ΤΕΧΝΟΛΟΓΙΚΟ ΕΚΠΑΙΔΕΥΤΙΚΟ ΙΔΡΥΜΑ ΔΥΤΙΚΗΣ ΜΑΚΕΔΟΝΙΑΣ

ΣΧΟΛΗ ΤΕΧΝΟΛΟΓΙΚΩΝ ΕΦΑΡΜΟΓΩΝ

ΤΜΗΜΑ ΜΗΧΑΝΙΚΩΝ ΠΕΡΙΒΑΛΛΟΝΤΟΣ ΚΑΙ ΜΗΧΑΝΙΚΩΝ ΑΝΤΙΡΡΥΠΑΝΣΗΣ

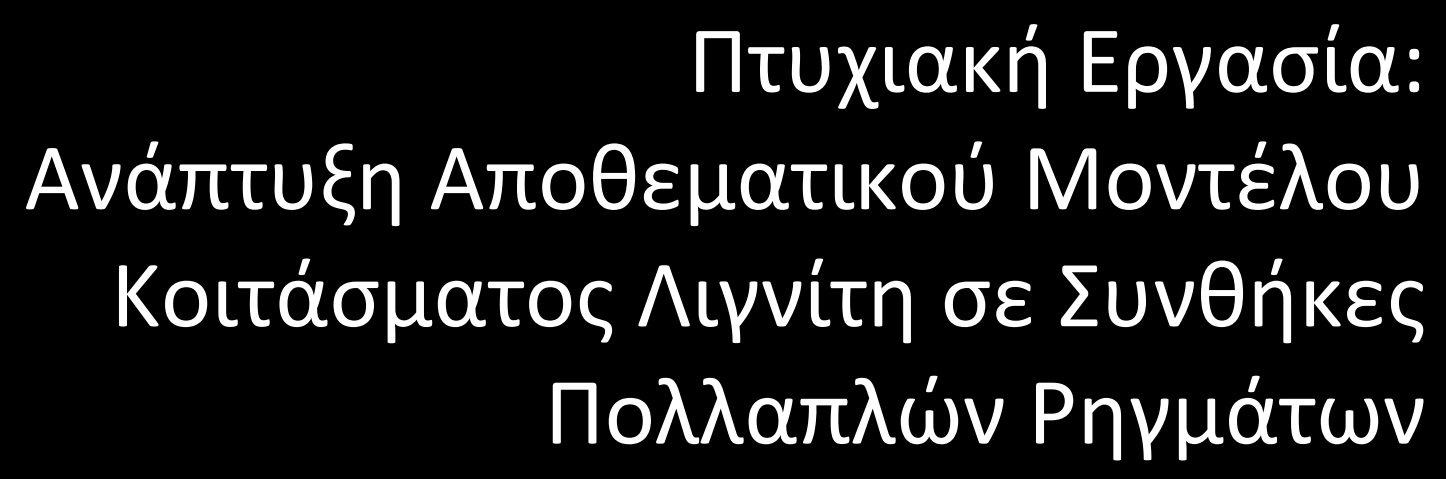

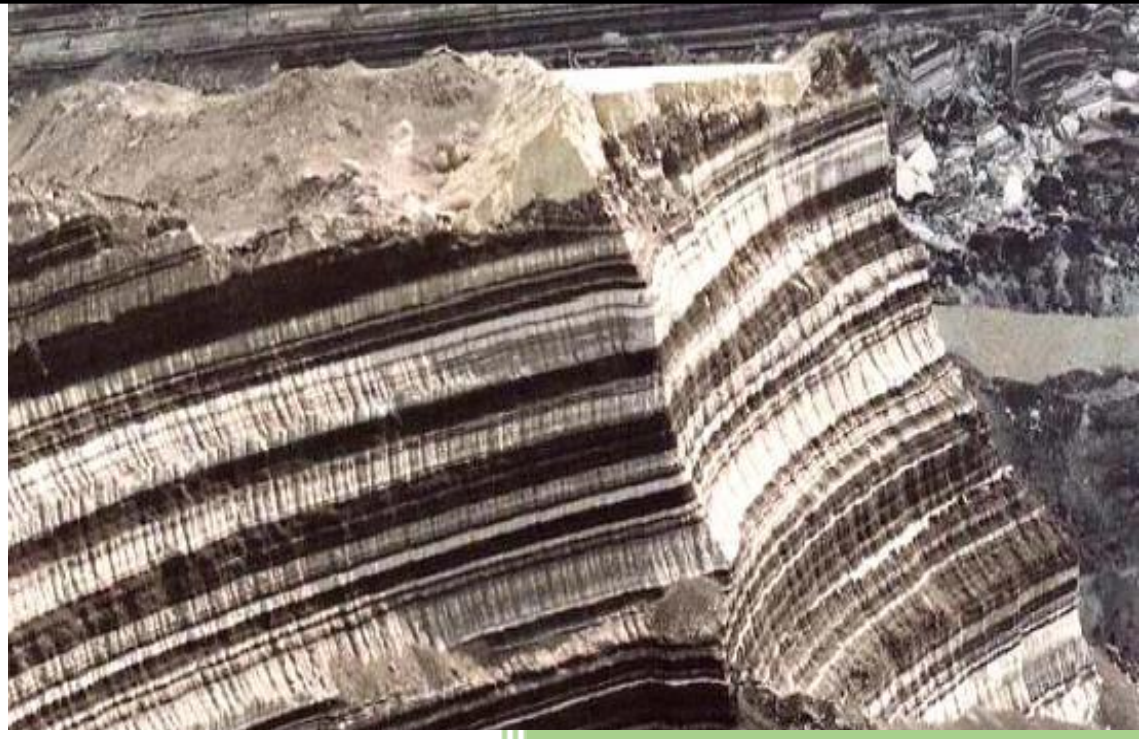

Κοζάνη

Σεπτέμβριος 2015

Σπουδάστριες: Γολσουζίδου Ειρήνη Κουτούλα Ελένη

Εισηγητής: Δρ. Καπαγερίδης Ιωάννης

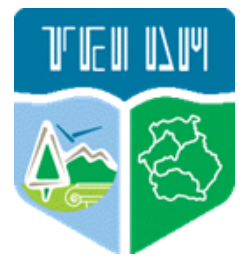

# Περιεχόμενα

| 1. | Εισαγωγή                                                              | 3   |
|----|-----------------------------------------------------------------------|-----|
| 2. | Γενικά για τα Κοιτάσματα Λιγνίτη Πτολεμαΐδας                          | 5   |
| 3. | Αξιολόγηση Απολήψιμου Λιγνίτη των Γεωτρήσεων                          | 8   |
|    | 3.1 Γενικά                                                            | 8   |
|    | 3.2 Πέρασμα 1 - Αρχική Κωδικοποίηση Πρωτογενών Στρωμάτων              | 10  |
|    | 3.3 Πέρασμα 2 - Σύνθεση Στείρων Στρωμάτων                             | 10  |
|    | 3.4 Πέρασμα 3 – Σύνθεση Λιγνίτη Έως το Επόμενο Διάστημα Στείρων Διακο | πής |
|    |                                                                       | 11  |
|    | 3.5 Πέρασμα 4 - Σύνθεση Διαδοχικών Στείρων Στρώσεων                   | 16  |
|    | 3.6 Διαδικασία Αξιολόγησης στο Vulcan                                 | 16  |
| 4. | Μοντελοποίηση Κοιτασμάτων Λιγνίτη στο Vulcan                          | 19  |
|    | 4.1 Γενικά                                                            | 19  |
|    | 4.2 Σύνθεση Στρωμάτων στο Grid Calc – VULCAN (το μοντέλο Mine)        | 23  |
|    | 4.2.1 Εισαγωγή                                                        | 23  |
|    | 4.2.2 Δημιουργία Βασικής Ποιοτικής Σύνθεσης Ορίζοντα                  | 25  |
|    | 4.2.3 Προσπάθεια Σύνθεσης Κατώτερων Οριζόντων με τον Εξεταζόμενο      | 27  |
|    | 4.2.4 Τελική Επεξεργασία του Σύνθετου Ορίζοντα                        | 28  |
|    | 4.2.5 Κατασκευή των Run-Of-Mine Επιφανειών                            | 28  |
| 5. | Παράδειγμα Εφαρμογής                                                  | 31  |
|    | 5.1 Γενικά                                                            | 31  |
|    | 5.2 Μέθοδος 1 – Συνολική Αξιολόγηση Απολήψιμου Λιγνίτη                | 31  |
|    | 5.2.1 Εκκίνηση Λογισμικού – Αρχικές Ρυθμίσεις                         | 31  |
|    | 5.2.2 Εισαγωγή Γεωτρητικών Δεδομένων – Δημιουργία Βάσης Δεδομένων     | 34  |
|    | 5.2.3 Υπολογισμός Αντίθετου Πεδίου Τέφρας                             | 37  |
|    | 5.2.4 Διαδικασία Αξιολόγησης Απολήψιμου Λιγνίτη Γεωτρήσεων            | 40  |
|    | 5.2.5 Υπολογισμός Αξιολογημένης Τιμής Τέφρας                          | 42  |

# 1. Εισαγωγή

Η εργασία αυτή αποτελεί το τελευταίο στάδιο για την ολοκλήρωση των σπουδών μας στο ΤΕΙ Δυτικής Μακεδονίας στο Τμήμα Μηχανικών Γεωτεχνολογίας Περιβάλλοντος. Αντικείμενο της παρούσας εργασίας είναι η σύγκριση δύο διαφορετικών μεθόδων για τον υπολογισμό αποθεμάτων απολήψιμου λιγνίτη - η μια μέθοδος βασίζεται σε ένα συνολικό πάχος ανά γεώτρηση και η άλλη υπολογίζει τον απολήψιμο λιγνίτη ανά βαθμίδα. Αναλύονται και οι δύο αυτές μέθοδοι παρακάτω και στο τέλος παρουσιάζονται τα τελικά αποτελέσματα και των δύο αυτών μεθόδων.

Η εργασία χρησιμοποιεί ως παράδειγμα ένα κοίτασμα λιγνίτη στην περιοχή της Πτολεμαΐδας με ιδιαίτερη παρουσία ρηγμάτων τα οποία καθιστούν την μονοδιάστατη (κατά μήκος των γεωτρήσεων) αξιολόγηση του απολήψιμου λιγνίτη ιδιαίτερα επιρρεπή σε σφάλματα και ανακρίβειες. Η ιδιαίτερα πολύπλοκη κατανομή του απολήψιμου λιγνίτη στην κατακόρυφη διεύθυνση (Ζ) λόγω της παρουσίας ρηγμάτων, καθιστά την παραδοσιακή αυτή μέθοδο που εφαρμόζεται στους υπολογισμούς αποθεμάτων αναποτελεσματική. Παρουσιάζεται λοιπόν μια δεύτερη μέθοδος που βελτιώνει σημαντικά την ακρίβεια του υπολογιζόμενου απολήψιμου λιγνίτη, οδηγώντας αναπόφευκτα σε μείωση των αποθεμάτων.

Στο 2ο κεφάλαιο αναφέρονται κάποιες γενικές πληροφορίες σχετικά με τον λιγνίτη που βρίσκεται στην περιοχή της Πτολεμαΐδας. Στο 3ο κεφάλαιο δίνονται πληροφορίες σχετικά με τον τρόπο αξιολόγησης των γεωτρήσεων και του υπολογισμού του απολήψιμου λιγνίτη ανά γεώτρηση – διαδικασία απαραίτητη όταν δεν είναι δυνατός ο συσχετισμός των στρωμάτων λιγνίτη. Στο 4ο κεφάλαιο αναλύεται η μέθοδος υπολογισμού απολήψιμου λιγνίτη με χρήση του μεταλλευτικού λογισμικού Maptek Vulcan 3D Software σε τρεις διαστάσεις χρησιμοποιώντας συσχετισμένα στρώματα λιγνίτη. Στο 5ο κεφάλαιο δίνονται τα βήματα που ακολουθήθηκαν για την εφαρμογή των δύο μεθόδων που συγκρίνονται σε αυτή την εργασία για τον υπολογισμό του απολήψιμου λιγνίτη καθώς και τα συμπεράσματα μαζί με τα τελικά αποτελέσματα.

# Ευχαριστίες

Σε αυτό το σημείο θα θέλαμε να ευχαριστήσουμε τον επιβλέποντα καθηγητή μας Δρ. Ιωάννη Καπαγερίδη για την υποστήριξή του, την ευκαιρία που μας έδωσε να συνεργαστούμε μαζί του, για την εμπιστοσύνη που μας έδειξε καθώς και για τον πολύτιμο χρόνο που αφιέρωσε σε εμάς ώστε να ολοκληρωθεί η εργασία αυτή.

# 2. Γενικά για τα Κοιτάσματα Λιγνίτη Πτολεμαΐδας

Ο λιγνίτης Πτολεμαϊδας σχηματίστηκε κατά τη διάρκεια μιας μεγάλης χρονικής περιόδου (10 εκατομμύρια χρόνια περίπου) και εκτιμάται ότι οι διεργασίες τελείωσαν πριν 1 εκατομμύριο χρόνια.

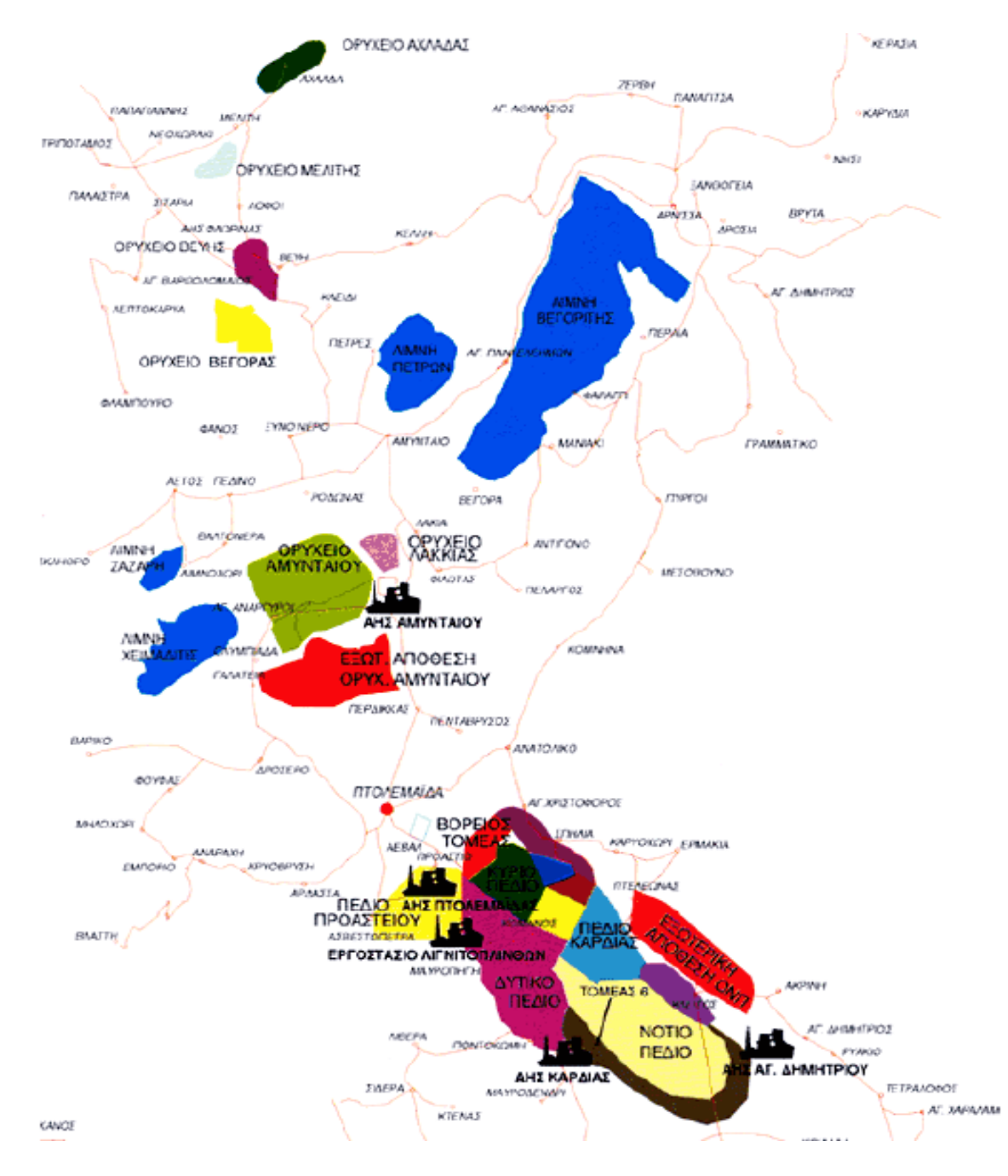

Σχήμα 2.1: Ορυχεία και ΑΗΣ της ευρύτερης περιοχής (ΔΕΗ).

Η ευρύτερη λεκάνη Μοναστηρίου, Φλώρινας, Αμυνταίου, Πτολεμαΐδας, Κοζάνης και Σερβίων καλύπτονταν την εποχή εκείνη από αβαθείς λίμνες και έλη. Οι κλιματολογικές συνθήκες ευνόησαν τη μεγάλη βλάστηση, υδροχαρών φυτών (βρύα, καλάμια, κλπ) σε διάφορες θέσεις της λεκάνης. Με το χρόνο τα φυτά αυτά συγκεντρώθηκαν σε μεγάλες ποσότητες στον πυθμένα των λιμνών. Στη συνέχεια η βλάστηση καλύφθηκε από γαιώδη υλικά. Έτσι οι οργανικές ύλες των φυτών, ευρισκόμενες υπό πίεση και με την επίδραση διαφόρων μικροοργανισμών, μετατράπηκαν με το χρόνο σε στρώματα λιγνίτη. Αυτό επαναλήφθηκε πολλές φορές και τέλος πάνω από τα νεώτερα στρώματα λιγνίτη επικάθισαν άλλα γαιώδη υλικά, τα λεγόμενα «υπερκείμενα». Έτσι προέκυψαν λιγνιτικά κοιτάσματα μορφής Zebra.

Το πάχος των υπερκειμένων υλικών κυμαίνεται από 12 μέχρι 230 μέτρα για τα Ορυχεία που βρίσκονται σε λειτουργία στην περιοχή Πτολεμαΐδας. Τα υλικά αυτά είναι, συνήθως άμμος, αμμοχάλικα, μαλακός ασβεστόλιθος και άργιλος. Αλλά και το κοίτασμα του λιγνίτη δεν είναι ενιαίο διότι μέσα στο κοίτασμα αυτό υπάρχουν λεπτά στρώματα από τα γαιώδη υλικά και τα οποία επειδή βρίσκονται μεταξύ των λιγνιτικών στρωμάτων, ονομάζονται «ενδιάμεσα». Το μέσο πάχος των απολήψιμων στρωμάτων λιγνίτη ανέρχεται σε 2 μέτρα περίπου, ο αριθμός των οποίων κυμαίνεται από 20 έως 30.

Το μεγαλύτερο λιγνιτικό δυναμικό της χώρας είναι συγκεντρωμένο σε τρεις περιοχές - λεκάνες κατά μήκος του άξονα Φλώρινα - Αμύνταιο - Πτολεμαΐδα - Κοζάνη - Σέρβια. Σταδιακά στην περιοχή Πτολεμαΐδας - Αμυνταίου δημιουργήθηκε ένα από τα μεγαλύτερα Λιγνιτικά Κέντρα στον κόσμο.

Στο Λιγνιτικό Κέντρο Πτολεμαΐδας - Αμυνταίου λειτουργούν σήμερα τέσσερα λιγνιτωρυχεία: Το Ορυχείο Νοτίου Πεδίου, το Ορυχείο Καρδιάς, το Ορυχείο Κυρίου Πεδίου και το Ορυχείο Αμυνταίου (συμπεριλαμβανομένου και του ορυχείου στη Φλώρινα). Επίσης στο Λιγνιτικό Κέντρο ανήκουν το Εργοστάσιο Λιγνιτοπλίνθων και ο ατμοηλεκτρικός σταθμός ΛΙΠΤΟΛ. Η παραγωγή λιγνίτη ανήλθε το 2006 σε 49εκ. τόνους.

Για την επίτευξη του έργου αυτού χρησιμοποιούνται 42 καδοφόροι εκσκαφείς, 16 αποθέτες, 225 km περίπου ταινιόδρομοι (με πλάτος 1,0 - 2,4 μέτρα) και 1.000 περίπου ντηζελοκίνητα μηχανήματα. Οι ενεργειακές μονάδες που τροφοδοτούνται με λιγνίτη από το Λιγνιτικό Κέντρο Πτολεμαΐδας - Αμυνταίου είναι:

Πίνακας 2.1: Ενεργειακές μονάδες Λιγνιτικού Κέντρου Πτολεμαΐδας – Αμυνταίου.

| ΣΤΑΘΜΟΣ             | ΕΓΚΑΤΕΣΤΗΜΕΝΗ ΙΣΧΥΣ (MW)    |
|---------------------|-----------------------------|
| ΑΗΣ ΛΙΠΤΟΛ          | 10 + 33 = 43                |
| ΑΗΣ ΠΤΟΛΕΜΑΪΔΑΣ     | 70 + 2x125 + 300 = 620      |
| ΑΗΣ ΚΑΡΔΙΑΣ         | 2x300 + 2x325 = 1.250       |
| ΑΗΣ ΑΓ. ΔΗΜΗΤΡΙΟΥ   | 2x300 + 2x310 + 375 = 1.595 |
| ΑΗΣ ΑΜΥΝΤΑΙΟΥ       | 2x300 = 600                 |
| ΑΗΣ ΜΕΛΙΤΗΣ-ΑΧΛΑΔΑΣ | 1x330 = 330                 |
| ΣΥΝΟΛΟ              | 4.438                       |

# 3. Αξιολόγηση Απολήψιμου Λιγνίτη των Γεωτρήσεων

## 3.1 Γενικά

Η αξιολόγηση των γεωτρήσεων πρωτογενή λιγνίτη είναι μια διαδικασία σύνθεσης στρώματος στα τεχνικά απολήψιμα μπλοκ του λιγνίτη και τα ενδιάμεσα στείρα υπό ορισμένες προϋποθέσεις. Αυτές οι προϋποθέσεις εξαρτώνται από τον εξοπλισμό εξόρυξης, τη μέθοδο εξόρυξης και την ελάχιστη θερμογόνο δύναμη (Kcal/kgr) του απολήψιμου λιγνίτη.

Καθώς η διαδικασία της αξιολόγησης των πρωτογενών γεωτρήσεων είναι χρονοβόρα και δύσκολη, έχει αναπτυχθεί ένας αλγόριθμος για τη γρήγορη και αξιόπιστη αξιολόγηση ενός μεγάλου όγκου γεωτρήσεων ο οποίος αναλύεται στο κεφάλαιο αυτό. Το πλεονέκτημα της αυτοματοποιημένης αξιολόγησης πρωτογενών γεωτρήσεων λιγνίτη όχι μόνο προέρχεται από την ταχύτητα και την αξιοπιστία της διαδικασίας αλλά και από τη δυνατότητα να αξιολογήσει με διαφορετικές απαιτήσεις, επιτρέποντας έτσι διαφορετικά σενάρια για την περαιτέρω επεξεργασία και την αξιολόγηση των στοιχείων/ δεδομένων της ΔΕΗ.

Ο χρήστης προτρέπεται αρχικά να καθορίσει το σενάριο αξιολόγησης μέσω ενός ειδικού παραθύρου παραμέτρου (Σχήμα 3.1). Στο πρώτο μέρος του παραθύρου είναι οι προϋποθέσεις για το χαρακτηρισμό ενός στρώματος ως στείρα. Ένα στρώμα χαρακτηρίζεται ως στείρα ανεξάρτητα από το πάχος του, εάν η πρωτογενής τέφρα στη βάση δεδομένων είναι κενή ή η τέφρα και το πάχος είναι πάνω από τα όρια που καθορίζει ο χρήστης.

| PPC Raw Drillhole Evaluation Parameters Screen                                                                                                    |                      |  |
|----------------------------------------------------------------------------------------------------|----------------------|--|
| Part One         WASTE SEAM CHARACTERISATION CRITERIA         1. ASH + CO2 : 0         2. ASH + CO2 > 70.00 %         AND         THICKNESS > 0.2 m    SELECTIVE WASTE SEAM MINING CRITERIA (PARTING THICKNESS)          PARTING THICKNESS > 0.2 m |                      |  |
| Part Two         LIGNITE BLOCK CHARACTERISATION CRITERIA         ASH + CO2 < 45.00 %                                                                                                    |                      |  |
| LIGNITE SG : 1.20     WASTE SG : 1.80     WASTE MIN CA       WASTE MOISTURE : 30.00     WASTE ASH : 100.00                                                                                                    | LORIFIC VALUE : -150 |  |
| Part Four         TOTAL THICKNESS OF WASTE DILUTING SEAM : 0.2 m         Part Five         TOTAL SUBTRACTED THICKNESS DUE TO LOSSES : 0.2 m                                                                                                    |                      |  |
|                                                                                                    |                      |  |

Σχήμα 3.1: Προϋποθέσεις για το χαρακτηρισμό ενός στρώματος.

Ο χρήστης πρέπει επίσης να ορίζει ποιο από τα κοιτάσματα χαρακτηρισμένο ως στείρα θα εξορυχθεί ως στείρα και δεν θα εξεταστεί στη διαδικασία σύνθεσης για την ανάπτυξη του εξορύξιμου/εκμεταλλεύσιμου μπλοκ λιγνίτη. Για αυτόν τον λόγο, ο χρήστης θα καθορίσει ένα πάχος πέρα από το οποίο τα στείρα στρώματα εξορύσονται και επεξεργάζονται ως στείρα (πάχος διακοπής).

Στο δεύτερο μέρος του παραθύρου βρίσκονται τα κριτήρια για να χαρακτηριστεί και να εξορυχθεί ένα στρώμα ή ένα μπλοκ στρώματος ως λιγνίτης. Για να χαρακτηρισθεί ένα στρώμα ως λιγνίτης, η περιεκτικότητα σε τέφρα πρέπει να είναι λιγότερο από το καθορισμένο όριο του χρήστη και το πάχος του πρέπει να είναι μεγαλύτερο από ένα καθορισμένο όριο.

Στο τρίτο μέρος του παραθύρου, ο χρήστης καθορίζει τη συγκεκριμένη πυκνότητα του στρώματος λιγνίτη και των στείρων στρωμάτων καθώς επίσης και την ελάχιστη θερμογόνο δύναμη, την υγρασία και την τέφρα των ενδιάμεσων στείρων

στρωμάτων που θα εξεταστούν στη διαδικασία σύνθεσης για την ανάπτυξη αξιολόγησης στρώματος λιγνίτη.

Στο τέταρτο μέρος του παραθύρου, ο χρήστης καθορίζει το συνολικό πάχος ενός στείρου στρώματος το οποίο ρυπαίνει (λόγω της μεθόδου εξόρυξης) το εξορύξιμο στρώμα λιγνίτη, αλλάζοντας κατά συνέπεια την υγρασία, τέφρα, πυκνότητα, και θερμογόνο δύναμη του στρώματος. Μόλις λάβει το πρόγραμμα τις απαραίτητες παραμέτρους από το χρήστη, συνεχίζει με την αξιολόγηση των πρωτογενών γεωτρήσεων.

#### 3.2 Πέρασμα 1 - Αρχική Κωδικοποίηση Πρωτογενών Στρωμάτων

Ο αλγόριθμος αξιολόγησης, χρησιμοποιεί τις παραμέτρους που εισάγονται στο πρώτο μέρος της οθόνης, ανιχνεύει όλα τα στρώματα μιας γεώτρησης και χαρακτηρίζει αρχικά ως στείρα εκείνα που ικανοποιούν τις ακόλουθες απαιτήσεις:

- Μηδενική τιμή τέφρας, δηλαδή κενό πεδίο τέφρας σε πρωτογενή δεδομένα, ή
- τιμή Τέφρας και πάχος στρώματος μεγαλύτερες από τις τιμές που εισάγει ο χρήστης στο πρώτο μέρος της οθόνης.

Συγχρόνως, τα στρώματα που δεν ικανοποιούν τα ανωτέρω θεωρούνται προσωρινά ως λιγνίτης. Στην περίπτωση ενός στρώματος που χαρακτηρίζεται ως στείρα, ο αλγόριθμος ορίζει τον κώδικα ST και την τέφρα, την υγρασία και τη θερμογόνο δύναμη που ο χρήστης έχει καθορίσει για τα στείρα στρώματα στο τέταρτο μέρος της οθόνης παραμέτρων. Στην περίπτωση που ένα στρώμα χαρακτηρίζεται ως λιγνίτης, ο αλγόριθμος ορίζει τον κώδικα CO διατηρώντας τις αρχικές τιμές του στρώματος όπως στα πρωτογενή στοιχεία, εκτός από την υγρασία. Αν δεν υπάρχει τιμή για την υγρασία στα πρωτογενή δεδομένα, ο αλγόριθμος δίνει την τιμή που ορίζεται για τα στείρα στρώματα στο τέταρτο μέρος της οθόνης παραμέτρων.

#### 3.3 Πέρασμα 2 - Σύνθεση Στείρων Στρωμάτων

Σε αυτό το στάδιο, ο αλγόριθμος συνθέτει συνεχόμενα στείρα στρώματα που προέρχονται από το πρώτο πέρασμα σε πακέτα στείρων.

# 3.4 Πέρασμα 3 – Σύνθεση Λιγνίτη Έως το Επόμενο Διάστημα Στείρων Διακοπής

Με την απλουστευμένη εικόνα της γεώτρησης, ο αλγόριθμος πηγαίνει στον κύριο στόχο των κατάλληλων συνθέσεων στρώματος στα απολήψιμα πακέτα λιγνίτη και τα ενδιάμεσα στείρα. Για να επιτευχθεί αυτό, ανιχνεύει τα χαρακτηρισμένα από τα προηγούμενα περάσματα λιγνίτη και στείρων στρωμάτων της γεώτρησης έως ότου βρει ένα στείρο στρώμα που ικανοποιεί τα επιλεκτικά κριτήρια εξόρυξης στείρων, δηλαδή, ένα στρώμα χαρακτηρίζεται ως ST με το πάχος μεγαλύτερο από το πάχος διακοπής που καθορίζεται στην οθόνη παραμέτρων. Αυτά τα στρώματα θα ονομαστούν στείρα διακοπής από εδώ και πέρα, που σημαίνει ότι θα εξορυχθούν επιλεκτικά ως στείρα και δεν θα εξεταστούν στην σύνθεση απολήψιμου λιγνίτη.

Ο αλγόριθμος συνθέτει προσωρινά σε ένα πακέτο τα στρώματα πριν από τα στείρα διακοπής και εκτελούν τους ακόλουθους υπολογισμούς:

 Υπολογίζει για κάθε μπλοκ στρώματος Α τη συγκεκριμένη πυκνότητα επί ξηρού που θα χρησιμοποιηθεί έπειτα στον υπολογισμό της μέσης τιμής τέφρας του κοιτάσματος, που είναι το κύριο κριτήριο, στο πρωτογενή αρχείο εισάγεται με ξηρά μορφή συμπεριλαμβανομένου του ποσοστού του CO<sub>2</sub>. Ο τύπος μετατροπής της συγκεκριμένης πυκνότητας από υγρό για να ξεράνει τη μορφή είναι ο ακόλουθος:

#### SG(dry sample) = SG(wet sample) x (1 – Sample Moisture / 100)

- Αφαιρεί από το πρώτο και τελευταίο μπλοκ στρώματος Α την απώλεια πάχους που καθορίστηκε από το χρήστη στην οθόνη παραμέτρων που διαιρέθηκε με δύο.
- Υπολογίζει τις μέσες σταθμισμένες τιμές για την υγρασία, την τέφρα, τη συγκεκριμένη πυκνότητα και την ελάχιστη θερμογόνο δύναμη των μπλοκ χρησιμοποιώντας τους ακόλουθους τύπους:

$$Mean\_Ash = \frac{\sum [ash(i) * thickness(i) * sg(i)_{dry\_sample}]}{\sum [thickness(i) * sg(i)_{dry\_sample}]}$$

$$Mean\_Moisture = \frac{\sum[moisture(i) * thickness(i) * sg(i)]}{\sum[thickness(i) * sg(i)]}$$

$$Mean \_Min \_Calorific = \frac{\sum [cal(i) * thickness(i) * sg(i)]}{\sum [thickness(i) * sg(i)]}$$

$$Mean \_SG_{wet\_sample} = \frac{\sum [sg(i) * thickness(i)]}{\sum [thickness(i)]}$$

$$Mean\_SG_{dry\_sample} = \frac{\sum[sg(i)_{dry\_sample} * thickness(i)]}{\sum[thickness(i)]}$$

Όπου το i κυμαίνεται μεταξύ 1 και το n, που είναι ο αριθμός στρωμάτων του μπλοκ που συντέθηκε προσωρινά (Σχήμα 3.2, μπλοκ Α έχει v = 7). Η συγκεκριμένη πυκνότητα, η θερμογόνος δύναμη, η τέφρα και η υγρασία των στείρων στρωμάτων καθορίζονται στο 3° μέρος της οθόνης παραμέτρων.

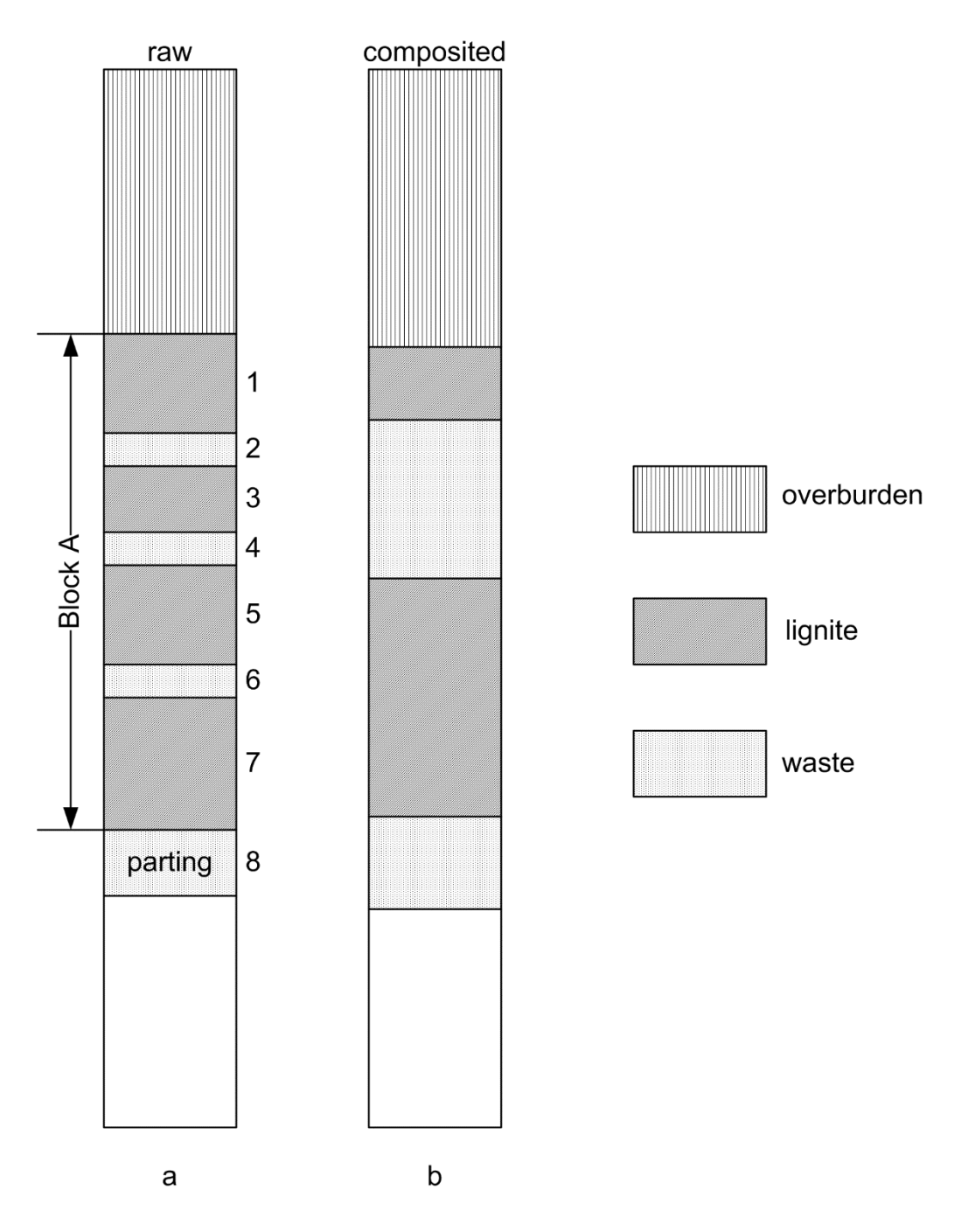

Σχήμα 3.2: Σύνθεση βαθμίδας.

Η απώλεια πάχους αφαιρείται από το πάχος της κορυφής και κατώτατων σημείων του μπλοκ. Εάν υπάρχουν λιγνιτικά στρώματα στο εξεταζόμενο μπλοκ χωρίς θερμογόνο δύναμη τότε αυτά αγνοούνται από το πρόγραμμα στον υπολογισμό της μέσης θερμογόνου δύναμης για το μπλοκ. Συγχρόνως, εάν η προσδιορισμένη μέση θερμογόνος δύναμη είναι λιγότερο από μηδέν ή λιγότερο από τη θερμογόνο δύναμη των στείρων στρωμάτων τότε μηδενίζεται από το πρόγραμμα.

Το πρόγραμμα υπολογίζει έπειτα τις διορθωμένες τιμές της μέσης τέφρας, της υγρασίας, της θερμογόνου δύναμης και της συγκεκριμένης πυκνότητας για το μπλοκ λόγω της ρύπανσης σύμφωνα με τις ακόλουθες εξισώσεις:

Final Block Ash =

<u>MeanAsh\*BlockThickness\*BlockSG+TopAsh\*Dilution\*TopSG+BottomAsh\*Dilution\*BottomSG</u> <u>BlockThickness\*BlockSG+Dilution\*TopSG+Dilution\*BottomSG</u>

Final Block Moisture=

 MeanMoist \* BlockThickness \* BlockSG + TopMoist \* Dilution \* TopSG + BottomMoist \* Dilution \* BottomSG

 BlockThickness \* BlockSG + Dilution \* TopSG + Dilution \* BottomSG

FinalBlockCalorificValue =

 MeanCal \* BlockThickness \* BlockSG + TopCal \* Dilution \* TopSG + BottomCal \* Dilution \* BottomSG

 BlockThickness \* BlockSG + Dilution \* TopSG + Dilution \* BottomSG

όπου:

| MeanAsh        | μέση τέφρα                            |
|----------------|---------------------------------------|
| MeanMoist      | μέση υγρασία πακέτου                  |
| MeanCal        | μέση θερμογόνος δύναμη πακέτου        |
| BlockThickness | μέσο πάχος μετά από τις απώλειες      |
| Dilution       | πάχος αραιώσεων που διαιρείται με δύο |
| BlockSG        | συγκεκριμένη πυκνότητα πακέτου (ξηρά) |
| TopAsh         | τέφρα ρύπανσης οροφής                 |
| BottomAsh      | τέφρα ρύπανσης δαπέδου                |
| TopSG          | πυκνότητα ρύπανσης οροφής             |

| BottomSG           | πυκνότητα ρύπανσης δαπέδου         |
|--------------------|------------------------------------|
| TopMoist           | υγρασία ρύπανσης οροφής            |
| <b>BottomMoist</b> | υγρασία ρύπανσης δαπέδου           |
| TopCal             | θερμογόνος δύναμη ρύπανσης οροφής  |
| BottomCal          | θερμογόνος δύναμη ρύπανσης δαπέδου |

Εάν η οροφή ή το δάπεδο στρώματος είναι λιγνίτης χωρίς θερμογόνο δύναμη, το πρόγραμμα δεν εκτελεί την αραίωση του πακέτου με μηδενική θερμογόνο δύναμη ώστε να μην υπολογιστούν λανθασμένα οι προσδιορισμένες τιμές. Επίσης, εάν η προσδιορισμένη θερμογόνος δύναμη είναι λιγότερο από μηδέν ή λιγότερο από την ελάχιστη θερμογόνο δύναμη των στείρων τότε ορίζεται μια θερμογόνος δύναμη.

 $FinalBlockSpecificGravity = \frac{BlockThickness*BlockSG+Dilution*TopSG+Dilution*BottomSG}{BlockThickness+Dilution+Dilution}$ 

Η συγκεκριμένη πυκνότητα στον παραπάνω υπολογισμό είναι με υγρή μορφή. Το τελικό πάχος του πακέτου Α αυξάνεται τελικά λόγω της ρύπανσης σύμφωνα με τις παραμέτρους που εισάγονται στο 4° μέρος της οθόνης παραμέτρων.

Εάν η τελική μέση τιμή τέφρας του πακέτου και το τελικό πάχος πακέτου (μετά από τη ρύπανση και τις απώλειες) ικανοποιεί τις απαιτήσεις για τον απολήψιμο λιγνίτη (όπως εισάγεται στο δεύτερο μέρος της οθόνης παραμέτρων), ο αλγόριθμος χαρακτηρίζει το μπλοκ ως λιγνίτη και ορίζει την υπολογισμένη τελική τέφρα, την υγρασία, τη θερμογόνο δύναμη και τη συγκεκριμένη πυκνότητα.

Εάν η τελική μέση τιμή τέφρας του μπλοκ ή το τελικό πάχος μπλοκ δεν ικανοποιεί τις απαιτήσεις για τον απολήψιμο λιγνίτη τότε ο αλγόριθμος αφαιρεί την τελευταία στρώση του πακέτου και επαναλαμβάνει το Πέρασμα 3 έως ότου βρει ένα πακέτο που θα ικανοποιήσει τις απαιτήσεις για τον απολήψιμο λιγνίτη. Αυτό το κομμάτι χαρακτηρίζεται ως λιγνίτης και η διαδικασία συνεχίζεται με όλους τους συνδυασμούς των υπόλοιπων στρώσεων στο πακέτο.

Σε περίπτωση που μετά από τις διαδοχικές αφαιρέσεις των πακέτων δεν υπάρχει κανένας συνδυασμός που οδηγεί στον απολήψιμο λιγνίτη, το πρόγραμμα

αξιολογεί την πρώτη στρώση πακέτου από μόνο του και μετά από το χαρακτηρισμό του ως λιγνίτη ή στείρα συνεχίζει τη διαδικασία με τις υπόλοιπες στρώσεις λιγνίτη. Ολόκληρη η διαδικασία στο Πέρασμα 3 επαναλαμβάνεται για όλα τα πακέτα μεταξύ των ενδιάμεσων στείρων που ακολουθούν έως ότου ολοκληρωθεί η γεώτρηση.

## 3.5 Πέρασμα 4 - Σύνθεση Διαδοχικών Στείρων Στρώσεων

Μόλις κατασκευαστούν τα απολήψιμα πακέτα λιγνίτη, το πρόγραμμα συνεχίζει με τη σύνθεση διαδοχικών στείρων στρωμάτων. Αυτό ολοκληρώνει τη διαδικασία αξιολόγησης.

## 3.6 Διαδικασία Αξιολόγησης στο Vulcan

Ο αλγόριθμος αξιολόγησης που αναφέρεται παρακάτω αφορά μια συγκεκριμένη λειτουργία αξιολόγησης με βάση ποιοτικά χαρακτηριστικά αλλά και δεδομένα πάχους, η οποία υπάρχει διαθέσιμη στο λογισμικό VULCAN.

| Inter Select Compositing            |     |  |  |
|-------------------------------------|-----|--|--|
| Ore/Waste cutoff value              | 1.0 |  |  |
|                                     |     |  |  |
| Waste absorption max length         | 0.3 |  |  |
| Minimum ore run length              | 2.0 |  |  |
| Upper waste dilution length         | 0.1 |  |  |
| Lower waste dilution length         | 0.1 |  |  |
|                                     |     |  |  |
| Dilute only if ore length < minimum |     |  |  |
| Minimise dilution length            |     |  |  |

#### Βήμα 1°

Το πρόγραμμα ψάχνει όλα τα διαστήματα κατά μήκος της γεώτρησης και τα ταξινομεί σε μετάλλευμα ή στείρα ανάλογα με την οριακή τιμή που ορίζεται για το ποιοτικό πεδίο στο σχετικό παράθυρο (Ore/Wastecutoffvalue).

#### Βήμα 2°

Το πρόγραμμα συνδυάζει διπλανά διαστήματα μεταλλεύματος και στείρου για την δημιουργία πακέτων καθαρού μεταλλεύματος και καθαρού στείρου.

#### Βήμα 3°

Εργαζόμενο στη γεώτρηση από πάνω προς τα κάτω, το πρόγραμμα ελέγχει εάν το διάστημα στείρων μεταξύ του πρώτου πακέτου μεταλλεύματος και του επόμενου είναι μικρότερη από το μέγιστο μήκος απορρόφησης στείρων (Wasteabsorption maximum length). Εάν το μήκος αυτό είναι μεγαλύτερο από το όριο, τότε τα πακέτα μεταλλεύματος μένουν ως έχουν και επαναλαμβάνεται η διαδικασία αυτή μεταξύ του δεύτερου και του τρίτου πακέτου μεταλλεύματος. Εάν μεταξύ δύο πακέτων το μήκος στείρων είναι μικρότερο από το όριο, τότε το πρώτο πακέτο μεταλλεύματος, το πακέτο στείρων και το δεύτερο πακέτο μεταλλεύματος προσθέτονται μαζί και υπολογίζεται η συνολική τιμή του ποιοτικού πεδίου. Εάν η τιμή αυτή είναι χαμηλότερη από το όριο τότε τα πακέτα δεν συνδυάζονται και παραμένουν ως έχουν ενώ η διαδικασία επαναλαμβάνεται μεταξύ δεύτερου και τρίτου πακέτου μεταλλεύματος. Εάν η συνολική τιμή του ποιοτικού πεδίου είναι πάνω από το όριο τότε το αξιολογημένο διάστημα γίνεται δεκτό ως ένα νέο αξιολογημένο πακέτο και του επόμενου πακέτου μεταλλεύματος.

#### Βήμα 4°

Στο στάδιο αυτό έχουμε πακέτα μεταλλεύματος που περιλαμβάνουν όπου είναι δυνατόν ενδιάμεσα στείρα και των οποίων η συνολική αξιολογημένη τιμή είναι πάνω από το όριο που θέσαμε. Το πρόγραμμα τώρα προσπαθεί να προσθέσει αραίωση (ρύπανση) στην οροφή και το δάπεδο αυτών των αξιολογημένων πακέτων λιγνίτη. Θα προσθέσει τμήματα διπλανών διαστημάτων στείρων έως το μήκος αραίωσης που έχει οριστεί στο παράθυρο Intersection/SelectionCompositing. Θα πρέπει να σημειωθεί ότι το βήμα αυτό δεν θα απορρίψει οποιοδήποτε πακέτο μεταλλεύματος.

17

Εάν η πρόσθεση στείρων οδηγεί την τιμή του αξιολογημένου πακέτου μεταλλεύματος κάτω από το όριο, τότε εξετάζεται η πρόσθεση μικρότερης ρύπανσης στο πακέτο αυτό. Εάν ένα πακέτο μεταλλεύματος έχει τιμή μόλις πάνω από το όριο, τότε δεν προστίθεται σε αυτό οποιαδήποτε αραίωση. Το βήμα αυτό χρησιμοποιείται για την επέκταση του μήκους του πακέτου μεταλλεύματος όσο το δυνατό περισσότερο μέσα στα όρια που ορίζονται – δεν χρησιμοποιείται για να εφαρμοστεί μια καθορισμένη σταθερή αραίωση σε κάθε πακέτο μεταλλεύματος). Το βήμα αυτό μπορεί επίσης να εφαρμοζεται σε όλα τα πακέτα μεταλλεύματος μικρότερο από το ελάχιστο όριο (0.5) μετά το βήμα 3. Τσεκάρουμε την επιλογή Dilute only if ore length < minimum για τον σκοπό αυτό.

#### Βήμα 5°

Το τελικό βήμα ελέγχει τα αξιολογημένα πακέτα μεταλλεύματος για να διαπιστωθεί το κατά πόσο είναι μεγαλύτερα από το ελάχιστο πάχος (Minimum ore run length). Πακέτα που είναι μικρότερα από το όριο αυτό ταξινομούνται ως στείρα και απορροφώνται στα διπλανά στείρα πακέτα. Όλοι οι ποιοτικοί υπολογισμοί ζυγίζονται ως προς το μήκος των διαστημάτων.

## 4. Μοντελοποίηση Κοιτασμάτων Λιγνίτη στο Vulcan

#### 4.1 Γενικά

Στην περίπτωση των στρωματοειδών κοιτασμάτων όπως αυτά του λιγνίτη, η διαδικασία γεωλογικής μοντελοποίησης είναι σχετικά απλή τουλάχιστον από γεωμετρικής άποψης. Καθώς δεν παρουσιάζεται ιδιαίτερη διαφοροποίηση σε μια από της τρεις διαστάσεις (συνήθως στο υψόμετρο Ζ), το μοντέλο που επιλέγουμε για την μοντελοποίηση των διαφόρων χαρακτηριστικών του κοιτάσματος (γεωμετρικών, ποιοτικών, κλπ.) είναι το μοντέλο πλέγματος. Δηλαδή χρησιμοποιούμε πολλαπλά μοντέλα πλέγματος για να αποδώσουμε την μεταβολή της κάθε ιδιότητας στο χώρο που εξετάζουμε. Στο σχήμα που ακολουθεί δίνεται η κωδικοποίηση που χρησιμοποιεί το Vulcan για τις διάφορες γεωμετρικές μεταβλητές των στρωμάτων (οροφή, δάπεδο, κλπ).

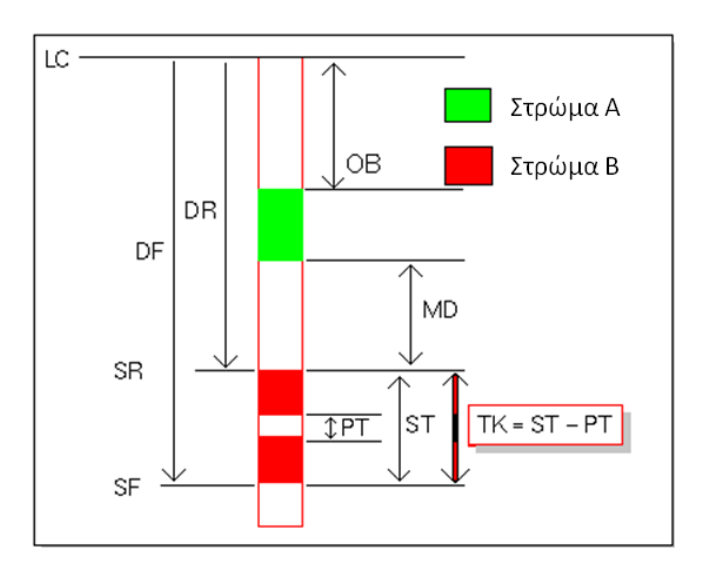

Σχήμα 4.1: Κωδικοποίηση γεωμετρικών μεταβλητών στρωμάτων στο Vulcan.

Τα μοντέλα πλέγματος δημιουργούνται σε κάποιο κατάλληλο πρόγραμμα με την βοήθεια κάποιων δειγμάτων (πχ. από γεωτρήσεις) και κάποιας μεθόδου εκτίμησης. Η επιλογή της μεθόδου εξαρτάται από την ιδιότητα που μοντελοποιείται και τα διαθέσιμα δεδομένα. Οι μέθοδοι που συνήθως έχουμε στην διάθεσή μας είναι η μέθοδος τριγώνων, πολυγώνων, αντιστρόφου αποστάσεως και το kriging. Άλλες μέθοδοι μπορεί να είναι η μέθοδος συναρτήσεων ακτινικής βάσης, οι επιφανειακές τάσεις, κλπ. Η επιλογή της κατάλληλης μεθόδου είναι πολύ σημαντική μιας και τα αποτελέσματα που δίνουν οι διάφορες μέθοδοι με τα ίδια δεδομένα μπορεί να διαφέρουν σημαντικά.

Η έκταση των μοντέλων στους δυο άξονες Χ-Υ μπορεί να περιοριστεί με χρήση πολυγώνων τα οποία ψηφιοποιούνται από τον γεωλόγο με διάφορα κριτήρια (κοιτασματολογικά, ιδιοκτησιακά, γεωτεχνικά, κλπ). Έτσι όλα τα μοντέλα έχουν το ίδιο σχήμα και έκταση ενώ διαφέρουν στις τιμές των κόμβων τους. Τα πολύγωνα περιορισμού (mask polygons) μπορούν να είναι και εσωτερικά στα πλέγματα δημιουργώντας έτσι εσωτερικά κενά.

Η διαδικασία μοντελοποίησης συχνά υποστηρίζεται από κάποιο πρόγραμμα συσχετισμού μεταξύ των γεωτρήσεων (Σχήμα 4.2). Ο γεωλόγος θα πρέπει να δημιουργήσει μια στρωματογραφική στήλη που να δίνει την σειρά των στρωμάτων κατά βάθος. Το πρόγραμμα συσχετισμού ανιχνεύει τα γεωτρητικά δείγματα και στην συνέχεια προσπαθεί να προσαρμόσει την στήλη αυτή σε κάθε γεώτρηση και στην συνέχεια να ενώσει με απλές γραμμές τις στήλες κάθε γεώτρησης για την δημιουργία των στρωμάτων. Τα προγράμματα αυτά (όπως το FixMap στο πακέτο VULCAN) μπορούν να αντιμετωπίσουν και πιο σύνθετες καταστάσεις όπου για παράδειγμα μια γεώτρηση δεν ακολουθεί την στρωματογραφική στήλη λόγω έλλειψης ενός ή περισσοτέρων στρωμάτων από αυτήν.

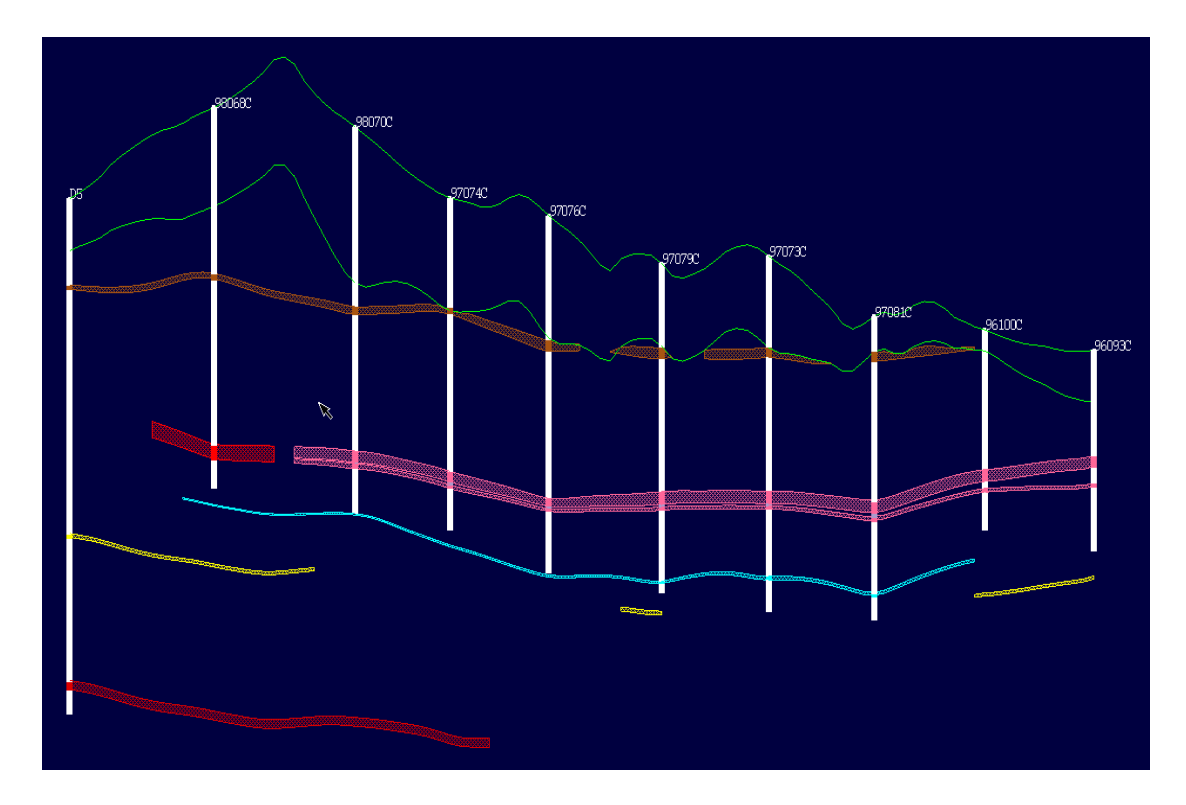

Σχήμα 4.2: Τομή σε στρωματογραφικό μοντέλο.

Η κατανόηση των πρωτογενών δεδομένων και η διόρθωσή τους είναι ΚΛΕΙΔΙ στην επιτυχία της στρωματογραφικής μοντελοποίησης και καταναλώνει περίπου το 98% του χρόνου που απαιτείται για την δημιουργία ενός ακριβούς μοντέλου.

Στο σχήμα που ακολουθεί δίνονται τα διάφορα στάδια και βήματα στην στρωματογραφική μοντελοποίηση για την περίπτωση του πακέτου VULCAN και ειδικότερα για το υποσύστημα μοντελοποίησης με πλέγματα Grid Calc.

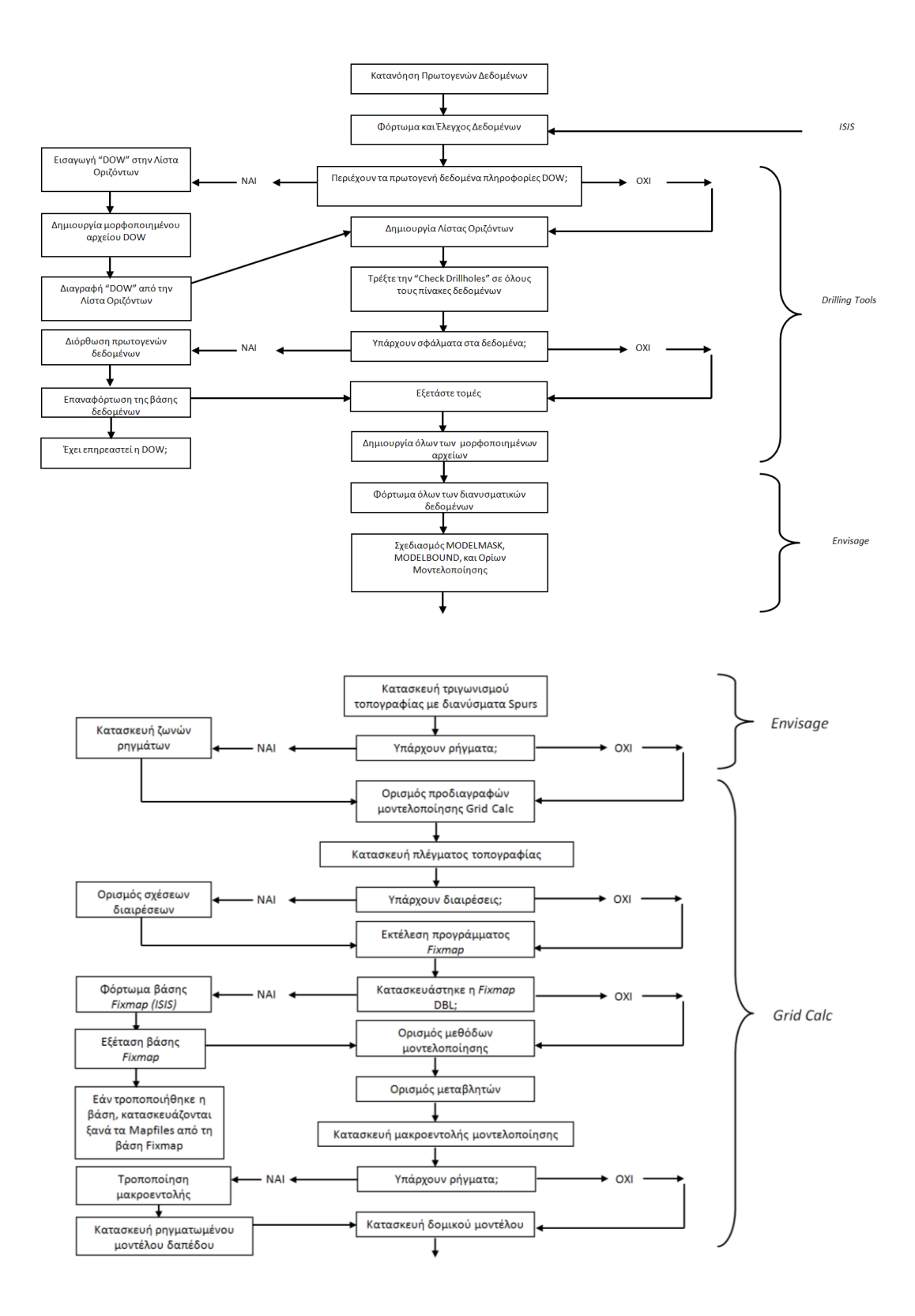

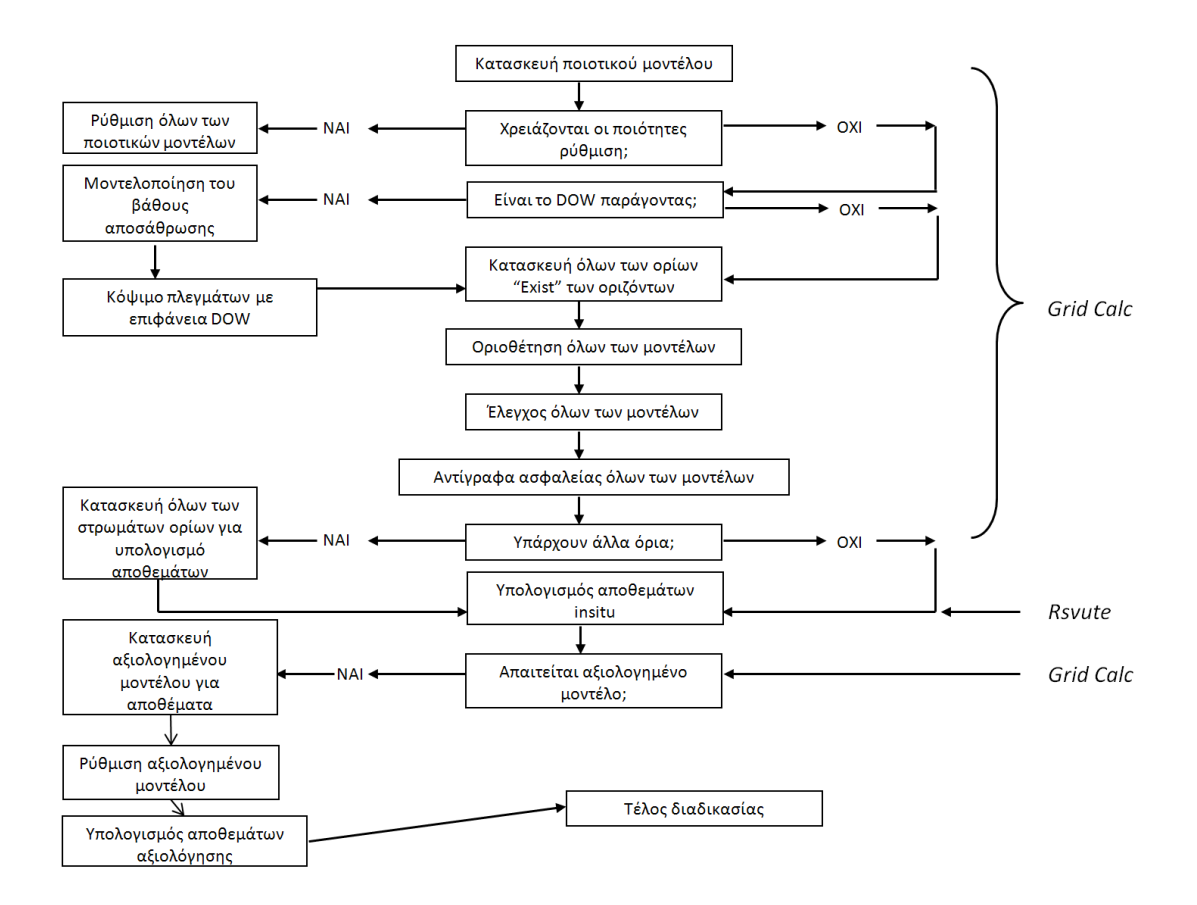

Σχήμα 4.3: Διάγραμμα ροής ενεργειών κατά τη στρωματογραφική μοντελοποίηση.

## 4.2 Σύνθεση Στρωμάτων στο Grid Calc – VULCAN (το μοντέλο Mine)

#### 4.2.1 Εισαγωγή

Ο αλγόριθμος σύνθεσης (αξιολόγησης) αποτελείται από ένα μεγάλο κύκλωμα. Εξετάζεται κάθε ορίζοντας, και οι ορίζοντες που βρίσκονται από κάτω συγκρίνονται με τον εξεταζόμενο ορίζοντα. Όπου είναι δυνατό, τμήματα των χαμηλότερων οριζόντων συνθέτονται με τον εξεταζόμενο ορίζοντα. Τελικά γίνεται εξαγωγή και εγγραφή του σύνθετου εξεταζόμενου ορίζοντα. Καθώς τμήματα των χαμηλότερων οριζόντων χρησιμοποιούνται, αυτοί γίνονται μικρότεροι ή μπορεί και να εξαντλούνται πλήρως από έναν ανώτερο ορίζοντα.

Είναι πολύ βασικό να δούμε ότι οι μόνοι ορίζοντες που μεταβάλλονται είναι οι διαιρέσεις. Τμήματα που έχουν συντεθεί από μια διαίρεση μετακινούνται εντός της διαίρεσης. Δηλαδή η ακόλουθη διάταξη:

| <br> |  |
|------|--|
|      |  |
|      |  |
|      |  |

Γίνεται ως εξής:

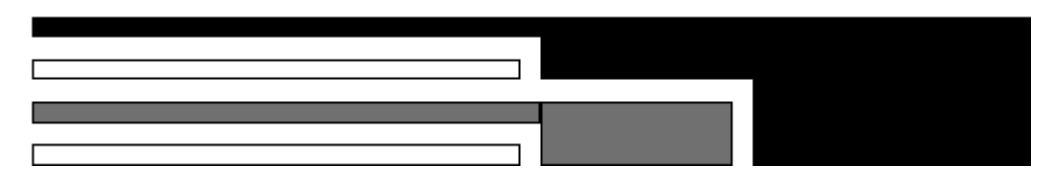

Σχήμα 4.4: Διάταξη στρωμάτων πριν και μετά τη σύνθεση.

Σημείωση: Τα τμήματα που συνθέτονται περιλαμβάνονται μόνο στην πάνω κύρια σχετική διαίρεση και τα κενά στο σχήμα είναι μόνο για λόγους ευκρίνειας. Όλα τα πλέγματα που λαμβάνουμε με αυτήν τη διαδικασία ονομάζονται χρησιμοποιώντας τον πρώτο (άνω κύριο) ορίζοντα στην σύνθετη σειρά.

Όλα τα ποιοτικά πλέγματα ανοίγονται πριν ξεκινήσει ο αλγόριθμος. Οι παράμετροι των ποιοτικών πλεγμάτων ορίζονται μέσω της λειτουργίας <u>Quality Parameters</u>. Η δυσκολία με τα ποιοτικά πλέγματα βρίσκεται και πάλι στις διαιρέσεις και τις συγχωνεύσεις των οριζόντων. Καθώς οι ποιότητες μπορεί να ορίζονται ως μια σταθερά, μπορεί να υπάρχει ένα μοντέλο για μια διαίρεση αλλά όχι για την αντίστοιχη συγχώνευση.

Όλες αυτές οι πληροφορίες συγχωνεύονται σε ένα μοναδικό πλέγμα για κάθε ποιότητα και στοιχείο ποιότητας των διαιρέσεων. Το ίδιο συμβαίνει και για τις μεταλλευτικές παραμέτρους, απώλεια οροφής, απώλεια δαπέδου, ρύπανση οροφής, ρύπανση δαπέδου, και ποσοστό απόληψης.

Το πλέγμα SR (οροφή) λαμβάνεται να έχει την οριστική μάσκα, και αν το πλέγμα δεν υπάρχει, τότε χρησιμοποιείται το πλέγμα SF (δάπεδο). Όλα τα μασκαρισμένα πλέγματα συγκρίνονται. Η μάσκα του SR εφαρμόζεται σε όλα τα άλλα πλέγματα εάν οι μάσκες τους διαφέρουν από αυτήν του SR. Δίνεται προειδοποίηση εφόσον κάποια μάσκα διαφέρει.

Το πρόγραμμα ανοίγει ή δημιουργεί (προσωρινά) τα πλέγματα οροφής (SR), δαπέδου (SF), πάχους δομής (ST), και πάχους ορίζοντα. Εάν το ST δεν είναι γνωστό, υπολογίζεται από τα πλέγματα SR και SF. Εάν ένα εκ των SR ή SF δεν είναι γνωστό, υπολογίζεται αφαιρώντας ή προσθέτοντας το ST στη γνωστή επιφάνεια. Αν το ST είναι άγνωστο, τότε χρησιμοποιείται το ΤΚ και αντίστροφα. Αν το ST δεν μπορεί να υπολογιστεί, τότε ο αλγόριθμος σταματά.

#### 4.2.2 Δημιουργία Βασικής Ποιοτικής Σύνθεσης Ορίζοντα

Σε ότι αφορά τις ποιότητες, κάθε ορίζοντας αποτελείται από τέσσερα στοιχεία – υλικό οροφής, υλικό δαπέδου, ενδοστρωματικά στείρα, και λιγνίτη. Το καθένα από αυτά έχει σχετικές ποιότητες. Οι ποιότητες μπορούν να μοντελοποιηθούν ως πλέγματα ή μπορεί να είναι σταθερές τιμές. Προσδιορίζονται στον πίνακα ποιοτήτων.

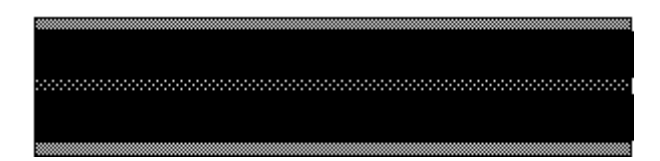

Σχήμα 4.5: Απώλειες οροφής και δαπέδου πριν τη σύνθεση.

Το πάχος του υλικού οροφής και δαπέδου ισούται με τις απώλειες / ρύπανση οροφής / δαπέδου που καθορίζονται στον πίνακα μεταλλευτικών παραμέτρων. Το πάχος ενδοστρωματικών στείρων υπολογίζεται από το πάχος δομής μείον το πάχος λιγνίτη (ST-TK.) Το πάχος λιγνίτη ισούται με το πλέγμα πάχους λιγνίτη (TK) μείον τις απώλειες οροφής και δαπέδου.

Τα ποιοτικά πλέγματα στρωμάτων από το γεωλογικό μοντέλο δεν μπορούν να χρησιμοποιηθούν άμεσα στο μεταλλευτικό (σύνθετο) μοντέλο. Τα τέσσερα στοιχεία αραίωσης / εξάντλησης πρέπει να ληφθούν υπόψη για να πάρουμε ένα εκτιμητικό μοντέλο για τον υπολογισμό των ποιοτήτων Run-Of-Mine (ROM). Οι μεταλλευτικές παράμετροι (κριτήρια αξιολόγησης) έχουν σημαντική επιρροή στις ποιοτικές εκτιμήσεις. Οι ποιότητες για ένα πρωτογενές (μη συντεθειμένο) στρώμα υπολογίζονται σύμφωνα με την παρακάτω εξίσωση:

(<u>CoalTK - RoofLoss - FloorLoss</u>) x <u>CoalQ x CoalDen + (ST - TK) x PartingQ x PartingDen + RoofGain x RoofQ x RoofDen + FloorGain x FloorQ x FloorDen</u> (CoalTK - RoofLoss - FloorLoss) x CoalDen + (ST - TK) x PartingDen + RoofGain x RoofDen + FloorGain x FloorDen

| CoalTK    | πάχος λιγνίτη    |
|-----------|------------------|
| RoofLoss  | απώλεια οροφής   |
| FloorLoss | απώλεια δαπέδου  |
| CoalQ     | ποιότητα λιγνίτη |

| CoalDen    | ειδικό βάρος λιγνίτη    |
|------------|-------------------------|
| PartingQ   | ποιότητα χωρίσματος     |
| PartingDen | ειδικό βάρος χωρίσματος |
| RoofGain   | ρύπανση οροφής          |
| RoofQ      | ποιότητα οροφής         |
| RoofDen    | ειδικό βάρος οροφής     |
| FloorGain  | ρύπανση δαπέδου         |
| FloorQ     | ποιότητα δαπέδου        |
| FloorDen   | ειδικό βάρος δαπέδου    |

Σημείωση: το Q αναπαριστά την ποιοτική τιμή που συντίθεται.

Αυτό όμως δημιουργεί κάποιες δυσκολίες στον αλγόριθμο σύνθεσης. Όταν συνδυάζονται δύο στρώματα, το δημιουργούμενο στρώμα εξόρυξης αποτελείται από τα ίδια στοιχεία, συν ένα στοιχείο ενδιάμεσων. Όμως, καθώς οι ρυθμίσεις οροφής και δαπέδου λαμβάνουν χώρα μόνο στην οροφή και το δάπεδο εξόρυξης, δεν είναι δυνατό να λάβουμε μια νέα σύνθεση απλά από τα δύο στρώματα. Η σύνθεση πρέπει να υπολογιστεί ξανά, εφαρμόζοντας τις απώλειες και τη ρύπανση της οροφής στο ανώτερο κύριο στρώμα, και τις απώλειες και τη ρύπανση δαπέδου στο κατώτερο κύριο στρώμα.

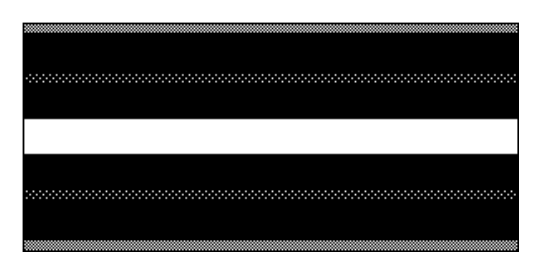

Σχήμα 4.6: Απώλειες οροφής και δαπέδου μετά τη σύνθεση.

Για να το επιτύχει αυτό, το πρόγραμμα εκτελεί δύο ομάδες συνθέσεων – την πραγματική και την δυνατή. Οι πραγματικές συνθέσεις περιλαμβάνουν τις απώλειες και τη ρύπανση δαπέδου. Οι δυνατές δεν περιλαμβάνουν καμιά απώλεια ή ρύπανση δαπέδου. Ανά πάσα στιγμή μπορούμε να προσθέσουμε ένα νέο ορίζοντα στη δυνατή σύνθεση και να σχηματίσουμε μια νέα πραγματική σύνθεση και μια ενημερωμένη δυνατή.

## 4.2.3 Προσπάθεια Σύνθεσης Κατώτερων Οριζόντων με τον Εξεταζόμενο

Το κύριο κύκλωμα σύνθεσης του αλγόριθμου συγκρίνει, έναν ένα, τους κατώτερους ορίζοντες με τον εξεταζόμενο. Ξεκινά ανοίγοντας όλα τα πλέγματα που σχετίζονται με έναν ορίζοντα. Καθώς γίνεται η σύνθεση, το δάπεδο του εξεταζόμενου ορίζοντα ενημερώνεται συνεχώς, όπως και το συνολικό πάχος, το πάχος λιγνίτη, και το πλέγμα χρήσης (Used Grid). Η σύνθεση γίνεται ξεχωριστά σε κάθε κόμβο του πλέγματος. Τα παρακάτω βήματα εκτελούνται στους κόμβους των οριζόντων με τη σειρά.

Το πρώτο κριτήριο που εφαρμόζεται είναι το ελάχιστο διακριτό χώρισμα (minimum separableparting). Εάν η απόσταση από το έως τώρα δάπεδο προς την οροφή του κατώτερου στρώματος είναι μεγαλύτερη από αυτό το ελάχιστο, τα στρώματα δεν μπορούν να εξορυχτούν μαζί ενώ το χώρισμα θα απομακρυνθεί ξεχωριστά. Το δεύτερο κριτήριο είναι ο ελάχιστος λόγος μεταξύ λιγνίτη και στείρων. Αυτό συγκρίνει το άθροισμα όλων των στείρων (συμπεριλαμβανομένων των ενδοστρωματικών, δηλαδή ST-TK) και τα ενδιάμεσα μεταξύ των στρωμάτων, με το συνολικό λιγνίτη στη σύνθεση. Εάν ο λόγος του λιγνίτη προς τα στείρα είναι μικρότερος από τον ελάχιστο, δεν γίνεται η σύνθεση.

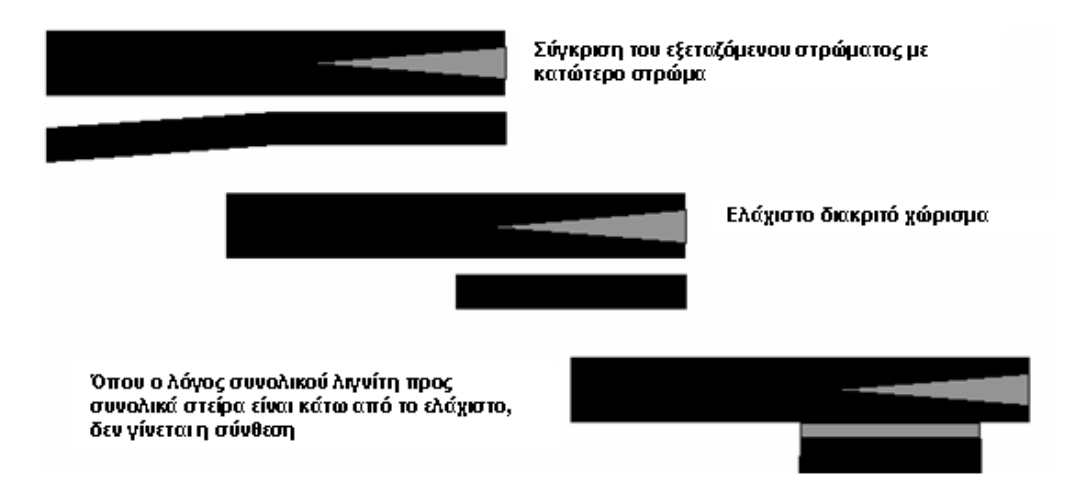

Σχήμα 4.7: Σύνθεση με βάση τη σχέση λιγνίτη προς στείρα.

Στις περιοχές όπου δεν μπορεί να γίνει η σύνθεση, γίνεται καταγραφή του συνολικού λιγνίτη που έχει διαπεραστεί ως τώρα. Οι ποιότητες που ορίζονται αθροίζονται στα δυνατά και πραγματικά ποιοτικά πλέγματα. Μπορεί να συμβεί ένας κατώτερος ορίζοντας να περιέχει αρκετό λιγνίτη για να οδηγήσει σε μια σύνθεση, και για αυτό χρειάζονται όλες αυτές οι πληροφορίες.

Σημείωση: Έως τώρα, οι υποκείμενοι ορίζοντες δεν συνθέτονται εκτός και εάν και αυτοί βρίσκονται εντός του ελάχιστου διακριτού χωρίσματος για την συγκεκριμένη σύνθεση, παρόλο που τα ξεχωριστά ενδιάμεσα όλων των οριζόντων που εξετάστηκαν ως τώρα ήταν μικρότερα από το ελάχιστο.

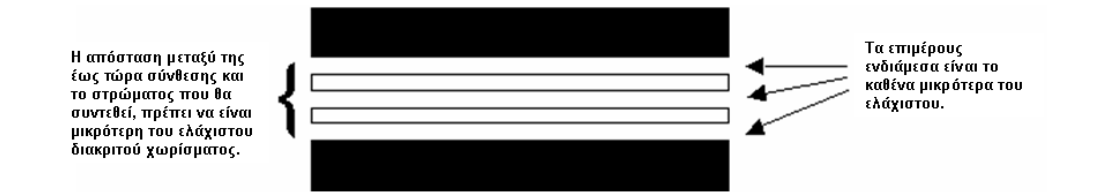

Σχήμα 4.8: Σύνθεση με βάση το πάχος στείρων διακοπής.

#### 4.2.4 Τελική Επεξεργασία του Σύνθετου Ορίζοντα

Μόλις δημιουργηθεί ο νέος ορίζοντας συνθέτοντας όσο πιο πολλά στρώματα από κάτω γίνεται, εφαρμόζονται σε αυτόν διάφορα όρια. Το μοναδικό στοιχείο που μεταβάλλεται σε αυτά τα βήματα είναι η μάσκα του πλέγματος.

Εάν το πάχος του σύνθετου στρώματος είναι μικρότερο από ένα ελάχιστο σε κάποιο σημείο, τότε το σημείο αυτό τοποθετείται εκτός μάσκας. Ο συνολικός λιγνίτης συγκρίνεται με το συνολικό περιεχόμενο στείρο και εκείνες οι περιοχές στις οποίες είναι λιγότερος από το ελάχιστο τοποθετούνται εκτός μάσκας.

Η σύνθεση κόβεται με το τοπογραφικό ανάγλυφο (εφόσον το ζητήσουμε). Μπορεί να οριστεί μια μέγιστη και μια ελάχιστη επικάλυψη (δηλαδή ο ορίζοντας δεν μπορεί να πλησιάσει το τοπογραφικό ανάγλυφο περισσότερο από το ελάχιστο και δεν μπορεί να πάει πιο βαθιά από το μέγιστο της επικάλυψης).

#### 4.2.5 Κατασκευή των Run-Of-Mine Επιφανειών

Πριν γίνει η εγγραφή των τελικών πλεγμάτων πρέπει να γίνουν ορισμένες μεταλλευτικές ρυθμίσεις, ενώ γίνεται και ο υπολογισμός του πλέγματος απόληψης ROM. Το πλέγμα αυτό αποδίδει το συνολικό πάχος του υλικού που απομακρύνεται κατά την εξόρυξη, και περιλαμβάνει απώλειες και ρύπανση οροφής και δαπέδου, και μια απόληψη. Το πλέγμα ROM υπολογίζεται με την παρακάτω εξίσωση:

(ST + Ρύπανση\_Οροφής - Απώλεια\_Οροφής + Ρύπανση\_Δαπέδου - Απώλεια\_Δαπέδου) × Απόληψη

Καθώς το πλέγμα ROM δεν θα έχει κανονικά το ίδιο πάχος με την τελική οροφή σύνθεσης μείον το δάπεδο (SR-SF,) μπορείτε να επιλέξετε να ρυθμίσετε αυτές τις επιφάνειες. Αυτό είναι σημαντικό εάν πρόκειται να γίνει ένα σχέδιο εξόρυξης με βάση αυτές τις επιφάνειες. Χρειάζεται ένας πλήρης καταλογισμός όλου του υλικού στο σχέδιο εξόρυξης ως προς την απόληψη λιγνίτη.

Έχοντας καθορίσει ένα νέο πάχος εξόρυξης, μας παρουσιάζονται τέσσερις επιλογές ως προς τον τρόπο που θα μετακινηθούν η οροφή και το δάπεδο για να αποδώσουν του πάχος ROM.

- 1. Καμιά ενέργεια.
- 2. Αφαιρούμε (ή προσθέτουμε) μόνο τις απώλειες στην οροφή και το δάπεδο.
- Αφαιρούμε (ή προσθέτουμε) και τις απώλειες αλλά και τη ρύπανση στην οροφή και το δάπεδο.
- Ζυγίζουμε τη διαφορά και προσθέτουμε ή αφαιρούμε από την οροφή και το δάπεδο.

SR - (SR - SF - ROM) x (RoofWeight)/(RoofWeight + FloorWeight)
SF - (SR - SF - ROM) x (FloorWeight)/(RoofWeight + FloorWeight)

Σημείωση: Η επιλογή (3) είναι η μόνη που οδηγεί στο SR-SF να ισούται με το πάχος ROM. Η επιλογή της μεθόδου εξαρτάται από την περίπτωση την οποία θέλετε να μοντελοποιήσετε, από το που συμβαίνουν οι απώλειες, η ρύπανση και η απόληψη – εντός ή εκτός του ορυχείου.

Μπορείτε επίσης να επιλέξετε να μετακινήσετε την οροφή προς το δάπεδο ή αντίστροφα εκεί που ο ορίζοντας φτάνει στη μάσκα. Έτσι τμήματα του ορίζοντα που εξαφανίστηκαν λόγω της σύνθεσης μειώνονται σε μηδενικό πάχος.

Μπορείτε επίσης να 'σπρώξετε' τα μασκαρισμένα τμήματα του ορίζοντα κάτω από το κατώτερο στρώμα. Μετά τη σύνθεση, τα τμήματα του ορίζοντα που έχουν συμπεριληφθεί σε έναν άλλο απλά τοποθετούνται εκτός μάσκας – δηλαδή σβήνονται. Όμως, διατηρούν την αρχική θέση τους στο χώρο. Αυτό οδηγεί σε επιφάνειες που τέμνονται στο χώρο. Εξετάζουμε το παρακάτω παράδειγμα:

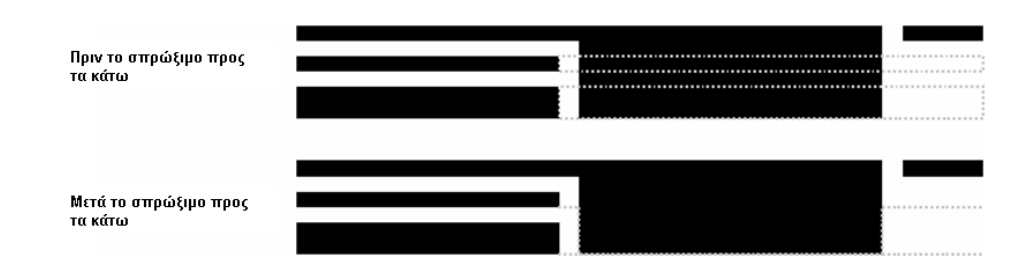

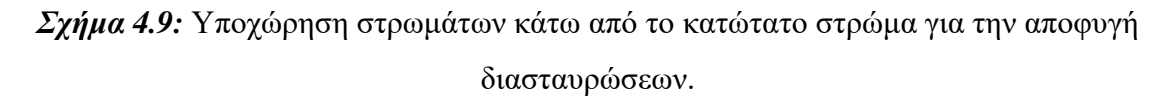

Σημείωση: Τα στρώματα δεν σπρώχνονται κάτω από το κατώτατο στρώμα - μόνο όσο χρειάζεται για να αποφευχθεί η διασταύρωση των στρωμάτων και δίνοντας ένα συνεχές αποτέλεσμα στο χώρο για σχεδιασμό εκμετάλλευσης.

Το τελευταίο βήμα προσαρμόζει το μοντέλο πάχους λιγνίτη - ΤΚ. Σε μια προσπάθεια να μοντελοποιηθεί ο λιγνίτης που απομένει στο μοντέλο ROM, εφόσον ζητηθεί, οι απώλειες οροφής και δαπέδου, και η απόληψη χρησιμοποιούνται για να ρυθμιστεί το TK.

(ΤΚ - Απώλεια\_Οροφής - Απώλεια\_Δαπέδου) x Απόληψη

# 5. Παράδειγμα Εφαρμογής

# 5.1 Γενικά

Στην εργασία αυτή συγκρίνουμε δύο μεθόδους αξιολόγησης του απολήψιμου λιγνίτη – τη μέθοδο που χρησιμοποιείται παραδοσιακά (Μέθοδος 1) και βασίζεται σε ένα συνολικό πάχος ανά γεώτρηση, και τη μέθοδο που προτείνουμε η οποία υπολογίζει τον απολήψιμο λιγνίτη ανά βαθμίδα (Μέθοδος 2). Ακολουθούν αναλυτικά τα βήματα εφαρμογής της κάθε μεθόδου σε παράδειγμα με πραγματικά δεδομένα από έντονα ρηγματωμένο κοίτασμα λιγνίτη στην περιοχή της Πτολεμαΐδας όπου παρουσιάστηκαν πολλά προβλήματα στην σωστή εκτίμηση του λιγνίτη με την πρώτη μέθοδο.

# 5.2 Μέθοδος 1 – Συνολική Αξιολόγηση Απολήψιμου Λιγνίτη

Τα παρακάτω βήματα αφορούν την πρώτη μέθοδο αξιολόγησης απολήψιμου λιγνίτη. Η διαδικασία που περιγράφεται προσεγγίζει σε πολύ μεγάλο ποσοστό τη διαδικασία που χρησιμοποιεί η εταιρεία εκμετάλλευσης αν και βασίζεται σε διαφορετικό λογισμικό. Στην εργασία αυτή χρησιμοποιείται το πακέτο μεταλλευτικού σχεδιασμού MaptekVulcan 3Dsoftware.

# 5.2.1 Εκκίνηση Λογισμικού - Αρχικές Ρυθμίσεις

Υπάρχουν πολλοί τρόποι για να ξεκινήσει κανείς το VULCAN. Ο πιο απλός είναι κάνοντας διπλό κλικ στο εικονίδιο του προγράμματος στην επιφάνεια εργασίας. Έτσι ανοίγει το παράθυρο εκκίνησης του προγράμματος όπως φαίνεται παρακάτω.

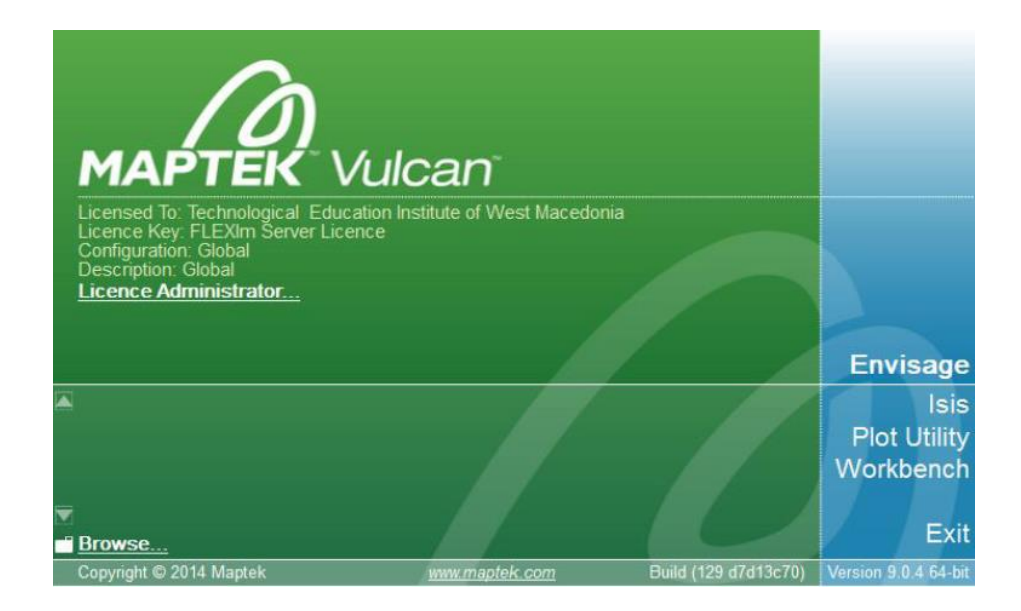

- Εφόσον είναι η πρώτη φορά που τρέχουμε το πρόγραμμα, στην περιοχή επιλογής δεν θα υπάρχει κάποιος φάκελος του σκληρού δίσκου στον υπολογιστή. Χρειάζεται να επιλέξουμε τον φάκελο κάνοντας κλικ στην λειτουργία Browse...
- Βρίσκουμε το φάκελο με τα δεδομένα μας, τον μαρκάρουμε και πατάμε το ΟΚ. Επιστρέφουμε έτσι στο αρχικό παράθυρο και τώρα πλέον εμφανίζεται ο φάκελός μας στην περιοχή εργασίας.
- 3. Επιλέγουμε την λειτουργία Envisage. Το Envisage είναι το γραφικό περιβάλλον του VULCAN όπου θα εκτελέσουμε το μεγαλύτερο μέρος της εργασίας μας. Το περιβάλλον αυτό για να λειτουργήσει χρειάζεται κάποιες ρυθμίσεις κυρίως ως προς τα όρια των συντεταγμένων στα οποία θα δουλέψουμε. Οι ρυθμίσεις αυτές αποθηκεύονται σε ένα αρχείο ρυθμίσεων που έχει κατάληξη dg1. Καθώς το αρχείο αυτό δεν υπάρχει στα αρχικά δεδομένα μας, θα πρέπει να το δημιουργήσουμε εμείς.
- Στο παράθυρο που εμφανίζεται, τσεκάρουμε την επιλογή Create new VULCAN project file και στην συνέχεια πατάμε το Next.

| Vulcan 3D Software | e Project Setup                                                                                                    |
|--------------------|----------------------------------------------------------------------------------------------------|
|                    | <ul> <li>Use existing Vulcan project file</li> <li>Envisage project file</li> <li>Image: Second Second</li></ul> |
| 2                  | < <u>B</u> ack <u>N</u> ext > <u>C</u> ancel                                                                                                    |

- 5. Εμφανίζεται το πρώτο παράθυρο ρυθμίσεων όπου δίνουμε το όνομα του αρχείου εργασίας, και τους κωδικούς της εργασίας μας και του περιβάλλοντος όπως στο παρακάτω παράθυρο. Οι κωδικοί αυτοί έχουν περισσότερη σημασία όταν το πρόγραμμα χρησιμοποιείται από μια εταιρία και δεν έχουν ιδιαίτερη σημασία στην περίπτωσή μας.
- 6. Πατάμε και πάλι το Next.
- Το επόμενο παράθυρο είναι ιδιαίτερα σημαντικό καθώς εδώ θα δώσουμε τα όρια των συντεταγμένων του χώρου στον οποίο θα εργαστούμε. Στα αντίστοιχα πεδία δίνουμε τις παρακάτω συντεταγμένες.

|                | -Project co             | ordinate extents<br>Minimum     | Maximum  |  |
|----------------|-------------------------|---------------------------------|----------|--|
| MAPTER VUICAIT | Easting                 | -25663.0                        | -15630.0 |  |
|                | Northing                | 20881.0                         | 28614.0  |  |
|                | Level                   | 0.0                             | 1000.0   |  |
| 10             | Project Di<br>Grid type | splay grid<br>DEFAULT           | <b>_</b> |  |
| 4              | Project co<br>Coordinat | ordinate unit<br>e unit METRE 🔻 | ]        |  |

- 8. Πατάμε το Finish. Έτσι βρισκόμαστε πλέον στο περιβάλλον Envisage.
- 9. Επιλέγουμε μια ονομασία για τη βάση διανυσματικών δεδομένων και τσεκάρουμε την επιλογή Load when starting VULCAN ώστε να ανοίγει κάθε φορά που ξεκινάμε το πρόγραμμα χωρίς να χρειάζεται να την επιλέξουμε.

| Open Design       |               |  |  |    | × |        |
|-------------------|---------------|--|--|----|---|--------|
| Design file       | total         |  |  |    | • | Browse |
| Oesign file       |               |  |  |    |   |        |
| SQL database      |               |  |  |    |   |        |
| -SQL D            | atabase       |  |  |    |   |        |
| ODBO              | C data source |  |  |    | - |        |
| User              |               |  |  |    |   |        |
| Passv             | vord          |  |  |    |   |        |
| Datab             | Dase          |  |  |    |   |        |
|                   |               |  |  |    |   |        |
|                   |               |  |  |    |   |        |
| I statting vuican |               |  |  |    |   |        |
| 2                 |               |  |  | ОК |   | Cancel |

# 10. Πατάμε το ΟΚ.

| ▼ Browse                   |  |  |  |  |  |
|----------------------------|--|--|--|--|--|
|                            |  |  |  |  |  |
|                            |  |  |  |  |  |
|                            |  |  |  |  |  |
|                            |  |  |  |  |  |
| <b>*</b>                   |  |  |  |  |  |
|                            |  |  |  |  |  |
|                            |  |  |  |  |  |
|                            |  |  |  |  |  |
|                            |  |  |  |  |  |
| I oad when starting Vulcan |  |  |  |  |  |
| Coad when starting volcan  |  |  |  |  |  |
| OK Cancel                  |  |  |  |  |  |
|                            |  |  |  |  |  |

- 5.2.2 Εισαγωγή Γεωτρητικών Δεδομένων Δημιουργία Βάσης Δεδομένων
  - 11. Χρησιμοποιούμε τη λειτουργία File > Import.

 Επιλέγουμε μορφή αρχείου (FileFormat) CSV (Databases) και τύπο αρχείου (FileType) Databases.

| Import 🗾              |      |   |                    |  |  |  |
|-----------------------|------|---|--------------------|--|--|--|
| Selection             |      |   |                    |  |  |  |
| File Format           |      | ^ | File Type          |  |  |  |
| ASCII                 |      |   | Databases          |  |  |  |
| AutoCAD (dwg,dxf,     | dxb) |   | Databases (update) |  |  |  |
| CSV (Databases)       |      |   |                    |  |  |  |
| Datamine              |      | = |                    |  |  |  |
| DTED Elevation Data   |      |   |                    |  |  |  |
| Easimine              |      |   |                    |  |  |  |
| Esri (shape,grid,tin) |      |   |                    |  |  |  |
| Gemcom                |      |   |                    |  |  |  |
| Geocomp               |      |   |                    |  |  |  |
| Geosoft               |      |   |                    |  |  |  |
| LIDAR                 |      |   |                    |  |  |  |
| Micromine             |      |   |                    |  |  |  |
| MicroStation          |      | Ŧ |                    |  |  |  |
| III                   | •    |   |                    |  |  |  |
|                       |      |   |                    |  |  |  |
|                       |      |   | OK Cancel          |  |  |  |

- 13. Στην καρτέλα Tables στο πεδίο COLLAR πληκτρολογούμε 1 στο Row that contains the field names και 2 στο Row where records begin.
- 14. Στη συνέχεια στο πεδίο RAWστο PCODE ξετσεκάρουμε το Include και τσεκάρουμε το Is Index. Αντίθετα στο PER τσεκάρουμε το Include και ξετσεκάρουμε το Is Index και πατάμε OK.
| en Specification<br>itput Setup                 | Summary<br>File name                                   | C:\mavrop                                    | igi ptyxiaki\p                  | pcmavro dhd collar.csv |      |          |         |   |        |          |         |
|-------------------------------------------------|--------------------------------------------------------|----------------------------------------------|---------------------------------|------------------------|------|----------|---------|---|--------|----------|---------|
| out Files<br>bles<br><mark>COLLAR</mark><br>RAW | Row that cont<br>Row where re<br>Column Del<br>© Comma | ains the fi<br>cords begi<br>imiter<br>© Sem | eld names 1<br>n 2<br>nicolon © | Tab 🔘 Space 🔘          | Othe | r        |         |   |        |          |         |
|                                                 |                                                        | Include                                      | Field Name                      | Column Name            |      | Is Index | Туре    |   | Length | Decimals | Default |
|                                                 | 1                                                      |                                              | PCODE                           | pcode                  | ◄    | <b>V</b> | Text    | - | 15     | 0        |         |
|                                                 | 2                                                      |                                              | х                               | x                      | ◄    |          | Double  | • | 12     | 3        |         |
|                                                 | 3                                                      | <b>V</b>                                     | Y                               | у                      | •    |          | Double  | - | 12     | 3        |         |
|                                                 | 4                                                      | <b>V</b>                                     | Z                               | z                      | -    |          | Double  | • | 12     | 3        |         |
|                                                 | 5                                                      |                                              | DATE1                           | datel                  | -    |          | Integer | - | 8      | 0        |         |
|                                                 | 6                                                      |                                              | DATE2                           | date2                  | -    |          | Integer | - | 8      | 0        |         |
|                                                 | 7                                                      | <b>V</b>                                     | CODE                            | code                   | •    |          | Text    | - | 15     | 0        |         |
|                                                 | 8                                                      | <b>V</b>                                     | DESCR                           | descr                  | ▼    |          | Text    | - | 15     | 0        |         |
|                                                 | 3                                                      |                                              |                                 |                        |      |          |         |   |        |          |         |
|                                                 |                                                        |                                              |                                 |                        |      |          |         |   |        |          |         |

15. Στη συνέχεια κάνουμε τις εξής επιλογές και πατάμε το ΟΚ.

| Drillhole Synonyms |            |   |                 |     | ×        |
|--------------------|------------|---|-----------------|-----|----------|
| Database Name 🖬    | w.dhd.isis |   |                 | ]   |          |
| Desurvey Inform    | nation     |   |                 |     |          |
| Desurvey Style     | None       |   | •               |     |          |
| Interval 0.0       |            |   |                 |     |          |
| Tolerance 0.0      |            |   |                 |     |          |
| HoleId,Location    | Synonyms   |   | Survey Synonyms |     |          |
| Table Name C       | OLLAR      | • | Table Name      |     | -        |
| HoleId             | PCODE      | - | Bearing         |     | -        |
| Easting            | Х          | - | Inclination     |     | -        |
| Northing           | Y          | - | InterceptDepth  | 1   | •        |
| Elevation          | Z          | • |                 |     |          |
| TotalDepth         |            |   |                 |     |          |
| Geological Syno    | onyms      |   | Assay Synonyms  |     |          |
| Table Name R       | AW         | • | Table Name RAV  | V   | -        |
| TopDepth           | FROM       | • | BottomDepth     | то  | •        |
| BottomDept         | h TO       | • | Horizon         |     | <b>•</b> |
| Horizon            |            | - | Assay1          | TEF | -        |
| RockType           | PER        | - |                 |     |          |
|                    |            |   |                 |     |          |
|                    |            |   |                 |     |          |
|                    |            |   |                 | OK  | Cancel   |

 Κάνουμε διπλό κλικ στο UserDatabases και στη συνέχεια κλικ στο +Headered και τέλος διπλό κλικ στο +raw.dhd.isis.

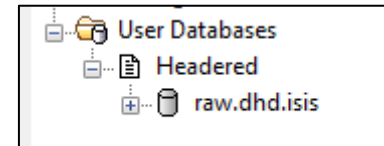

| 1613207 | 3 👻     |         |     |      |        |        |        |       |    |     |    |    |    |   |
|---------|---------|---------|-----|------|--------|--------|--------|-------|----|-----|----|----|----|---|
| COLLA   | RAW     |         |     |      |        |        |        |       |    |     |    |    |    |   |
|         | FROM    | TO      | PER | SEAM | YGR    | TEF    | TEFC   | CAL   | R1 | R2  | R3 | R4 | R5 | ~ |
| 1       | 0.000   | 78.000  | SB  |      | 0.000  | 0.000  | 0.000  | 0.000 |    |     |    |    |    |   |
| 2       | 78.000  | 78.200  | SN  |      | 0.000  | 0.000  | 0.000  | 0.000 |    | T/Y | Т  |    | К  |   |
| 3       | 78.200  | 84.000  | LS  |      | 0.000  | 0.000  | 0.000  | 0.000 |    |     |    |    |    |   |
| 4       | 84.000  | 84.200  | SN  |      | 0.000  | 0.000  | 0.000  | 0.000 |    | T/Y | Т  |    | К  | = |
| 5       | 84.200  | 90.000  | LS  |      | 0.000  | 0.000  | 0.000  | 0.000 |    |     |    |    |    |   |
| 6       | 90.000  | 90.100  | SN  |      | 0.000  | 0.000  | 0.000  | 0.000 |    | T/Y | Т  |    | К  |   |
| 7       | 90.100  | 96.000  | LS  |      |        |        |        |       |    |     |    |    |    |   |
| 8       | 96.000  | 96.500  | AL  |      | 48.200 | 21.300 | 41.000 |       |    |     | н  | 7  |    |   |
| 9       | 96.500  | 96.900  | CO  |      | 60.000 | 13.700 | 34.300 |       |    | O/M | т  | 9  |    |   |
| 10      | 96.900  | 97.500  | MR  |      |        |        |        |       | 9  | Т   | С  |    |    |   |
| 11      | 97.500  | 97.900  | MR  |      | 0.000  | 0.000  | 0.000  | 0.000 |    | т   |    |    |    |   |
| 12      | 97.900  | 98.500  | AL  |      | 56.400 | 16.500 | 37.800 |       |    |     | н  | 9  |    |   |
| 13      | 98.500  | 99.000  | CO  |      | 56.600 | 15.300 | 35.300 |       |    | O/M | Т  | 9  |    |   |
| 14      | 99.000  | 99.650  | CO  |      | 57.700 | 13.900 | 32.800 |       |    | O/M | Т  | 9  | J  |   |
| 15      | 99.650  | 100.500 | CO  |      | 60.200 | 7.900  | 19.800 |       |    | O/M | Т  |    |    |   |
| 16      | 100.500 | 101.500 | CO  |      | 63.300 | 9.500  | 25.800 |       |    | O/M | Т  | 7  |    |   |
| 17      | 101.500 | 102.000 | LS  |      |        |        |        |       |    |     |    |    |    |   |
| 18      | 102.000 | 103.100 | CO  |      | 57.100 | 14.900 | 34.600 |       |    | O/M | Т  | 7  | J  |   |
| 19      | 103.100 | 103.350 | MR  |      |        |        |        |       | 9  | Т   |    |    |    | - |
| •       |         |         |     | III  |        |        |        |       |    |     |    |    |    | • |

17. Βγαίνουμε με την εντολή File > Close.

#### 5.2.3 Υπολογισμός Αντίθετου Πεδίου Τέφρας

Η τέφρα λειτουργεί ως ρυπαντής, δηλαδή θέλουμε να μειώσουμε τα επίπεδά της και ο υπολογισμός του απολήψιμου λιγνίτη στηρίζεται σε κάποιο ανώτατο όριο τέφρας. Οι διαδικασίες αξιολόγησης στο Vulcan λειτουργούν στη λογική ότι το πεδίο που χρησιμοποιείται θέλουμε να αυξήσουμε την τιμή του εφαρμόζοντας κάποιο κατώτατο όριο. Έτσι είμαστε αναγκασμένοι να υπολογίσουμε ένα αντίθετο (συμπληρωματικό) πεδίο, το οποίο ονομάζουμε INVASH και το οποίο θα ισούται με την τιμή 100 – TEF, όπου TEF η αρχική τιμή τέφρας.

 Ανοίγουμε το σχέδιο της βάσης με File > Open Design και επιλέγοντας raw.dhd.isisκαι πατάμε OK.

| Open Database Design  |                  | <b>X</b>  |
|-----------------------|------------------|-----------|
| 🔘 Headered template ( | .dsf)            |           |
| Design                |                  | ▼ Browse  |
| eader of headered     | database (.isis) |           |
| Headered database     | raw.dhd.isis     | ▼ Browse  |
| 2                     |                  | OK Cancel |

19. Για να προσθέσουμε επιπλέον πεδίο σε όλες τις γεωτρήσεις κάτω από το πεδίο COLLOUR στο Name πληκτρολογούμε INVASH, στο Type επιλέγουμε Double και στο Description 100 – tefra και αποθηκεύουμε τις αλλαγές με File > Save και κλείνουμε τη βάση δεδομένων με File > Close.

| 0 | OLLA<br>Tab | R RAW   |                |             | _      |          |          |
|---|-------------|---------|----------------|-------------|--------|----------|----------|
|   | Nam         | e       | RAW            |             |        |          |          |
|   | Desc        | ription |                |             |        |          |          |
|   | Synonyms    |         | Geological,Ass | ау          | •      |          |          |
|   | Sour        | ce      |                | Configure   |        |          |          |
| Ē |             | Name    | Туре           | Description | Length | Decimals | Required |
| ŀ |             | R5      | Text           |             | 15     | 0        | No       |
|   |             | R6      | Text           |             | 15     | 0        | No       |
|   |             | R7      | Integer        |             | 8      | 0        | No       |
|   |             | R8      | Text           |             | 15     | 0        | No       |
|   |             | R9      | Text           |             | 15     | 0        | No       |
|   |             | R10     | Text           |             | 15     | 0        | No       |
| Γ |             | R11     | Text           |             | 15     | 0        | No       |
|   |             | COLOUR  | Integer        |             | 8      | 0        | No       |
|   |             | INVASH  | Double         | 100 - tefra | 12     | 3        | No       |
|   |             |         |                |             |        |          |          |

 Με τη λειτουργία File > Open Database (στο isis file) επιλέγουμε raw.dhd.isis και πατάμε OK.

| Open Database | 2            |    | <b>—</b> |
|---------------|--------------|----|----------|
| Isis File     |              |    |          |
| Filename      | raw.dhd.isis |    | ▼ Browse |
| ODBC Link     | c            |    |          |
| Design        |              | -  |          |
| 🔲 Open as re  | ad only      |    |          |
| 2             |              | ОК | Cancel   |

Με την παρακάτω λειτουργία επιθυμούμε να επηρεαστούν μόνο όσα πεδία έχουν τέφρα μεγαλύτερη του 0.

21. Με τη λειτουργία Utilities > Field Calculation στο παράθυρο που εμφανίζεται επιλέγουμε τον πίνακα RAW στο Table και πληκτρολογούμε TEF > 0 στο Condition. Στο Field επιλέγουμε INVASH και στο Condition πληκτρολογούμε 100 – TEF και πατάμε το OK.

| PCC                      | DDE *                                                                                         |                                                      |       |       |           |          |  |
|--------------------------|-----------------------------------------------------------------------------------------------|------------------------------------------------------|-------|-------|-----------|----------|--|
|                          | Table                                                                                         | Condition                                            |       | Field |           | Equation |  |
| 1                        | RAW 🖵 T                                                                                       | 'EF > 0                                              | INVAS | н 💌   | 100 - TEF |          |  |
| *                        | ▼                                                                                             |                                                      |       | -     |           |          |  |
|                          |                                                                                               |                                                      |       |       |           |          |  |
| <co<br>Ap<br/>Ap</co<br> | ndition> then <field<br>ply first true equation<br/>ply all true equation:</field<br>         | > = <equation><br/>n for each table<br/>s</equation> |       |       |           |          |  |
| < co<br>) Ap<br>) Ap     | ndition> then <field<br>ply first true equatio<br/>ply all true equation:<br/>Save</field<br> | > = <equation><br/>n for each table<br/>s</equation> |       |       |           |          |  |

22. Αποθηκεύουμε τις αλλαγές και βγαίνουμε από το Isisμε File > Quit Isis.

Έχουμε δημιουργήσει έτσι, το πεδίο που θα χρησιμοποιήσουμε για την διαδικασία αξιολόγησης.

23. Επιλέγοντας από το μενού τη λειτουργία Geology > Drilling > Load Drillholes επιλέγουμε τη βάση δεδομένων raw.dhd.isis και πατάμε OK. Στο επόμενο παράθυρο τσεκάρουμε το Display drillhole location only και πατάμε OK.

| Open Geological | Database               |          | <b>—</b> |
|-----------------|------------------------|----------|----------|
| Specify Datab   | ase                    |          |          |
| Filename        | raw.dhd.isis           |          | Browse   |
| ODBC Link       | :                      |          |          |
| Design          |                        | <b>*</b> |          |
| 🔲 Smooth drill  | hole trace             |          |          |
| Interpolated    | points per interval 10 |          |          |
| 2               |                        | ОК       | Cancel   |

### 5.2.4 Διαδικασία Αξιολόγησης Απολήψιμου Λιγνίτη Γεωτρήσεων

Ακολουθεί ο υπολογισμός των απολήψιμων πακέτων λιγνίτη σε κάθε γεώτρηση.

- 24. Από το μενού επιλέγουμε Geology > Compositing > Compositing...
- 25. Στο Specification file πληκτρολογούμε compo1.
- 26. Στο Compositing method επιλέγουμε Inter Select.
- 27. Στο File name επιλέγουμε raw.dhd.isis (πρωτογενή δεδομένα/πηγή δεδομένων).

Στη συνέχεια κάνουμε τις εξής επιλογές:

28. Στο Bottom Depth or to field επιλέγουμε το TO, τσεκάρουμε τοUse From or Thickness Field και επιλέγουμε το FROM.

| Specification file con                                          | npo1                                                    | ▼ Browse | Compositing method Inter Select 🔹 |
|-----------------------------------------------------------------|---------------------------------------------------------|----------|-----------------------------------|
| Drillhole Database<br>Pre-processing<br>Assay<br>Fields         | Assay<br>Record Definition<br>Assay record RAW          |          |                                   |
| Geology<br>Method<br>Boundary Definition<br>Thickness Reporting | Interval Definition<br>Bottom Depth or To field TO      | T        |                                   |
| Run                                                             | ✓ Use From or Thickness field     From field       FROM | •        |                                   |

- 29. Στην καρτέλα Field στο Field Name επιλέγουμε το INVASH.
- 30. Στην καρτέλα Method κάνουμε τα εξής.

| Specification file co                                                                     | ompo1                                                                                                    | - Br                     | owse |
|-------------------------------------------------------------------------------------------|----------------------------------------------------------------------------------------------------|--------------------------|------|
| Drillhole Database<br>Pre-processing                                                      | Inter Select Compositing<br>Ore/Waste cutoff value                                                                  | 64.0                     |      |
| Assay<br>Fields<br>Geology<br>Method<br>Boundary Definition<br>Thickness Reporting<br>Run | Waste absorption max length<br>Minimum ore run length<br>Upper waste dilution length<br>Lower waste dilution length | 0.2<br>0.5<br>0.1<br>0.1 |      |
|                                                                                           | Dilute only if ore length < n<br>Minimise dilution length                                                           | minimum                  |      |

- 31. Τσεκάρουμε την επιλογή Dilute only if ore length < minimum.
- 32. Στην καρτέλα Run στο File name πληκτρολογούμε compol.cmp με αυτό τον τρόπο ορίζουμε τη νέα βάση δεδομένων.
- 33. Στο Compositing groupπληκτρολογούμε ALL, στη συνέχεια κάνουμε κλικ στο Apply and Runκαι αφού τρέξει το πρόγραμμα πατάμε Enter.

| I | Compositing                                                                                                    |                                                                                                    |                                                                                                    |                                                                                                    |                                                                                                    |                                        |                                                                                                    |   |
|---|----------------------------------------------------------------------------------------------------|----------------------------------------------------------------------------------------------------|----------------------------------------------------------------------------------------------------|----------------------------------------------------------------------------------------------------|----------------------------------------------------------------------------------------------------|----------------------------------------|----------------------------------------------------------------------------------------------------|---|
| 1 | Compositing<br>447 Proce<br>448 Proce<br>450 Proce<br>451 Proce<br>452 Proce<br>453 Proce<br>455 Proce<br>456 Proce<br>456 Proce<br>458 Proce<br>459 Proce<br>460 Proce<br>461 Proce<br>463 Proce<br>465 Proce<br>465 Proce<br>466 Proce | ssing h<br>ssing h<br>ssing h<br>ssing h<br>ssing h<br>ssing h<br>ssing h<br>ssing h<br>ssing h<br>ssing h<br>ssing h<br>ssing h<br>ssing h<br>ssing h | ole :<br>ole :<br>ole :<br>ole :<br>ole :<br>ole :<br>ole :<br>ole :<br>ole :<br>ole :<br>ole :<br>ole : | 20972467<br>20972525<br>20982587<br>21052405<br>21052405<br>21172424<br>21092635<br>21112510<br>21122386<br>21132473<br>21152353<br>21152353<br>21172524<br>21182510<br>21212581<br>21212581<br>21212581<br>21212688<br>21212715<br>21262363<br>21372384<br>21432444 | completed<br>completed<br>completed<br>completed<br>completed<br>completed<br>completed<br>completed<br>completed<br>completed<br>completed<br>completed<br>completed<br>completed<br>completed<br>completed<br>completed<br>completed | vvvvvvvvvvvvvvvvvvvvvvvvvvvvvvvvvvvvvv | 1 composite<br>1 composite<br>1 composite<br>13 composites<br>17 composites<br>17 composites<br>1 composites<br>1 composites<br>1 composites<br>3 composites<br>40 composites<br>35 composites<br>37 composites<br>38 composites<br>29 composites<br>30 composites<br>30 composites<br>31 composites<br>32 composites<br>32 composites<br>33 composites<br>34 composites<br>35 composites<br>36 composites<br>37 composites<br>38 composites<br>39 composites<br>30 composites<br>30 composites<br>31 composites<br>32 composites<br>33 composites<br>34 composites<br>35 composites<br>36 composites<br>36 composites<br>37 composites<br>38 composites<br>30 composites<br>30 composites<br>30 composites<br>30 composites<br>31 composites<br>32 composites<br>33 composites<br>34 composites<br>35 composites<br>36 composites<br>37 composites<br>38 composites<br>30 composites<br>30 composites<br>3 |   |
|   | 467 Proce<br>468 Proce<br>469 Proce<br>470 Proce<br>471 Proce                                                                                                    | essing he<br>essing he<br>essing he<br>essing he<br>essing he                                                                                          | ole :<br>ole :<br>ole :<br>ole :<br>ole :                                                                | 21462474<br>21622616<br>21632318<br>21642369<br>21642399                                                                                                    | <br>completed<br>completed<br>completed<br>completed                                                                                                    | with<br>with<br>with<br>with<br>with   | 1 composite<br>11 composite<br>1 composite<br>1 composite<br>1 composite                                                                                                    | H |

# 5.2.5 Υπολογισμός Αξιολογημένης Τιμής Τέφρας

Καθώς η αξιολόγηση των απολήψιμων πακέτων λιγνίτη έγινε με βάση το πεδίο INVASHθα πρέπει να επαναφέρουμε τις τιμές αυτές στην αρχική λογική των τιμών τέφρας του πεδίου TEF.

- 34. Επιλέγουμε στο Isis τη λειτουργία File > Open Design.
- 35. Στο Header of header database επιλέγουμε teicompol.cmp.isis και πατάμε OK.

| Open Database Design |                    | <b>X</b>  |
|----------------------|--------------------|-----------|
| Headered template (  | .dsf)              |           |
| Design               |                    | Browse    |
| eader of headered    | database (.isis)   | ,         |
| Headered database    | teicompo1.cmp.isis | ▼ Browse  |
| 2                    |                    | OK Cancel |

 Στον πίνακα ENTRY κάτω από το ORE πληκτρολογούμε ASH όπως φαίνεται παρακάτω.

| 6 | GROUP    | ENTRY        |               |             |        |          |          |
|---|----------|--------------|---------------|-------------|--------|----------|----------|
|   | Tabl     | e Properties |               |             |        |          |          |
|   | Name     | e            | ENTRY         |             |        |          |          |
|   | Descr    | ription      | Mapfile Entry |             |        |          |          |
|   | Synonyms |              |               | -           |        |          |          |
|   | Sourc    | e            |               | Configure   |        |          |          |
| Γ | -        | Name         | Туре          | Description | Length | Decimals | Required |
|   |          | BOTZ         | Double        |             | 13     | 3        | No       |
|   |          | LENGTH       | Double        |             | 13     | 3        | No       |
|   |          | FROM         | Double        |             | 13     | 3        | No       |
|   |          | то           | Double        |             | 13     | 3        | No       |
|   |          | GEOCOD       | Text          |             | 12     | 0        | No       |
|   |          | BOUND        | Text          |             | 12     | 0        | No       |
|   |          | INVASH       | Double        |             | 13     | 3        | No       |
|   |          | ORE          | Double        |             | 13     | 0        | No       |
|   |          | ASH          | Double        |             | 12     | 3        | No       |
|   |          |              |               |             |        |          |          |

- Αποθηκεύουμε τις αλλαγές με File > Save και κλείνουμε το Isis με File > Close.
- 38. Ανοίγουμε τη βάση δεδομένων με File > Open Database και επιλέγουμε την βάση αξιολογημένων πακέτων teicompol.cmp.
- Επιλέγουμε τη λειτουργία Utilities > Field Calculations. Στο Table επιλέγουμε το ENTRY και στο Field το ASH.
- 40. Στο Equation πληκτρολογούμε 100 INVASH όπως φαίνεται παρακάτω και αφού κάνουμε κλικ στο ΟΚ αποθηκεύουμε τις αλλαγές με File > Save.

| Key               | patterns                                                                                     |                                      |       |   |              |  |
|-------------------|----------------------------------------------------------------------------------------------|--------------------------------------|-------|---|--------------|--|
| coi               |                                                                                              |                                      |       |   |              |  |
|                   | Table                                                                                        | Condition                            | Field |   | Equation     |  |
| 1                 | ENTRY 💌                                                                                      |                                      | ASH   | • | 100 - INVASH |  |
| *                 | ▼                                                                                            |                                      | ·     | • | ]            |  |
|                   |                                                                                              |                                      |       |   |              |  |
| <co<br>Ap</co<br> | ndition> then <field> = 4<br/>ply first true equation for<br/>ply all true equations</field> | <equation><br/>each table</equation> |       |   |              |  |

#### 5.2.6 Κωδικοποίηση Στρωμάτων Μετά την Αξιολόγηση

Με τα παρακάτω βήματα γίνεται η κωδικοποίηση των στρωμάτων μετά την αξιολόγηση σε υπερκείμενα (OB – overburden), ενδιάμεσα (PT – parting), και λιγνίτη (CO – coal).

- 41. Με τη λειτουργία Utilities > Field Calculations στο Table επιλέγουμε το ENTRY και στο Condition γράφουμε FROM == 0 AND ORE == 0. Στο Field επιλέγουμε το GEOCOD και στο Equation γράφουμε OB κ.ο.κ δηλαδή ENTRY ORE == 1 GEOCOD CO ENTRY FROM > 0 AND ORE == 0 GEOCOD PT.
- 42. Επιλέγουμε το Apply all true quations και αποθηκεύουμε με την επιλογή Save με όνομα αρχείου GEOCOD και πατάμε OK.

| Field (                                                                                                    | Calculation           |   |                        |        |   | X            |
|----------------------------------------------------------------------------------------------------|-----------------------|---|------------------------|--------|---|--------------|
| -Key<br>CC                                                                                                    | y patterns<br>OMPID * |   |                        |        |   |              |
|                                                                                                    | Table                 | ; | Condition              | Field  |   | Equation     |
| 1                                                                                                    | ENTRY                 | - |                        | ASH    | • | 100 - INVASH |
| 2                                                                                                    | ENTRY                 | - | FROM == 0 AND ORE == 0 | GEOCOD | - | "ОВ"         |
| 3                                                                                                    | ENTRY                 | - | ORE == 1               | GEOCOD | • | "CO"         |
| 4                                                                                                    | ENTRY                 | - | FROM > 0 AND ORE == 0  | GEOCOD | - | "PT"         |
| *                                                                                                    |                       | - |                        |        | • |              |
| If <condition> then <field> = <equation>    Apply first true equation for each table   Apply all true equations</equation></field></condition> |                       |   |                        |        |   |              |
| Save Load  Cancel                                                                                                    |                       |   |                        |        |   |              |

## 5.2.7 Υπολογισμός Απωλειών Οροφής και Δαπέδου Απολήψιμου Λιγνίτη

Είναι απαραίτητο να διαμορφωθούν τα διαστήματα λιγνίτη και στείρων λαμβάνοντας υπόψη τις απώλειες οροφής και δαπέδου, οι οποίες ορίζονται στα 10 εκατοστά. Προσθέτουμε έτσι 10 εκατοστά στα στείρα και αφαιρούμε 10 εκατοστά από το λιγνίτη σε κάθε επαφή λιγνίτη με στείρα. Επίσης διορθώνουμε τα πεδία συντεταγμένων στο κέντρο βάρους των διαστημάτων υπερκειμένων αναλόγως.

43. Τρέχουμε τον εξής υπολογισμό μέσω της λειτουργίας Utilities > Field Calculation.

|      | Table                                                     |                                  | Condition                                                       | Field  |   | Equation    |  |
|------|-----------------------------------------------------------|----------------------------------|-----------------------------------------------------------------|--------|---|-------------|--|
| EN   | NTRY                                                      | ▼                                | GEOCOD == "OB"                                                  | то     | - | TO + 0.1    |  |
| EN   | NTRY                                                      | ▼                                | GEOCOD == "OB"                                                  | MIDZ   | - | MIDZ + 0.05 |  |
| EN   | NTRY                                                      | ▼                                | GEOCOD == "CO"                                                  | FROM   | - | FROM + 0.1  |  |
| EN   | NTRY                                                      | •                                | GEOCOD == "CO"                                                  | то     | - | TO - 0.1    |  |
| EN   | NTRY                                                      | ▼                                | GEOCOD == "PT"                                                  | FROM   | - | FROM - 0.1  |  |
| EN   | NTRY                                                      | •                                | GEOCOD == "PT"                                                  | то     | - | TO + 0.1    |  |
| EN   | NTRY                                                      | ▼                                |                                                                 | LENGTH | • | TO - FROM   |  |
|      |                                                           | •                                |                                                                 |        | • | •           |  |
| oply | lition> then <<br>y first true eq<br>y all true equ<br>ye | <fiel<br>uati<br/>atio</fiel<br> | d> = <equation><br/>ion for each table<br/>ns<br/>id</equation> |        |   |             |  |

- 44. Αποθηκεύουμε τις αλλαγές με File > Save.
- 45. Βγαίνουμε με την εντολή File > Quit Isis.

5.2.8 Μεταφορά Πίνακα Αξιολογημένων Διαστημάτων στην Αρχική Βάση Δεδομένων

Για λειτουργικούς λόγους του λογισμικού, γίνεται η παρακάτω διαδικασία εξαγωγής και εισαγωγής του συγκεκριμένου πίνακα.

- 46. Ανοίγουμε τη βάση κάνοντας διπλό κλικ στο UserDataBase και διπλό κλικ στο +teicompol.cmp.isis.
- 47. Επιλέγουμε τη λειτουργία Utilities > Export > Tables.
- 48. Στο File name επιλέγουμε teicompol.cmp.
- 49. Στη συνέχεια στο παράθυρο που εμφανίζεται αφήνουμε τις επιλογές ως έχουν και πατάμε Next.

| Export Tables                                     |  |  |  |  |
|---------------------------------------------------|--|--|--|--|
| Tables to export<br>Specific<br>Tables All Tables |  |  |  |  |
| Conditional Define                                |  |  |  |  |
| Export style<br>© CSV                             |  |  |  |  |
| Separating character (\T - tab)                   |  |  |  |  |
| Extension ,csv                                    |  |  |  |  |
| Formatted                                         |  |  |  |  |
| Extension .tbl                                    |  |  |  |  |
| Write field names as header line                  |  |  |  |  |
| Cancel                                            |  |  |  |  |

- 50. Κλείνουμε με τη λειτουργία File > Close.
- 51. Επιλέγουμε στο Isis τη λειτουργία File > Open design.
- 52. Στο Header of headered database επιλέγουμε raw.dhd.isis και στη συνέχεια OK.
- 53. Με τη λειτουργία Table > Append προσθέτουμε νέο πίνακα. Στο Name πληκτρολογούμε COMPO, στο Description πληκτρολογούμε Composites και διαμορφώνουμε τον πίνακα όπως φαίνεται στην παρακάτω εικόνα.

| - Ta   | able Properties |           |             |        |          |          |
|--------|-----------------|-----------|-------------|--------|----------|----------|
| Na     | ime             | COMPO     |             |        |          |          |
| De     | scription       | compsites |             |        |          |          |
| ii Syr | nonyms          |           | ▼           |        |          |          |
| So     | urce            |           | Configure   |        |          |          |
|        | Name            | Туре      | Description | Length | Decimals | Required |
|        | FROM            | Single    |             | 12     | 3        | No       |
|        | TO              | Single    |             | 12     | 3        | No       |
|        | LENGTH          | Single    |             | 12     | 3        | No       |
|        | MIDX            | Single    |             | 12     | 3        | No       |
|        | MIDY            | Single    |             | 12     | 3        | No       |
|        | MIDZ            | Single    |             | 12     | 3        | No       |
|        | GEOCOD          | Text      |             | 12     | 0        | No       |
|        | ACH             | Single    |             | 12     | 3        | No       |

54. Αποθηκεύουμε τις αλλαγές με τη λειτουργία File > Save και στο μήνυμα που εμφανίζεται πατάμε το OK. Με αυτόν τον τρόπο προσθέσαμε σε όλες τις γεωτρήσεις πίνακα που ακόμη είναι κενός.

| Save Headered Database Design | × |
|-------------------------------|---|
| Converting and saving objects |   |
|                               |   |
| Remaining time: 0:00:01       |   |
| Cancel                        |   |

- 55. Στη συνέχεια βγαίνουμε με τη λειτουργία File > Quit Isis.
- 56. Με τη λειτουργία File > Import στα αριστερά του παραθύρου που εμφανίστηκε κάνουμε κλικ στο CSV Databases και στα δεξιά στο Databases (update) και πατάμε OK.
- 57. Επιλέγουμε την επιλογή Append records of new or existing database keys και στο Isis File επιλέγουμε raw.dhd.isisκαι πατάμε OK.

| CSV Update - Data Files and Database                                      |                 |                                  | <b>—</b> ×-         |  |  |
|---------------------------------------------------------------------------|-----------------|----------------------------------|---------------------|--|--|
| Options                                                                   |                 |                                  |                     |  |  |
| Opdate existing data records only                                         |                 |                                  |                     |  |  |
| Append records of new or existing                                         | ) database      | keys                             |                     |  |  |
| O Update existing and insert or append new data records found in CSV file |                 |                                  |                     |  |  |
| CSV file format                                                           |                 |                                  |                     |  |  |
| Data file extension                                                       | .CSV            |                                  | [for list building] |  |  |
| Line number containing field names                                        | 1               | [0 - no na                       | mes]                |  |  |
| Line number where records start                                           | 2               |                                  |                     |  |  |
| Field separating character                                                | ,               | [\T - tab, space - any size gap] |                     |  |  |
| Import blank values as                                                    | Field Default 👻 |                                  |                     |  |  |
| Database                                                                  |                 |                                  |                     |  |  |
| Create new database                                                       |                 |                                  |                     |  |  |
| Isis File                                                                 |                 |                                  |                     |  |  |
| Filename raw.dhd.isis                                                     |                 |                                  | ▼ Browse            |  |  |
| ODBC Link                                                                 |                 |                                  |                     |  |  |
| Design                                                                    | -               |                                  |                     |  |  |
| Specification                                                             |                 |                                  |                     |  |  |
| Use existing specifications                                               |                 |                                  |                     |  |  |
| Specification                                                             |                 |                                  | -                   |  |  |
|                                                                           |                 |                                  |                     |  |  |
| 2                                                                         |                 | ОК                               | Cancel              |  |  |

58. Στο Datafile επιλέγουμε το teicompo1\_cmp\_entry.csv και ελέγχουμε αν στο Undefined υπάρχουν τα πεδία που δημιουργήσαμε στα προηγούμενα βήματα. Επίσης στο Index field on this table επιλέγουμε το DHID και πατάμε OK.

| D | atafil | e to Record C | Connections               | ×                 |
|---|--------|---------------|---------------------------|-------------------|
|   |        | DB Record     | Datafile                  | Field Connections |
|   | 1      | COLLAR        | ▼                         | Undefined         |
|   | 2      | RAW           | ▼                         | Undefined         |
|   | 3      | COMPO         | teicompo1_cmp_entry.csv 💌 | Undefined [       |
|   |        |               |                           |                   |
|   | 2)     |               | < Back N                  | lext > Cancel     |

59. Τέλος πατάμε Next > Finish > ΟΚ και Cancel στο παράθυρο που εμφανίστηκε.

#### 5.2.9 Κωδικοποίηση Υποκείμενων Στρωμάτων

Με τα παρακάτω βήματα δίνουμε τον κωδικό UBστα στρώματα που είναι κάτω από το τεχνικό δάπεδο, δηλαδή τα υποκείμενα.

60. Επιλέγουμε τη λειτουργία Geology > Drilling Utilities > Database Record Definition.

| Database Record Definition |        |      |          |              |          |         |  |
|----------------------------|--------|------|----------|--------------|----------|---------|--|
| Datasheet DHD              |        |      |          |              |          |         |  |
| Record                     | From   | То   | Horizon  | Continuation | NextFlag | Percent |  |
| RAW                        | FROM - | T0 • |          |              |          | <b></b> |  |
| СОМРО                      | ·      | -    | GEOCOD 👻 |              | -        | <b></b> |  |
|                            | -      |      |          |              |          |         |  |
| -                          | · ·    |      |          |              |          |         |  |
| -                          |        |      | · ·      |              |          |         |  |
| -                          |        |      | · ·      |              |          |         |  |
| -                          | -      |      |          |              |          |         |  |
| -                          | -      |      |          |              |          | <b></b> |  |
| -                          |        | · ·  | · ·      | · · ·        |          |         |  |
|                            | -      |      |          |              |          |         |  |
| 2                          |        |      |          |              | ОК       | Cancel  |  |

- Geology > Drilling Utilities > Horizon List. Κάνουμε κλικ στο Build Horizon List για να εμφανιστούν στον πίνακα compool πιθανές τιμές και πατάμε OK.
- 62. Επιλέγουμε τη λειτουργία Analyse > Legend Edit > Legend Editor, έτσι με αυτό τον τρόπο δημιουργούμε το υπόμνημα.
- 63. Κάνουμε κλικ στο + δίπλα από την κατηγόρια DRILL. Η κατηγορία αυτή αφορά υπομνήματα γεωτρήσεων.
- 64. Κάνουμε διπλό κλικ στο [\*] New Legend για να δημιουργήσουμε νέο υπόμνημα.

Ανοίγει ένα νέο υπόμνημα το οποίο αρχικά δεν έχει τίτλο – είναι untitled.

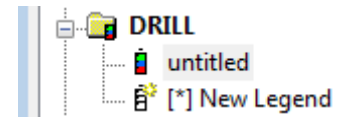

65. Κάνουμε δύο φορές κλικ στον untitledκαι δίνουμε την ονομασία GEOCOD.

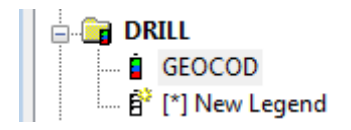

66. Στη συνέχεια διαμορφώνουμε τον πίνακα όπως φαίνεται παρακάτω.

| E:\πτυχιακη\mavropigi_pty     | yxiaki_ttei.scd                      | - • • |
|-------------------------------|--------------------------------------|-------|
| File                          |                                      |       |
|                               | _                                    |       |
| 🚭 tei.scd                     | Drill Settings                       |       |
| 🖻 📴 BLOCK                     | Scheme Type Colour Ranges            |       |
| 👘 🛱 [*] New Legend            | Alaba     Value Colour               |       |
| E G CHANNEL                   |                                      |       |
| E' [*] New Legend             |                                      |       |
|                               | Use horizon list from Glob file      |       |
| Untitled                      | Filename Browse 3 P1                 |       |
|                               | 4 UB                                 |       |
| GEOCOD                        | Vise database to populate drop menus |       |
| 1*1 New Legend                | () Isis File                         |       |
| GEOTECH                       | Filename raw.dhd.isis                |       |
| 🛱 [*] New Legend              | ODBC Link                            |       |
| 🖨 🧰 MAP                       | Design 🚽                             |       |
| 👘 🛱 [*] New Legend            |                                      |       |
| 🖨 🧊 MISTIE                    | Specify Record and Depth fields      |       |
| 👘 🛱 [*] New Legend            | Record (Table) COMPO -               |       |
| E PATTERN                     | Field Name GEOCOD -                  |       |
| [*] New Legend                | To TO 🗸                              |       |
| SAMPLES                       |                                      |       |
|                               | Vuse From or Thickness               |       |
| B <sup>2</sup> [*] New Legend | ● Use From FROM ▼                    |       |
|                               | O Use Thickness                      |       |
| 🔤 🛱 [*] New Legend            | Range Mode                           |       |
| STRATA                        | GELT v                               |       |
|                               | Data Parana                          |       |
| f <sup>2</sup> [*] New Legend | Data nange                           |       |
| L                             | Ignore Number                        |       |
|                               | Min 0.0 Get range                    |       |
|                               | Max 0.0                              | _     |
|                               | Interval 0.0 Build Colour Ranges     |       |

- 67. Αποθηκεύουμε τις αλλαγές με File > Save.
- 68. Βγαίνουμε με τη λειτουργία File > Quit Legend Editor.
- Επιλέγουμε τη λειτουργία Geology > Drilling > Model και συμπληρώνουμε τον πίνακα όπως φαίνεται παρακάτω.

| Model Horizon                       |  |  |  |  |
|-------------------------------------|--|--|--|--|
| Field to model GEOCOD -             |  |  |  |  |
| Model single horizon                |  |  |  |  |
| Contents of field CO                |  |  |  |  |
| Model multiple horizons             |  |  |  |  |
| 🔘 Model Roof                        |  |  |  |  |
| Model Floor                         |  |  |  |  |
| Generate horizon surface            |  |  |  |  |
| Generate horizon extent             |  |  |  |  |
| Save extent in layers               |  |  |  |  |
| Store in single layer               |  |  |  |  |
| Layer                               |  |  |  |  |
| Description                         |  |  |  |  |
| Store in multiple layers            |  |  |  |  |
|                                     |  |  |  |  |
| Save horizon points                 |  |  |  |  |
| Layer TEXNIKO_PERAS                 |  |  |  |  |
| Description                         |  |  |  |  |
| Roof and Floor determined spatially |  |  |  |  |
| Roof and Floor determined downhole  |  |  |  |  |
| Extract Specific Intercept 1        |  |  |  |  |
| OK Cancel                           |  |  |  |  |

- 70. Στη συνέχεια πατάμε το ΟΚ.
- 71. Στο παράθυρο που εμφανίζεται ξεμαρκάρουμε την επιλογή Create Grid Mesh Model, δίνουμε την ονομασία texniko\_dapedo στην επιφάνεια που θα δημιουργήσουμε και τέλος πατάμε OK.

| Model Create                       |                     |                         | <b>X</b> |  |  |
|------------------------------------|---------------------|-------------------------|----------|--|--|
| X Mesh Size                        | 25.0                | 1                       |          |  |  |
| Y Mesh Size                        | 25.0                |                         |          |  |  |
| 🔲 Use default v                    | window              |                         |          |  |  |
| Preserve strip                     | ngs 🛛 🔘 Points      | only                    |          |  |  |
| Generate mesh                      | from Z              | •                       |          |  |  |
| Model Surface                      | Name texniko        | o_dapedo                |          |  |  |
| 🔲 Create triang                    | gle model           |                         |          |  |  |
| 🔽 Display trian                    | gles                |                         |          |  |  |
| Create Grid I                      | Mesh Model          |                         |          |  |  |
| 🔽 Display X Me                     | esh 🛛 🕅 Y Mesł      | h                       |          |  |  |
| ☑ Clip grid mesh to default window |                     |                         |          |  |  |
| 🔽 Regularise g                     | rid area to grid si | ze                      |          |  |  |
| Use all data                       | specified (otherw   | vise just within ledge) |          |  |  |
| 2)                                 |                     | ОК                      | Cancel   |  |  |

Έχουμε δημιουργήσει την επιφάνεια με την οποία μπορούμε να κωδικοποιήσουμε τα στρώματα υποκείμενου (UB – underburden).

- 72. Επιλέγουμε τη λειτουργία Geology > Drilling > Flag και στο παράθυρο που εμφανίζεται στην καρτέλα Open Specification πληκτρολογούμε ub.
- 73. Στην καρτέλα Flagging Interval επιλέγουμε τον πίνακα και τα επιμέρους πεδία όπως φαίνεται παρακάτω.

| Drillhole Flagging                    |                                                        |
|---------------------------------------|--------------------------------------------------------|
| Open Specification                    | Flagging Interval                                      |
| Flagging Interval                     | Database field selection                               |
| Triangulations<br>Drillhole Selection | Table COMPO 🔹                                          |
| Save Specification                    | Flag fields GEOCOD 🔹                                   |
|                                       | Depth fields TO 👻                                      |
|                                       | ✓ Use From or Thickness Field                          |
|                                       | ◎ Use From Field FROM ▼                                |
|                                       |                                                        |
|                                       | Unflagged intervals                                    |
|                                       | Retain original values on unflagged intervals          |
|                                       | Apply default to unflagged intervals     Default Value |
|                                       | Flagging Method for solid triangulations               |
|                                       | Flag only if interval centroid is within the solid     |
|                                       | Flag if interval intersects the solid                  |
|                                       |                                                        |
|                                       |                                                        |
| Q                                     | Save Run Cancel                                        |

74. Στην καρτέλα Triangulations επιλέγουμε την επιφάνεια του τεχνικού πέρατος και την τιμή που θα λαμβάνουν τα διαστήματα που βρίσκονται κάτω από αυτήν.

| D | rillhole Flagging   |       |                    |       |          |           |                  | × |
|---|---------------------|-------|--------------------|-------|----------|-----------|------------------|---|
|   | Open Specification  | riang | gulations          |       |          |           |                  |   |
|   | Flagging Interval   |       | Triangulation      | Value | Priority | Inversion | Projection       |   |
|   | Drillhole Selection | 1     | texniko_dapedo.00t | UB    | 1        | None 💌    | Along Z Axis 🛛 🔻 |   |
|   | Save Specification  | *     |                    |       | 1        | -         | <b>•</b>         |   |

75. Τέλος, στην καρτέλα Save Specification πατάμε το Save και το Run.

### 5.2.10 Μοντελοποίηση Τεχνικής Οροφής, Πέρατος και Πάχους Απολήψιμου Λιγνίτη

Είμαστε πλέον σε θέση να κατασκευάσουμε το μοντέλο της οροφής, του πέρατος και του συνολικού πάχους του απολήψιμου λιγνίτη με βάση το υψόμετρο αρχής του πρώτου πακέτου απολήψιμου λιγνίτη και το υψόμετρο τέλους του τελευταίου. Η διαδικασία αυτή περιγράφεται στα βήματα που ακολουθούν.

- 76. Ξεκινάμε το Vulcanκαι επιλέγουμε τη λειτουργία Geology > Drilling Utilities > Mapfile Build Macro. Με τη λειτουργία αυτή το πρόγραμμα θα δημιουργήσει ένα αρχείο για κάθε ξεχωριστό στρώμα (ή κωδικό) που θα περιέχει ανά γεώτρηση διάφορα στοιχεία όπως το υψόμετρο της τεχνικής οροφής και δαπέδου, τη συνολικό πάχος, κλπ.
- 77. Ας υποθέσουμε ότι πρώτα εκτελούμε τη λειτουργία αυτή για τα στρώματα λιγνίτη. Ονομάζουμε το αρχείο παραμέτρων co.

| Macro - ID |    |    | ×        |
|------------|----|----|----------|
| Macro ID   | со |    | ▼ Browse |
| 2          |    | ОК | Cancel   |

78. Πατάμε το ΟΚ. Στη σελίδα Macro Definition τσεκάρουμε την επιλογή Standard Mapfile.

| Isis Mapfile Generation                                                                                                    |                                                                                                    | ×  |
|----------------------------------------------------------------------------------------------------|----------------------------------------------------------------------------------------------------|----|
| <ul> <li>Macro Definition</li> <li>③ Database (mandatory)</li> <li>⇒ Record (mandatory)</li> <li>⇒ Record (mandatory)</li> <li>⊕ Horizon (mandatory)</li> <li>⊕ Standard Mapfile</li> <li>⊕ Horizon Criteria</li> <li>⊕ Mapfile Parameters</li> <li>⊖ Composite Mapfile</li> <li>⊕ Variable Selection</li> <li>⊕ Composite Parameters</li> </ul> | Generate Check the options you want to run at this time. If none are selected, nothing will be created except the specification file for generating mapfiles at a later date. Solution Standard Mapfile Composite Mapfile Mapfile Statistics Log File mapfile_stats.txt Browse Clear Borehole Mapfile Macro Definition This option creates a BHGUTE command file for generating Vulcan mapfiles. There are two types of mapfiles. 1) Standard 2) Composite. Both require *Database, *Record/Field, and a *Horizon Definitions. Standard Mapfile - Statistics A Standard Mapfile reports using a single database and record. The Horizon Criteria is used to define the mineable material. Standard Mapfile Parameters include the horizons of interest, which horizons overlay these, and the variables to be reported. Composite Mapfile Up to 6 Variables can be selected from within a single database or between two databases. Separate default Values may be assigned to the mineable and waste intervals. There is additional flexibility for handling all material defined as non-mineable (waste) in the Composite Parameters panel. |    |
| 2                                                                                                    | OK                                                                                                    | el |

79. Στη σελίδα Database επιλέγουμε τη βάση δεδομένων των γεωτρήσεων.

| Isis Mapfile Generation                                                                                                    |                                                                                        |          | X |
|----------------------------------------------------------------------------------------------------|----------------------------------------------------------------------------------------|----------|---|
| <ul> <li>Macro Definition</li> <li>G Database (mandatory)</li> <li>⇒ Record (mandatory)</li> <li>⊕ 'P Horizon (mandatory)</li> <li>⊕ Standard Mapfile</li> </ul> | Database 1 ( Mandatory )<br>Isis File<br>Filename raw.dhd.isis<br>ODBC Link<br>Design  | ▼ Browse |   |
| Mapfile Parameters     Composite Mapfile     Mapfile     Mapfile     Composite Parameters     Composite Parameters                                               | Database 2 ( Optional Database for Composite )<br>I isis File<br>Filename<br>ODBC Link | ▼ Browse |   |

80. Στη σελίδα Record επιλέγουμε τον πίνακα με τα αξιολογημένα διαστήματα και τα πεδία που τα προσδιορίζουν.

| Isis Mapfile Generation                                                                                                    |                                                                           |        |                |                   |              |                    | ×      |
|----------------------------------------------------------------------------------------------------|---------------------------------------------------------------------------|--------|----------------|-------------------|--------------|--------------------|--------|
| <ul> <li>Macro Definition</li> <li>G Database (mandatory)</li> <li>⇒ Record (mandatory)</li> <li>i<sup>2</sup> Horizon (mandatory)</li> <li>i<sup>2</sup> Standard Mapfile</li> <li>i<sup>3</sup> Horizon Criteria</li> <li>i<sup>3</sup> Mapfile Parameters</li> <li>i<sup>3</sup> Composite Mapfile</li> <li>i<sup>3</sup> Variable Selection</li> <li>i<sup>3</sup> Composite Parameters</li> </ul> | Data Record<br>Record COMPO<br>Database 1 ( Man<br>Record<br>1 COMPO<br>* | Horiza | To<br>TO<br>TO | Horizon<br>GEOCOD | Continuation | NextFlag<br>V<br>V | Percer |

 81. Στη σελίδα Horizon πληκτρολογούμε τον κωδικό του στρώματος που μας ενδιαφέρει (με κεφαλαία γράμματα).

82. Στο σελίδα Mapfile Parameters τσεκάρουμε τις επιλογές που φαίνονται παρακάτω.

| Isis Mapfile Generation                                                                                                    |                                                                                                    |                                              |
|----------------------------------------------------------------------------------------------------|----------------------------------------------------------------------------------------------------|----------------------------------------------|
| <ul> <li>Macro Definition</li> <li>              ⊕ Database (mandatory)<br/>→ Record (mandatory)<br/>↓<sup>2</sup> </li> </ul> | Standard Mapfile Parameters           Image: Mapfile Header         Image: Total The mage: Total The mage: Total December 2014           Image: Mapfile Header         Image: Total December 2014           Image: Mapfile Header         Image: Total December 2014 | hick Additional ID XY Location<br>Depth LC - |
| Generation Criteria                                                                                                    | All Horizons                                                                                                    |                                              |
| Mapfile Parameters                                                                                                    | Mapfile Horizon Overlay H                                                                                                    | lorizon Mapfile ID                           |
| Composite Mapfile                                                                                                    | * *                                                                                                    |                                              |
| Composite Parameters                                                                                                    |                                                                                                    |                                              |

83. Πατάμε το ΟΚ και τρέχει ο υπολογισμός.

| BHGUTE Mapfile ( | Generation       |                 |            |         | X |
|------------------|------------------|-----------------|------------|---------|---|
| Manfile · TO     |                  |                 |            |         |   |
| Mapfile. TEI     | TK.MAP. generate | d : horizon × : | overlau ×  |         |   |
| TEITTK.MAP 10    | cated in 277 out | of 516 holes    | <b>5</b>   |         |   |
| Major axis       | 8.544            |                 |            |         | = |
| vector           | 277.000          | 516.000         |            |         |   |
| Minor axis       | 0.000            |                 |            |         |   |
| vector           | 277.000          | 516.000         |            |         |   |
| :                | Minimum          | Maximum         | Average    | Samples |   |
| Easting :        | -25163.000       | -16130.000      | -19519.011 | 277     |   |
| Northing:        | 20581.000        | 28114.000       | 23606.596  | 277     |   |
| Collar :         | 587.690          | 737.370         | 665.330    | 277     |   |
| SR :             | 147.160          | 709.120         | 604.756    | 277     |   |
| SF :             | 10.460           | 650.970         | 530.560    | 277     |   |
| TK :             | 0.300            | 84.120          | 21.191     | 277     |   |
| DR :             | 1.100            | 458.100         | 60.574     | 277     |   |
| DF :             | 13.900           | 594.800         | 134.770    | 277     |   |
| MD :             | 0.000            | 0.000           | 0.000      | 277     |   |
| PT :             | 0.000            | 405.800         | 53.005     | 277     |   |
| OB :             | 1.100            | 458.100         | 60.574     | 277     |   |
| ST :             | 0.300            | 421.700         | 74.196     | 277     |   |
| Log file closed  | 1                |                 |            |         |   |
|                  |                  |                 |            |         |   |
|                  |                  |                 |            |         |   |
|                  |                  |                 |            |         |   |
| Press any key t  | to continue      |                 |            |         |   |

- 84. Πατάμε το Enter για να κλείσει το παράθυρο κονσόλας.
- 85. Ανοίγουμε το φάκελο εργασίας και βρίσκουμε το αρχείο που έχει δημιουργηθεί teittk.map.

| () / Υπολογιστ                | ής ▶ Τοπικός δίσκος (Ι:) ▶ vulcan_data ▶ ΡΡ                                                                                     | C 🕨 mavropigi_ptyxiaki | •                  |         | 📃 🔲 🔀    |
|-------------------------------|----------------------------------------------------------------------------------------------------|------------------------|--------------------|---------|----------|
| Οργάνωση - 💽 Άνοιη            | γμα με Εγγραφή Νέος φάκελος                                                                                                    |                        |                    |         | II • □ 0 |
| 🗼 Redist 🔺                    | Όνομα                                                                                                    | Ημερομηνία τροπ        | Τύπος              | Μέγεθος |          |
| L SDIMI 2013                  | mapfile_stats.txt                                                                                                    | 26/1/2015 9:54 PM      | Έγγραφο κειμένου   | 9 KB    |          |
| L Seagate Backup              | replay.bhg_cmnd                                                                                                    | 26/1/2015 9:54 PM      | Αρχείο BHG_CMND    | 1 KB    |          |
| SOFTWARE                      | leittk.map                                                                                                    | 26/1/2015 9:54 PM      | MapInfo Table File | 69 KB   |          |
| Sources                       | gute_spec                                                                                                    | 26/1/2015 9:54 PM      | Αρχείο GUTE_SPEC   | 1 KB    |          |
| Star wars kebel               | co.bhg_cmnd                                                                                                    | 26/1/2015 9:54 PM      | Αρχείο BHG_CMND    | 1 KB    | =        |
| Upgrade                       | co.mapfile_spec                                                                                                    | 26/1/2015 9:54 PM      | Αρχείο MAPFILE_S   | 3 KB    |          |
| variography and<br>vent start | vulcan.chk                                                                                                    | 26/1/2015 9:54 PM      | Τμήματα αποκομ     | 1 KB    |          |
| Video                         | teitotal.wrk.isis                                                                                                    | 26/1/2015 12:53 PM     | Αρχείο ISIS        | 23 KB   |          |
| Vulcan 8 2 heta               | teitotal.wrk.isis_lock                                                                                                    | 26/1/2015 12:53 PM     | Αρχείο ISIS_LOCK   | 1 KB    |          |
| Vulcan Manuals                | teitotal.wrk.isis_wlock                                                                                                    | 26/1/2015 12:53 PM     | Αρχείο ISIS_WLOCK  | 0 KB    |          |
| Vulcan Referenc               | teitotal.wrk.isix                                                                                                    | 26/1/2015 12:53 PM     | Αρχείο ISIX        | 0 KB    |          |
| wilcan data                   | error_file                                                                                                    | 26/1/2015 12:53 PM     | Αρχείο             | 0 KB    |          |
| windows =                     | teitotal.dgd.isix                                                                                                    | 25/1/2015 1:46 AM      | Αρχείο ISIX        | 2 KB    |          |
|                               | teitotal.dgd.isis                                                                                                    | 25/1/2015 1:46 AM      | Αρχείο ISIS        | 32 KB   |          |
| Φωτογοάφηση                   | 📄 teicmp.map                                                                                                    | 24/1/2015 7:45 PM      | MapInfo Table File | 57 KB   |          |
| dh zin                        | 📄 teiubcmp.map                                                                                                    | 24/1/2015 7:44 PM      | MapInfo Table File | 53 KB   |          |
| Randgold datas                | teicocmp.map                                                                                                    | 24/1/2015 7:44 PM      | MapInfo Table File | 57 KB   |          |
| vulcan data                   | teiobcmp.map                                                                                                    | 24/1/2015 7:44 PM      | MapInfo Table File | 104 KB  |          |
| Busitema                      | 🔝 teiptcmp.map                                                                                                    | 24/1/2015 7:44 PM      | MapInfo Table File | 54 KB   |          |
| chronos ug vo                 | total.bhg_cmnd                                                                                                    | 24/1/2015 7:42 PM      | Αρχείο BHG_CMND    | 1 KB    | -        |
|                               | teittk.map<br>Μαρίητο Table File<br>Ημερομηνία τροπ 26/1/2015 9:54 PM<br>Μέγεθος: 68.0 KB<br>Ημ/νία δημιουργί 24/1/2015 7:42 PM |                        |                    |         |          |

- 86. Αλλάζουμε την ονομασία του σε teicotk.map.
- 87. Επαναλαμβάνουμε τα βήματα 1 έως 11 για τα στρώματα OB, ΡΤκαι UBγια να δημιουργήσουμε τα αρχεία teiobtk.map, teipttk.map και teiubtk.map.

Έτσι θα έχουμε υπολογίσει το πάχος των υπερκειμένων (OB), το πάχος του απολήψιμου λιγνίτη (CO), το πάχος των ενδιάμεσων στείρων (PT) και το πάχος των υποκείμενων στείρων (UB) ανά γεώτρηση. Τα στοιχεία αυτά θα τα χρησιμοποιήσουμε στη συνέχεια για να δημιουργήσουμε επιφάνειες οροφής, δαπέδου και πάχους για κάθε στρώμα.

88. Με τη λειτουργία Grid Calc > Edit Modelling Defaults > Create Grid Specifications. Στο παράθυρο Access Specification τσεκάρουμε την επιλογή Close Current Specification και στη συνέχεια πατάμε OK.

| Access Spe  | cification  |                | ×        |
|-------------|-------------|----------------|----------|
| Options -   |             |                |          |
| C Load      | specificati | on             |          |
| Close       | e current s | pecification   |          |
| Area name t | o load by   | west           | <b>v</b> |
| 🗌 List cont | ents of spe | ecification fi | ie       |
| 2           |             | ОК             | Cancel   |

89. Στο παράθυρο Specifications ονομάζουμε την περιοχή μοντελοποίησης west και πατάμε το OK.

| Specifications  |      |    | ×      |
|-----------------|------|----|--------|
| Model area name | west |    | •      |
| 2               | [    | OK | Cancel |

90. Δίνουμε τις συντεταγμένες της περιοχής όπως φαίνεται παρακάτω.

| Grid Area Specifications                           |                                 |  |  |  |  |  |
|----------------------------------------------------|---------------------------------|--|--|--|--|--|
| Area WEST                                          |                                 |  |  |  |  |  |
| Coordinate Range                                   |                                 |  |  |  |  |  |
| Minimum Easting (x)                                | -21100.0                        |  |  |  |  |  |
| Minimum Northing (y)                               | 22700.0                         |  |  |  |  |  |
| Maximum Easting (X)                                | -20000.0                        |  |  |  |  |  |
| Maximum Northing (Y)                               | Maximum Northing (Y) 24500.0    |  |  |  |  |  |
| Digitise Range                                     |                                 |  |  |  |  |  |
| Grid Cell Size 10.0 Un<br>Database area name for m | its metres<br>ask strings total |  |  |  |  |  |
| 2                                                  | OK Cancel                       |  |  |  |  |  |

- 91. Αποθηκεύουμε τις αλλαγές με τη λειτουργία Grid Calc > Edit Modelling
   Defaults > Save Grid Specifications.
- 92. Φορτώνουμε τα δεδομένα για την πρώτη επιφάνεια με τη λειτουργία Grid Calc > Data>Load Mapfile.
- 93. Επιλέγουμε το αρχείο δεδομένων για το συγκεκριμένο στρώμα και την μεταβλητή που μας ενδιαφέρει (οροφή, δάπεδο, πάχος) και πατάμε το ΟΚ.

| Load Mapfile               | x |
|----------------------------|---|
| Definition Limits Advanced |   |
| Horizon or file name obtk  |   |
| ┌─Variable Setup           |   |
| • Mapfile variables        |   |
| Variable SR 💌              |   |
| C Other variables          |   |
| Variable                   |   |
|                            |   |
| Format statement sr        |   |
| ☐ Digi                     |   |
|                            |   |
|                            |   |
| Cancel                     |   |

- 94. Επιλέγουμε τη λειτουργία Grid Calc > Model > Grid Model.
- 95. Τσεκάρουμε την επιλογή Inverse Distance και πατάμε το OK.

| Model Select                  | × |
|-------------------------------|---|
| Model Method                  | 7 |
| C Triangulation               |   |
| Inverse distance              |   |
| C Krige                       |   |
| C Spline                      |   |
| C Least squares               |   |
| C Trend surface               |   |
| O User defined                |   |
| Method name                   |   |
| Crop Table Mask Horizon: TOPO |   |
|                               |   |
| OK Cancel                     |   |

96. Στο παράθυρο που εμφανίζεται πηγαίνουμε στην καρτέλα Options και εισάγουμε μέγιστο αριθμό 4 και μέγιστη απόσταση 500 και πατάμε OK.

| Model                           |                                   | ×      |  |  |  |  |  |
|---------------------------------|-----------------------------------|--------|--|--|--|--|--|
| Inverse Distance Modelling Meth | Inverse Distance Modelling Method |        |  |  |  |  |  |
| Setup Options Krige             |                                   |        |  |  |  |  |  |
|                                 |                                   |        |  |  |  |  |  |
| Maximum triangle side length    |                                   |        |  |  |  |  |  |
| Inverse distance power          | 2.0                               |        |  |  |  |  |  |
| Maximum number of points        | 4                                 |        |  |  |  |  |  |
| Maximum search distance         | 500.0                             |        |  |  |  |  |  |
| Number of search sectors        | 0                                 |        |  |  |  |  |  |
| Sector angle offset             | 0.0                               |        |  |  |  |  |  |
| Vertical bias                   | 1.0                               |        |  |  |  |  |  |
| Horizontal bias                 | 1.0                               |        |  |  |  |  |  |
| Spline tension                  | 0.0                               |        |  |  |  |  |  |
|                                 |                                   |        |  |  |  |  |  |
|                                 |                                   |        |  |  |  |  |  |
| 2                               | ОК                                | Cancel |  |  |  |  |  |

97. Αποθηκεύουμε το πλέγμα με τη λειτουργία Grid Calc > Grids > Save Grid δίνοντας την κατάλληλη ονομασία.

Επαναλαμβάνουμε τη διαδικασία για την οροφή, το δάπεδο και το πάχος όλων των στρωμάτων. Τα στρώματα αυτά οριοθετούνται εντός του πολυγώνου της περιοχής που μας ενδιαφέρει για τον υπολογισμό αποθεμάτων.

## 5.3 Μέθοδος 2 – Υπολογισμός Απολήψιμου Λιγνίτη Ανά Βαθμίδα / Επίπεδο

Στη δεύτερη μέθοδο η διαδικασία επαναλαμβάνεται για κάθε επίπεδο (βαθμίδα) ξεχωριστά. Για το παράδειγμά μας, το ύψος της βαθμίδας ορίστηκε στα 20 μέτρα, χωρίς αυτό να σημαίνει ότι δεν θα μπορούσε να γίνει και για διαφορετικό ύψος. Το ύψος αυτό μπορεί να διαμορφωθεί με βάση τον εξοπλισμό εξόρυξης και τις δυνατότητές του.

#### 5.3.1 Κατασκευή Επιφανειών Δαπέδου Βαθμίδων

- Φορτώνουμε το στρώμα STUDY\_AREA. Το στρώμα αυτό είναι στο υψόμετρο 0.
- Με τη λειτουργία Design > Object Edit > Z Value βάζουμε στο υψόμετρο 360.

| Enter the following value - | ×         |
|-----------------------------|-----------|
| Enter string Z tag          | 360       |
| 2                           | OK Cancel |

| Confirm              |
|----------------------|
| Update Z Value       |
| Don't Update Z Value |
| Cancel               |

 Με τη λειτουργία Model > Triangle Surface > Create δημιουργούμε έναν επιφανειακό τριγωνισμό από το πολύγωνο.

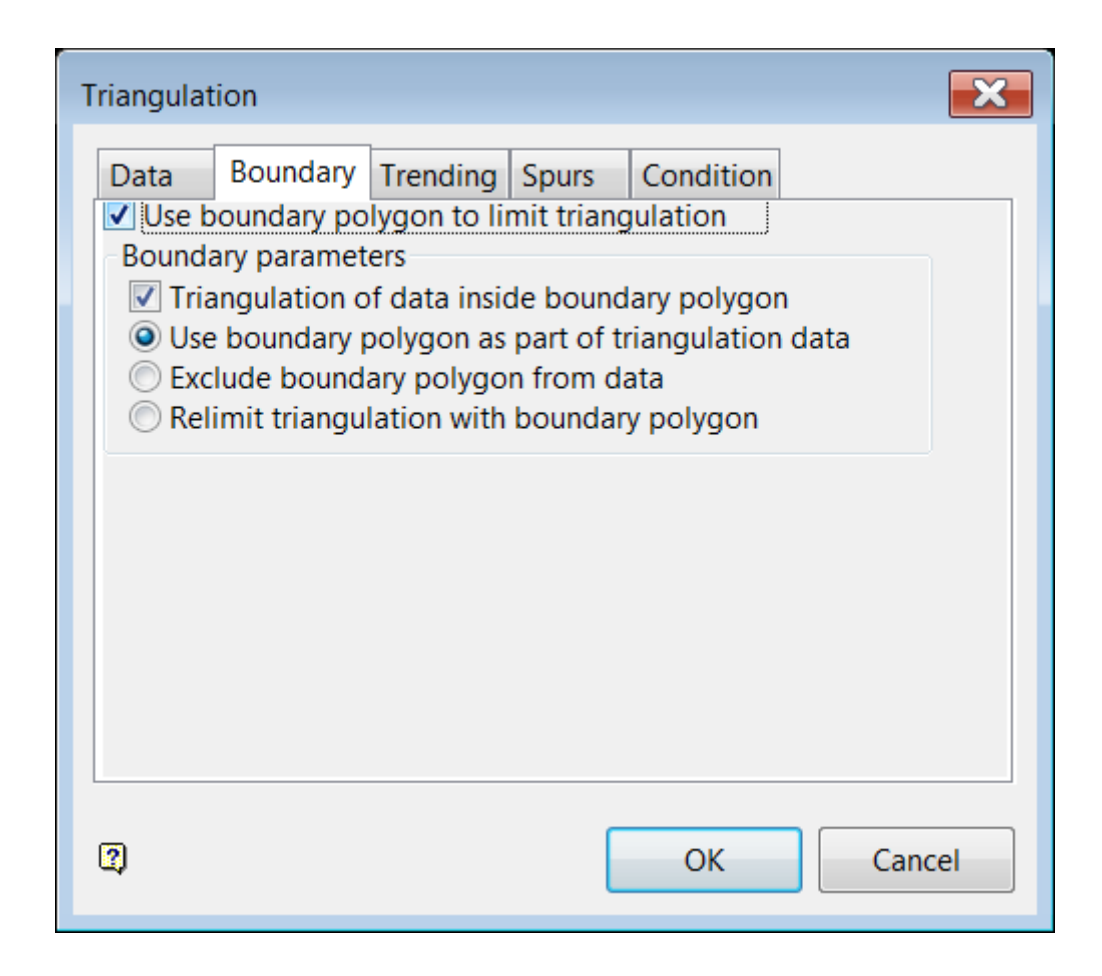

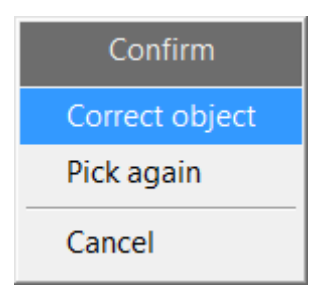

| Triangulation model nar | ne                                          | ×        |  |  |  |
|-------------------------|---------------------------------------------|----------|--|--|--|
| Triangulation directory | D:\TEI\mavropigi_ptyxiaki                   |          |  |  |  |
| Triangulation name      | level360                                    | ▼ Browse |  |  |  |
|                         |                                             |          |  |  |  |
| Solid Shading           |                                             |          |  |  |  |
| Solid shade tria        | ngulation                                   |          |  |  |  |
| Draw wirefra            | me mesh over surface                        |          |  |  |  |
| Ensure triang           | ulation is not striped                      |          |  |  |  |
| Surface defin           | ition angle 60.0                            |          |  |  |  |
| Use load t              | ime shading                                 |          |  |  |  |
| O Draw as wirefra       | me                                          |          |  |  |  |
| Fill triangles          | Fill triangles with pattern Pattern Pattern |          |  |  |  |
| Contour interval 10     |                                             |          |  |  |  |
| Colours                 |                                             | _        |  |  |  |
|                         | Use colour index                            |          |  |  |  |
| RGB colour              | Primary colour                              |          |  |  |  |
| L                       |                                             |          |  |  |  |
|                         |                                             |          |  |  |  |
|                         |                                             |          |  |  |  |
|                         |                                             |          |  |  |  |
|                         |                                             |          |  |  |  |
|                         |                                             |          |  |  |  |
| 2                       | ОК                                          | Cancel   |  |  |  |

- Με τη λειτουργία Model > Triangle Utility > Translate δημιουργούμε αντίγραφα της επιφάνειας ανά 20 μέτρα προς τα πάνω μέχρι το υψόμετρο 700 (συνολικά 18 επιφάνειες).
- Ονομάζουμε την κάθε επιφάνεια που δημιουργούμε με βάση το υψόμετρο (πχ level380, level 400, κλπ).

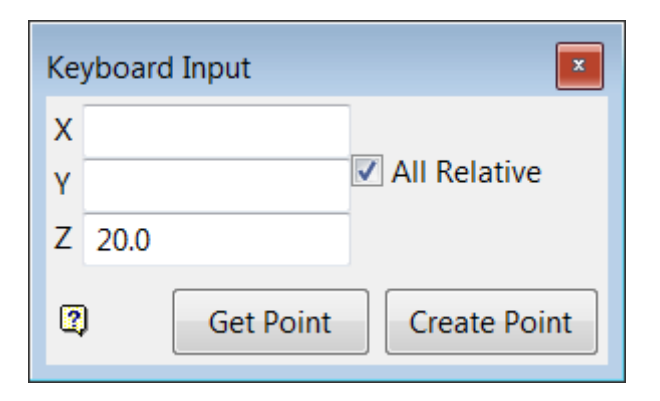

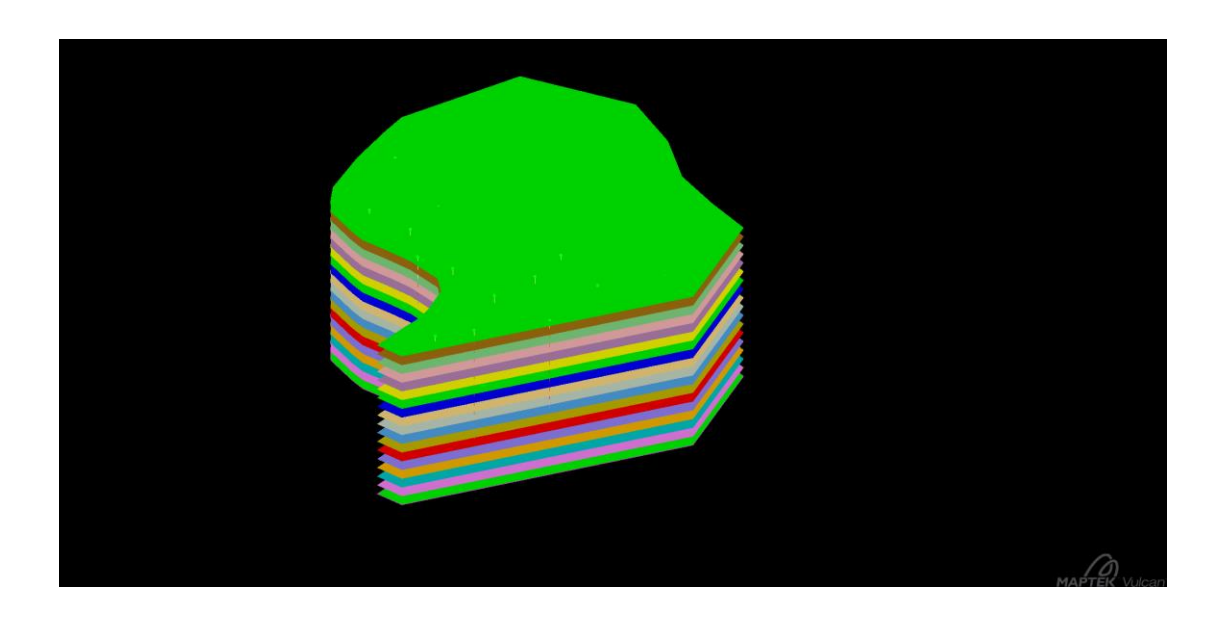

# 5.3.2 Αξιολόγηση Απολήψιμου Λιγνίτη Γεωτρήσεων Ανά Βαθμίδα

- Εφόσον δημιουργηθούν οι επιφάνειες, πηγαίνουμε στη λειτουργία Geology > Compositing > Compositing.
- Επιλέγουμε το αρχείο προδιαγραφών που φτιάξαμε σε προηγούμενα βήματα (compol.cml).
- Πηγαίνουμε στο επίπεδο Geology και τσεκάρουμε την επιλογή Enable break down by geology / record majority codes.
- 9. Συμπληρώνουμε τον πίνακα όπως φαίνεται παρακάτω.

| Compositing                                                                                                    |                                                                           |                                                                                              | ×                               |
|----------------------------------------------------------------------------------------------------|---------------------------------------------------------------------------|----------------------------------------------------------------------------------------------|---------------------------------|
| Specification file comp                                                                                                    | po1.cm1                                                                   | Browse                                                                                       | Compositing method Inter Select |
| Drillhole Database<br>Pre-processing<br>Assay<br>I Fields<br>Geology<br>Method<br>Boundary Definition<br>Thickness Reporting<br>Run | ▼       Enable Breakdown by Geolo         1       COMPO         *       * | gy/Record Majority Codes<br>Attributes<br>▼ Geology fields to use<br>▼ Geology fields to use |                                 |
| 2                                                                                                    |                                                                           | [                                                                                            | Apply and Run OK Cancel         |

| Geology Fields To Use                                                |                                          | × |
|----------------------------------------------------------------------|------------------------------------------|---|
| Break intervals by c     Record majority gec     Break intervals and | eology<br>ology codes<br>record majority |   |
| Rockcode field<br>Bottom Depth or To f                               | GEOCOD                                   |   |
|                                                                      | Field Name                               | - |
| Majority field 1<br>*                                                | ▼<br>▼                                   |   |
|                                                                      |                                          |   |
| 2                                                                    | OK Cancel                                |   |

- 10. Πηγαίνουμε στο επίπεδο Boundary Definition και τσεκάρουμε την επιλογή Enable Boundary Definition.
- 11. Συμπληρώνουμε τον πίνακα όπως φαίνεται παρακάτω.

| Compositing                 |      |                        |          |           |    |               |        |              | ×      |
|-----------------------------|------|------------------------|----------|-----------|----|---------------|--------|--------------|--------|
| Specification file compol.c | m1   |                        | ▼ Brow   | /se       |    | Compositing n | nethod | Inter Select | •      |
| Drillhole Database          | Enab | le Boundary Definition |          |           |    |               |        |              |        |
| Pre-processing              |      | Triangulation          | Priority | Projectio | on | Inversion     |        | Value        | -      |
| Fields                      | 1    | level700.00t           | 1        | z         | •  | Partial 🔻     | Ть700  |              |        |
| Geology                     | 2    | level700.00t           | 1        | Z         | -  | None 🔻        | b680   |              |        |
| Method                      | 3    | level680.00t           | 2        | Z         | -  | None 🔻        | b660   |              |        |
| Thickness Reporting         | 4    | level660.00t           | 3        | z         | -  | None 🔻        | b640   |              |        |
| Run                         | 5    | level640.00t           | 4        | Z         | -  | None 🔻        | b620   |              |        |
|                             | 6    | level620.00t           | 5        | Z         | -  | None 🔻        | <br>   |              |        |
|                             | 7    | level600.00t           | 6        | Z         | -  | None 🔻        | b580   |              |        |
|                             | 8    | level580.00t           | 7        | Z         | -  | None 💌        | b560   |              |        |
|                             | 9    | level560.00t           | 8        | z         | -  | None 🔻        | b540   |              |        |
|                             | 10   | level540.00t           | 9        | z         | -  | None 🔻        | b520   |              |        |
|                             | 11   | level520.00t           | 10       | z         | -  | None 🔻        | b500   |              |        |
|                             | 12   | level500.00t           | 11       | z         | -  | None 🔻        | b480   |              |        |
|                             | 13   | level480.00t           | 12       | z         | -  | None 🔻        | b460   |              |        |
|                             | 14   | level460.00t           | 13       | z         | -  | None 🔻        | b440   |              |        |
|                             | 15   | level440.00t           | 14       | z         | -  | None 🔻        | b420   |              |        |
|                             | 16   | level420.00t           | 15       | z         | -  | None 🔻        | b400   |              |        |
|                             | 17   | level400.00t           | 16       | z         | -  | None 🔻        | b380   |              |        |
|                             | 18   | level380.00t           | 17       | z         | -  | None 🔻        | b360   |              |        |
|                             | 19   | level360.00t           | 18       | z         | -  | None 🔻        | 0      |              | -      |
| C                           | 2)   |                        |          |           |    |               |        |              |        |
| 2                           |      |                        |          |           | A  | pply and Run  |        | ОК           | Cancel |

Ουσιαστικά τα νέα σύνθετα δείγματα θα διαιρεθούν ανάλογα με το επίπεδο και θα κωδικοποιηθούν. Αυτό θα μας επιτρέψει να κατασκευάσουμε μοντέλα πάχους απολήψιμου λιγνίτη ανά βαθμίδα.

12. Στο επίπεδο Run αλλάζουμε την ονομασία της βάσης δεδομένων που θα δημιουργηθεί:

| Compositing                                                                                                    |
|----------------------------------------------------------------------------------------------------|
| Specification file compo1.cm1    Browse Compositing method Inter Select                                                                                                    |
| Drillhole Database<br>Pre-processing<br>Assay       Selection         Assay       Use a selection file       Image: Browse image: Browse image: Brow |
| Apply and Run OK Cancel                                                                                                    |

13. Πατάμε το Apply and Run.
| Compositing                                                 | - • × |
|-------------------------------------------------------------|-------|
| 495 Processing hole : 23072415 completed with 39 composites | •     |
| 496 Processing hole : 23132476 completed with 34 composites |       |
| 497 Processing hole : 23132523 completed with 41 composites |       |
| 498 Processing hole : 23142394 completed with 7 composites  |       |
| 499 Processing hole : 23152376 completed with 1 composite   |       |
| 500 Processing hole : 23172615 completed with 30 composites |       |
| 501 Processing hole : 23212571 completed with 10 composites |       |
| 502 Processing hole : 23522403 completed with 39 composites |       |
| 503 Processing hole : 23572480 completed with 20 composites |       |
| 504 Processing hole : 23622568 completed with 26 composites |       |
| 505 Processing hole : 23662524 completed with 16 composites |       |
| 506 Processing hole : 23712325 completed with 1 composite   |       |
| 507 Processing hole : 23712434 completed with 36 composites |       |
| 508 Processing hole : 23902416 completed with 30 composites |       |
| 509 Processing hole : 23922388 completed with 1 composite   |       |
| 510 Processing hole : 23962479 completed with 34 composites |       |
| 511 Processing hole : 24122428 completed with 55 composites |       |
| 512 Processing hole : 24172527 completed with 26 composites |       |
| 513 Processing hole : 24212473 completed with 16 composites |       |
| 514 Processing hole : 24442480 completed with 3 composites  |       |
| 515 Processing hole : 24632422 completed with 8 composites  |       |
| 516 Processing hole : 25162362 completed with 3 composites  |       |
|                                                             | _     |
|                                                             | =     |
| Press any key to continue                                   | -     |
|                                                             |       |

## 5.3.3 Υπολογισμός Αξιολογημένης Τιμής Τέφρας

14. Ανοίγουμε το σχέδιο της βάσης στο Isis με τη λειτουργία File > Open Design για να προσθέσουμε το πεδίο ASH. Το προσθέτουμε στον πίνακα ENTRY κάτω από το τελευταίο πεδίο.

| Open Database Desig  | n                  |          | ×      |
|----------------------|--------------------|----------|--------|
| C Headered template  | (.dsf)             |          |        |
| Design               |                    | Browse   |        |
| • Header of headered | database (.isis)   |          |        |
| Headered database    | teicompo2.cmp.isis | <b>•</b> | Browse |
| 2                    |                    | ОК       | Cancel |

| G | ROUP     | ENTRY      |               |  |             |        |          |          |
|---|----------|------------|---------------|--|-------------|--------|----------|----------|
|   | Table    | Properties |               |  |             |        |          |          |
|   | Name     |            | ENTRY         |  |             |        |          |          |
|   | Descri   | iption     | Mapfile Entry |  |             |        |          |          |
|   | Synonyms |            |               |  | •           |        |          |          |
| • | Sourc    | e [        |               |  | Configure   |        |          |          |
| Г |          | Name       | Туре          |  | Description | Length | Decimals | Required |
| E |          | BOTY       | Double        |  |             | 13     | 3        | No       |
|   |          | BOTZ       | Double        |  |             | 13     | 3        | No       |
|   |          | LENGTH     | Double        |  |             | 13     | 3        | No       |
|   |          | FROM       | Double        |  |             | 13     | 3        | No       |
|   |          | то         | Double        |  |             | 13     | 3        | No       |
| Γ |          | GEOCOD     | Text          |  |             | 12     | 0        | No       |
|   |          | BOUND      | Text          |  |             | 12     | 0        | No       |
|   |          | INVASH     | Double        |  |             | 13     | 3        | No       |
|   |          | ORE        | Double        |  |             | 13     | 0        | No       |
|   |          | ASH        | Double        |  |             | 12     | 3        | No       |
|   |          |            |               |  |             |        |          |          |

- 15. Αποθηκεύουμε το σχέδιο με File > Save και το κλείνουμε με File > Close.
- 16. Ανοίγουμε τη νέα βάση δεδομένων στο Isisκαι τρέχουμε τη λειτουργία
   Utilities > Field Calculation για να υπολογιστεί το πεδίο ASH.

| Field C                                                                                                    | Field Calculation             |                         |       |              |      |  |  |  |  |
|----------------------------------------------------------------------------------------------------|-------------------------------|-------------------------|-------|--------------|------|--|--|--|--|
| CON                                                                                                    | patterns<br>IPID *            |                         |       |              |      |  |  |  |  |
|                                                                                                    | Table                         | Condition               | Field | Equation     |      |  |  |  |  |
| 1                                                                                                    | ENTRY 🔻                       |                         | ASH 🔻 | 100 - INVASH |      |  |  |  |  |
| *                                                                                                    | -                             |                         | -     | ]            |      |  |  |  |  |
|                                                                                                    |                               |                         |       |              |      |  |  |  |  |
| If <co< td=""><td>ndition&gt; then <field></field></td><td>= <equation></equation></td><td></td><td></td><td></td></co<> | ndition> then <field></field> | = <equation></equation> |       |              |      |  |  |  |  |
| € Ap                                                                                                    | ply first true equation       | for each table          |       |              |      |  |  |  |  |
| C Apply all true equations                                                                                               |                               |                         |       |              |      |  |  |  |  |
| 5                                                                                                    | Save Load.                    |                         |       |              |      |  |  |  |  |
| 2                                                                                                    |                               |                         |       | OK Ca        | ncel |  |  |  |  |

#### 5.3.4 Κωδικοποίηση Στρωμάτων

Στη συνέχεια θα συνδυάσουμε τις τιμές των πεδίων GEOCOD και BOUND για να έχουμε την τελική κωδικοποίηση των διαστημάτων ως προς τον τύπο υλικού (υπερκείμενο, ενδιάμεσο, λιγνίτης) και την βαθμίδα.

17. Τρέχουμε τον παρακάτω υπολογισμό μέσω της λειτουργίας Utilities > Field Calculation μόνο για τα διαστήματα που βρίσκονται στο χώρο ενδιαφέροντος.

| Field C                                                                                                    | alculation                                                                                                    |                           |          |        |   |                          | × |
|----------------------------------------------------------------------------------------------------|----------------------------------------------------------------------------------------------------|---------------------------|----------|--------|---|--------------------------|---|
| COI                                                                                                    | patterns<br>MPID                                                                                                    |                           | 1        |        |   |                          |   |
|                                                                                                    | Table                                                                                                    | Co                        | ondition | Field  |   | Equation                 |   |
| 1                                                                                                    | ENTRY                                                                                                    | BOUND LIKE "b*"           |          | GEOCOD | • | GEOCOD + RIGHT(BOUND, 3) |   |
| *                                                                                                    | •                                                                                                    | ·                         |          |        | • |                          |   |
| If <rr< td=""><td>andition &gt; then <field< td=""><td>&gt; = <equation></equation></td><td></td><td></td><td></td><td></td><td></td></field<></td></rr<> | andition > then <field< td=""><td>&gt; = <equation></equation></td><td></td><td></td><td></td><td></td><td></td></field<> | > = <equation></equation> |          |        |   |                          |   |
| ⊂ AI<br>⊙ AI                                                                                                    | oply first true equation                                                                                                  | on for each table         |          |        |   |                          |   |
| <br>?                                                                                                    | Save Loa                                                                                                    | d                         |          |        |   | OK Cance                 | 2 |

- 18. Αποθηκεύουμε τη βάση με File > Save και κλείνουμε τη βάση δεδομένων με File > Close.
- 5.3.5 Μεταφορά Πίνακα Αξιολογημένων Διαστημάτων στην Αρχική Βάση Δεδομένων
  - 19. Στη συνέχεια εξάγουμε σε αρχείο CSVτον πίνακα ENTRYμε τη λειτουργία Utilities > Export > Tables.

| Select Databa | ise                |        |   | ×      |
|---------------|--------------------|--------|---|--------|
| Isis File     |                    |        |   |        |
| Filename      | teicompo2.cmp.isis |        | • | Browse |
| O ODBC Link   |                    |        |   |        |
| Design 🗌      |                    | V      |   |        |
| 2             |                    | Next > |   | Cancel |

| Export Tables                    | × |
|----------------------------------|---|
| Tables to export                 |   |
| Specific                         |   |
| Tables All Tables                |   |
| Conditional Define               |   |
| Export style                     | 7 |
| ⊙ CSV                            |   |
| Separating character (\T - tab)  |   |
| Extension .csv                   |   |
| C Formatted                      |   |
| Extension .tbl                   |   |
| Vrite field names as header line |   |
| Cancel                           |   |

- 20. Ανοίγουμε το σχέδιο της αρχικής βάσης δεδομένων raw.dhd.isis με τη λειτουργία File > Open Design.
- 21. Προσθέτουμε επιπλέον πίνακα με τη λειτουργία Table > Append μετά τον τελευταίο πίνακα που υπάρχει (COMPO) και τον ονομάζουμε COMPO2.
- 22. Προσθέτουμε ακριβώς τα ίδια πεδία με τον πίνακα COMPO στον πίνακα COMPO2.

| ( | COLLAR | RAW COM      | IPO COMPO2 |             |        |          |          |   |
|---|--------|--------------|------------|-------------|--------|----------|----------|---|
|   | Table  | e Properties |            |             |        |          |          |   |
|   | Name   | . [          | COMPO2     |             |        |          |          |   |
|   | Descr  | iption       |            |             |        |          |          |   |
|   | Synor  | nyms         |            | •           |        |          |          |   |
|   | Sourc  | e [          |            | Configure   |        |          |          |   |
| Γ |        | Name         | Туре       | Description | Length | Decimals | Required | _ |
| Γ |        | FROM         | Single     |             | 12     | 3        | No       |   |
| ſ |        | то           | Single     |             | 12     | 3        | No       |   |
| ľ |        | MIDX         | Double     |             | 12     | 3        | No       |   |
| ľ |        | MIDY         | Double     |             | 12     | 3        | No       |   |
| ľ |        | MIDZ         | Double     |             | 12     | 3        | No       |   |
| ľ |        | LENGTH       | Single     |             | 12     | 3        | No       |   |
|   |        | GEOCOD       | Text       |             | 12     | 0        | No       |   |
|   |        | ASH          | Double     |             | 12     | 3        | No       |   |

- 23. Αποθηκεύουμε το σχέδιο με File > Save και βγαίνουμε από το Isis με File > Quit Isis.
- 24. Εισάγουμε τον πίνακα ΕΝΤRΥμε τα αξιολογημένα διαστήματα που είχαμε εξάγει νωρίτερα από τη βάση teicompo2.cmp.isis στη βάση raw.dhd.isis και συγκεκριμένα στον πίνακα COMPO2 που μόλις δημιουργήσαμε. Αυτό γίνεται με τη λειτουργία File > Import > CSV Databases > Databases update.

| Import                |   | <u>د</u>           | < |
|-----------------------|---|--------------------|---|
| Selection             |   |                    | 1 |
| File Format           |   | File Type          |   |
| ASCII                 |   | Databases          |   |
| AutoCAD (dwg,dxf,dxb) |   | Databases (legacy) |   |
| CSV (Databases)       |   | Databases (update) |   |
| Datamine              |   |                    |   |
| DTED Elevation Data   |   |                    |   |
| Easimine              |   |                    |   |
| Esri (shape,grid,tin) |   |                    |   |
| Gemcom                |   |                    |   |
| Geocomp               |   |                    |   |
| Geosoft               |   |                    |   |
| LIDAR                 |   |                    |   |
| Micromine             |   |                    |   |
| MicroStation          |   |                    |   |
| MineSight             |   |                    |   |
| Minex                 | 그 |                    |   |
|                       | 1 |                    |   |
|                       |   |                    | 1 |
|                       |   | OK Cancel          |   |

25. Επιλέγουμε τη βάση στην οποία θα γίνει η εισαγωγή.

| CSV Update - Data Files and Database                                    | × |  |  |  |  |
|-------------------------------------------------------------------------|---|--|--|--|--|
| Options                                                                 |   |  |  |  |  |
| C Update existing data records only                                     |   |  |  |  |  |
| Append records of new or existing database keys                         |   |  |  |  |  |
| Update existing and insert or append new data records found in CSV file |   |  |  |  |  |
| CSV file format                                                         | _ |  |  |  |  |
| Data file extension .CSV [for list building]                            |   |  |  |  |  |
| Line number containing field names 1 [0 - no names]                     |   |  |  |  |  |
| Line number where records start 2                                       |   |  |  |  |  |
| Field separating character , [\T - tab, space - any size gap]           |   |  |  |  |  |
| Import blank values as Field Default                                    |   |  |  |  |  |
| Database                                                                |   |  |  |  |  |
|                                                                         |   |  |  |  |  |
|                                                                         |   |  |  |  |  |
| Filename raw.dhd.isis                                                   |   |  |  |  |  |
|                                                                         |   |  |  |  |  |
| Design                                                                  |   |  |  |  |  |
| Specification                                                           | _ |  |  |  |  |
| Use existing specifications                                             |   |  |  |  |  |
| Specification                                                           |   |  |  |  |  |
| 2 OK Cance                                                              |   |  |  |  |  |
|                                                                         |   |  |  |  |  |

26. Επιλέγουμε το αρχείο που θα τροφοδοτήσει τον πίνακα COMPO2.

| COLLAR   |                           |           |
|----------|---------------------------|-----------|
|          |                           | Undefined |
| 2 RAW    |                           | Undefined |
| 3 COMPO  |                           | Undefined |
| 4 COMPO2 | teicompo2_cmp_entry.csv 💌 | Undefined |
|          |                           |           |

27. Επιλέγουμε τα πεδία αντιστοίχησης για τις γεωτρήσεις και τα διαστήματα.

| Da       | tafil                  | e to Record Con                                                     | nections                     |              | ×      |
|----------|------------------------|---------------------------------------------------------------------|------------------------------|--------------|--------|
| Ir<br>Fi | ndex<br>ield o<br>7 Up | field on this table<br>on which to match/s<br>odate fields with bla | ort this record<br>nk values | DHID<br>FROM | •      |
|          |                        | DB Field                                                            | Datafile I                   | Field        |        |
| l        | 1                      | FROM                                                                | FROM                         | -            |        |
|          | 2                      | то                                                                  | то                           | •            |        |
|          | 3                      | MIDX                                                                | MIDX                         | <b>•</b>     |        |
|          | 4                      | MIDY                                                                | MIDY                         | <b>•</b>     |        |
|          | 5                      | MIDZ                                                                | MIDZ                         | -            |        |
|          | 6                      | LENGTH                                                              | LENGTH                       | -            |        |
|          | 7                      | GEOCOD                                                              | GEOCOD                       | -            |        |
|          | 8                      | ASH                                                                 | ASH                          | •            |        |
|          |                        |                                                                     |                              |              |        |
| (        | 2)                     |                                                                     |                              | ОК           | Cancel |

Μετά την ολοκλήρωση της εισαγωγής μπορούμε να ελέγξουμε ότι έγινε η εισαγωγή σωστά ανοίγοντας τη βάση με το Isis.

### 5.3.6 Μοντελοποίηση Στρωμάτων Ανά Βαθμίδα

28. Επιλέγουμε τον νέο πίνακα και πεδίο στρωματογραφίας με τη λειτουργία Geology > Drilling Utilities > DB Record Definition.

| atabase Record | Definition |          |          |          |                 |          | 2        |
|----------------|------------|----------|----------|----------|-----------------|----------|----------|
|                | From       | То       | Horizon  | Contin   | uation NextElar | Percent  |          |
| COMPO2         | FROM       | то       | GEOCOD   | -        |                 | <b>•</b> | •        |
|                |            | <b>_</b> | -        | <b>T</b> |                 | <b>_</b> | <b>T</b> |
|                | <b>T</b>   | ~        | ~        | ~        | ~               | ~        | ~        |
|                | <b>_</b>   | 7        | ~        | 7        |                 | -        | ~        |
|                | <b>_</b>   | <b>V</b> | <b>_</b> | <b>T</b> |                 | <b>_</b> | ~        |
|                |            | <b>T</b> | <b>_</b> | <b>T</b> |                 |          | 7        |
|                |            | <b>T</b> |          | <b>V</b> |                 |          | 7        |
|                |            | <b>V</b> |          | <b>V</b> |                 |          | 7        |
|                | <b>-</b>   | <b>Y</b> | <b>Y</b> | <b>_</b> | ~               | <b>_</b> | ~        |
|                | <b>T</b>   | <b>V</b> | 7        | <b>T</b> | ~               | <b>T</b> | ~        |
| 2)             |            |          |          |          |                 | ОК       | Cancel   |

29. Ενημερώνουμε τον πίνακα στρωμάτων για την μοντελοποίηση με τη λειτουργία Geology > Drilling Utilities > Horizon List. Επεξεργαζόμαστε τον πίνακα ώστε να περιέχει μόνο τα στρώματα ανά βαθμίδα.

| oad Glob File | Horizo | n List   |   |          |                                                                                                    | Horizon Record     |  |
|---------------|--------|----------|---|----------|----------------------------------------------------------------------------------------------------|--------------------|--|
| orizon List   |        | Horizons |   |          | diama di seconda di seconda di seconda di seconda di seconda di seconda di seconda di seconda di seconda di se | COMPO2 💌           |  |
| olits List    | 1      | OB700    | - |          | Clear Horizon List                                                                                             |                    |  |
| ave Glob File | 2      | OB680    | - |          |                                                                                                    | Build Horizon List |  |
|               | 3      | OB660    | - |          |                                                                                                    |                    |  |
|               | 4      | CO680    | - |          |                                                                                                    |                    |  |
|               | 5      | OB640    | - |          |                                                                                                    |                    |  |
|               | 6      | PT680    | - |          |                                                                                                    |                    |  |
|               | 7      | CO660    | - |          |                                                                                                    |                    |  |
|               | 8      | PT660    | - |          |                                                                                                    |                    |  |
|               | 9      | CO640    | - |          |                                                                                                    |                    |  |
|               | 10     | OB620    | - |          |                                                                                                    |                    |  |
|               | 11     | PT640    | - |          |                                                                                                    |                    |  |
|               | 12     | CO620    | - |          |                                                                                                    |                    |  |
|               | 13     | PT620    | - |          |                                                                                                    |                    |  |
|               | 14     | OB600    | - | Ţ        |                                                                                                    |                    |  |
|               |        | 1        |   | <u> </u> |                                                                                                    |                    |  |

- Υπολογίζουμε το συνολικό πάχος κάθε στρώματος σε όποιες γεωτρήσεις εμφανίζεται με τη λειτουργία Geology > Drilling Utilities > Mapfile Build Macro.
- 31. Δίνουμε ονομασία στο αρχείο παραμέτρων:

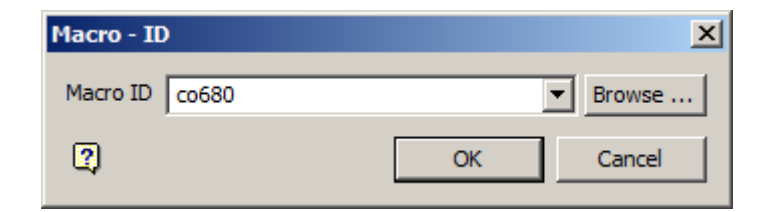

32. Επιλέγουμε τον τύπο Standard Mapfile.

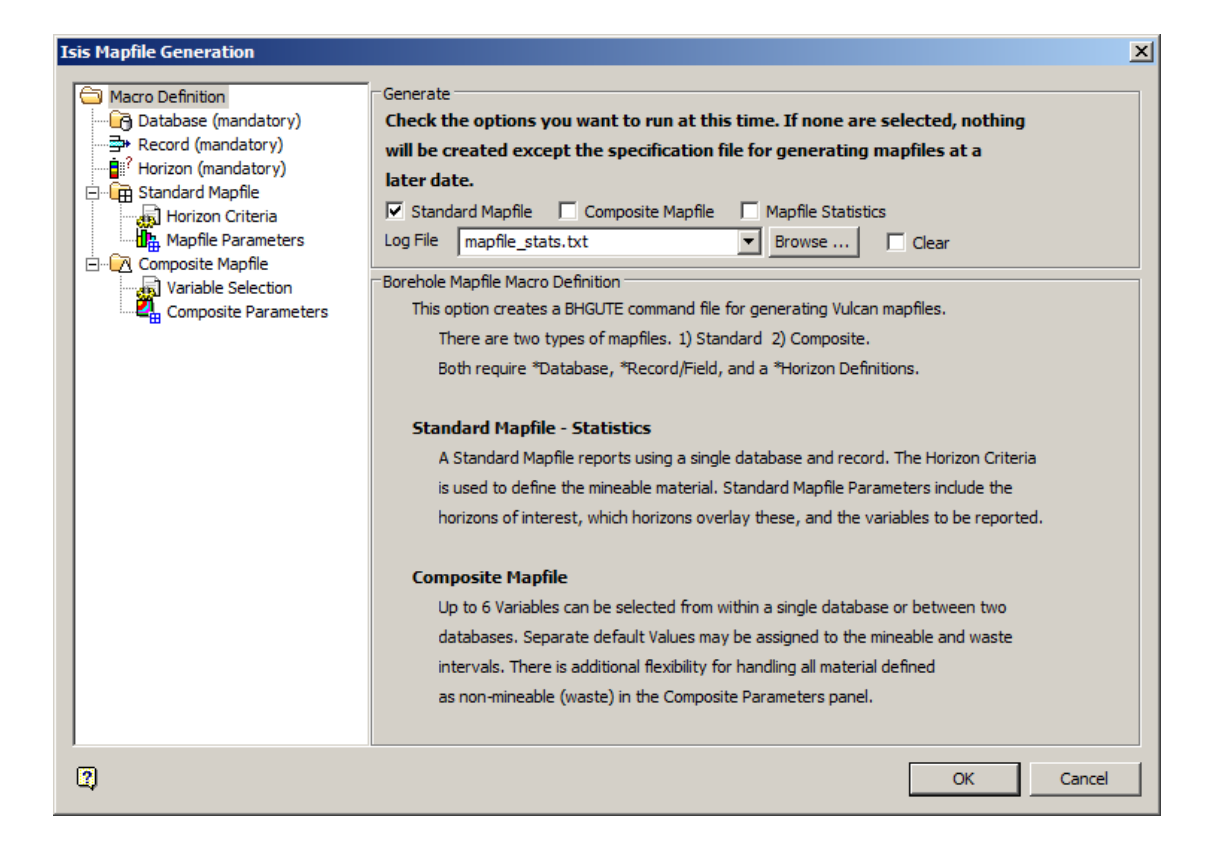

#### 33. Επιλέγουμε την βάση δεδομένων:

| Isis Mapfile Generation                                                                                                    | <u>(</u>                                                                                                    | < |
|----------------------------------------------------------------------------------------------------|----------------------------------------------------------------------------------------------------|---|
| Macro Definition<br>Database (mandatory)<br>Present (mandatory)<br>Mathematical (mandatory)<br>Mathematical (mandatory)<br>Mathemati | Database 1 (Mandatory)<br>© Isis File<br>Filename raw.dhd.isis  Browse<br>© ODBC Link<br>Design                                                                                                    |   |
| Composite Mapfile                                                                                                    | Database 2 ( Optional Database for Composite )                                                                                                    |   |
|                                                                                                    | These options will restrict which holes are loaded from the databases selected above.  Include Holes by File by File b |   |
|                                                                                                    | by Name by Name by                                                                                                    |   |
| ,<br>3                                                                                                    | OK Cancel                                                                                                    |   |

34. Επιλέγουμε τον πίνακα με τα αξιολογημένα διαστήματα κατά στρώμα και βαθμίδα:

| Isis Mapfile Generation                                                                                                    | X                                                                                                    |
|----------------------------------------------------------------------------------------------------|----------------------------------------------------------------------------------------------------|
| Isis Mapfile Generation<br>Macro Definition<br>Database (mandatory)<br>Necord (mandatory)<br>Horizon (mandatory)<br>Horizon (mandatory)<br>Horizon Criteria<br>Mapfile Parameters<br>Composite Mapfile<br>Variable Selection<br>Composite Parameters | Data Record<br>Record COMPO2 V Horizon Field GEOCOD V<br>Database 1 (Mandatory)<br>Record From To Horizon Continuation NextFlag P<br>1 COMPO2 V FROM V TO V GEOCOD V V V<br>* V V V V<br>Database 2<br>Record From To Horizon Continuation NextFlag P<br>* V V V V V |
| 2                                                                                                    | OK Cancel                                                                                                    |

35. Τσεκάρουμε την επιλογή Total Thickness για να υπολογιστεί το συνολικό πάχος του στρώματος:

| Isis Mapfile Generation                                                                | X                                                                                                    |
|----------------------------------------------------------------------------------------|----------------------------------------------------------------------------------------------------|
| Macro Definition<br>Database (mandatory)<br>Record (mandatory)<br>(Horizon (mandatory) | Standard Mapfile Parameters         Mapfile Header       Total Thick       Additional ID       XY Location         Unrestricted Format       Total Depth       LC       Icon |
| Standard Mapfile                                                                       | Ali Horizons     Mapfile Horizon     Overlay Horizon     Mapfile ID                                                                                                    |
| Variable Selection<br>Composite Parameters                                             |                                                                                                    |
|                                                                                        | Columns       C2     C3     C7       \$DF     \$MD        C8     C9     C10       \$PT     \$0B     \$ST                                                                     |
| 2                                                                                      | Ignore Null Assays Mull Value Density Field  OK Cancel                                                                                                    |

36. Πατάμε το ΟΚ για να τρέξει ο υπολογισμός. Η διαδικασία αυτή επαναλαμβάνεται για κάθε στρώμα.

Μπορούμε πλέον να προχωρήσουμε στην κατασκευή των μοντέλων οροφής, δαπέδου και πάχους κάθε στρώματος.

37. Ξεκινάμε την μοντελοποίηση με τη λειτουργία Grid Calc > Edit Modelling Defaults > Access Grid Specifications και επιλέγουμε την ίδια περιοχή (west) που είχαμε ορίσει στο πρώτο μέρος.

| Access Specification                | ×  |
|-------------------------------------|----|
| Options                             |    |
| Load specification                  |    |
| C Close current specification       |    |
| Area name to load by west           | •  |
| List contents of specification file |    |
| Canc                                | el |

38. Φορτώνουμε τα δεδομένα για το πάχος του πρώτου στρώματος με τη λειτουργία Grid Calc > Data > Load Mapfile.

| Load Mapfile                | X |
|-----------------------------|---|
| Definition Limits Advanced  |   |
| Horizon or file name ob 700 |   |
| Variable Setup              |   |
| • Mapfile variables         |   |
| Variable TK                 |   |
| C Other variables           |   |
| Variable                    |   |
| Format statement            |   |
|                             |   |
|                             |   |
|                             |   |
| Cance                       | 1 |

39. Κατασκευάζουμε το μοντέλο πάχους του πρώτου στρώματος με τη λειτουργία Grid Calc > Model > Grid Model και τη μέθοδο αντιστρόφου αποστάσεως.

| Mo | odel Select                   | < |
|----|-------------------------------|---|
| Г  | Model Method                  |   |
|    | C Triangulation               |   |
|    | Inverse distance              |   |
|    | 🔘 Krige                       |   |
|    | O Spline                      |   |
|    | C Least squares               |   |
|    | C Trend surface               |   |
|    | C User defined                |   |
|    | Method name                   |   |
|    | Crop Table Mask Horizon: TOPO |   |
|    |                               |   |
| (  | 2 OK Cancel                   |   |

40. Ρυθμίζουμε τις παραμέτρους της μεθόδου (μέγιστο αριθμό δειγμάτων 4 και μέγιστη απόσταση 500):

| 1odel                           |       | ×      |
|---------------------------------|-------|--------|
| Inverse Distance Modelling Meth | od    |        |
| ·                               |       |        |
| Setup Options Krige             |       |        |
| Spline surface                  |       |        |
|                                 |       |        |
| Maximum triangle side length    |       |        |
| Inverse distance power          | 2.0   |        |
| Maximum number of points        | 4     |        |
| Maximum search distance         | 500.0 |        |
| Number of search sectors        | 0     |        |
| Sector angle offset             | 0.0   |        |
| Vertical bias                   | 1.0   |        |
| Horizontal bias                 | 1.0   |        |
| Spline tension                  | 0.0   |        |
|                                 |       |        |
|                                 |       |        |
| 2                               | ОК    | Cancel |

- 41. Αποθηκεύουμε το μοντέλο που δημιουργείται με τη λειτουργία Grid Calc > Grids > Save Grid.
- 42. Επαναλαμβάνουμε τη διαδικασία για όλα τα μοντέλα πάχους και δαπέδου όλων των στρωμάτων.
- 43. Στη συνέχεια υπολογίζουμε το πλέγμα οροφής κάθε στρώματος, προσθέτοντας το πλέγμα πάχους στο πλέγμα δαπέδου με τη λειτουργία Grid Calc > Grids > Load/Calculate Grid.

| Load/Calculate     |                     | ×      |
|--------------------|---------------------|--------|
| Grid name/equation | ob700.tk + ob700.sf | •      |
| 2                  | ОК                  | Cancel |

44. Αποθηκεύουμε το κάθε πλέγμα οροφής με το κατάλληλο όνομα.

| Save                                                          |                          | × |
|---------------------------------------------------------------|--------------------------|---|
| Variable or file                                              | ob700.sr                 |   |
| Use specifica                                                 | ation Area and grid size |   |
| Vinicimum                                                     | 21100.0                  |   |
| X minimum                                                     | 22700.0                  |   |
| X maximum                                                     | -2000.0                  |   |
| Y maximum                                                     | 24500.0                  |   |
|                                                               | 2 150010                 |   |
| Grid size 10.0<br>Advanced<br>Spline<br>© Fault<br>O No fault |                          |   |
| 2                                                             | OK Cancel                |   |
| с.,                                                           |                          |   |

45. Επαναλαμβάνουμε τη διαδικασία αυτή για την δημιουργία των μοντέλων οροφής και των υπόλοιπων στρωμάτων.

Τα στρώματα θα πρέπει να οριοθετηθούν ως προς την περιοχή στην οποία εμφανίζονται με βάση τα στοιχεία των γεωτρήσεων. Δηλαδή, όπου κάποιο στρώμα δεν υπάρχει με βάση τις γεωτρήσεις θα πρέπει να σβήνει. Με τα επόμενα βήματα βρίσκουμε τα όρια σε κάτοψη για το κάθε στρώμα.

46. Επιλέγουμε τη λειτουργία Geology > Drilling > Model όπως φαίνεται παρακάτω.

| Model Horizon 🔀                             |
|---------------------------------------------|
| Field to model GEOCOD                       |
| O Model single horizon                      |
| Contents of field                           |
| <ul> <li>Model multiple horizons</li> </ul> |
|                                             |
| • Model Roof                                |
| C Model Floor                               |
|                                             |
| C Generate horizon surface                  |
| <ul> <li>Generate horizon extent</li> </ul> |
|                                             |
| Save extent in layers                       |
| O Store in single layer                     |
| Layer                                       |
| Description                                 |
| Store in multiple layers                    |
| _                                           |
| Save horizon points                         |
| Layer                                       |
| Description                                 |
| C Roof and Floor determined spatially       |
| Roof and Floor determined downhole          |
| Extract Specific Intercept 1                |
|                                             |
| Cancel                                      |

Μετά την ολοκλήρωση της λειτουργίας, υπάρχουν νέα στρώματα (layer), ένα για κάθε μοντέλο πλέγματος που προσδιορίζει τα όριά του. Στη συνέχεια χρησιμοποιούμε αυτά τα όρια για να περιορίσουμε τα μοντέλα στο χώρο που υπάρχουν πραγματικά.

47. Χρησιμοποιούμε τη λειτουργία Model > Grid Mesh Surfaces > Mask για να οριοθετήσουμε τα πλέγματα με βάση τα πολύγωνα ορίων που φτιάξαμε προηγουμένως.

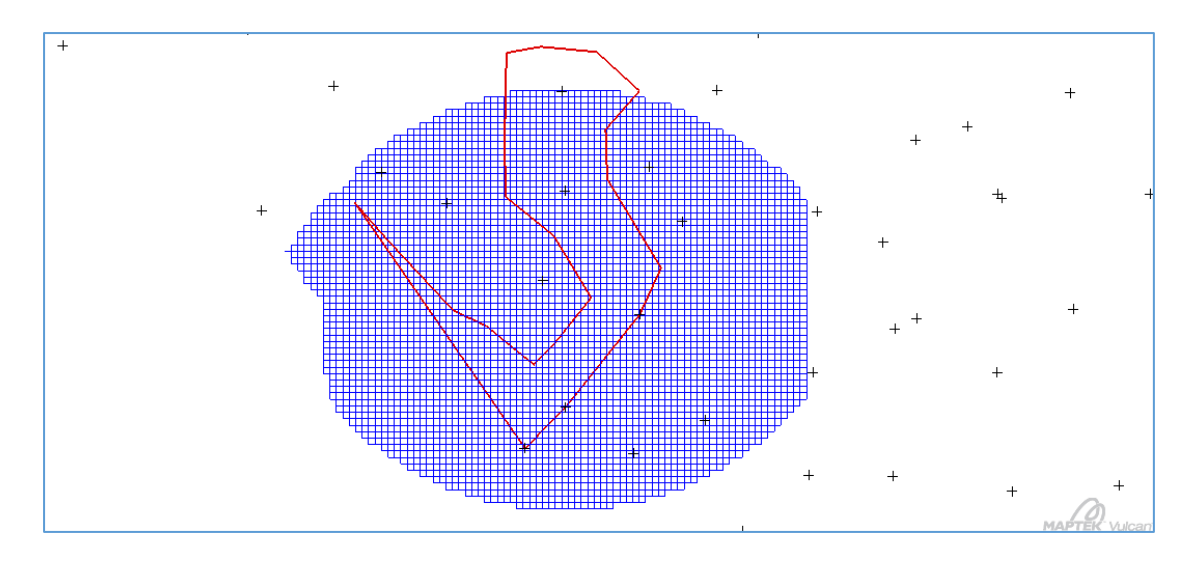

Πριν την οριοθέτηση - Βαθμίδα 680

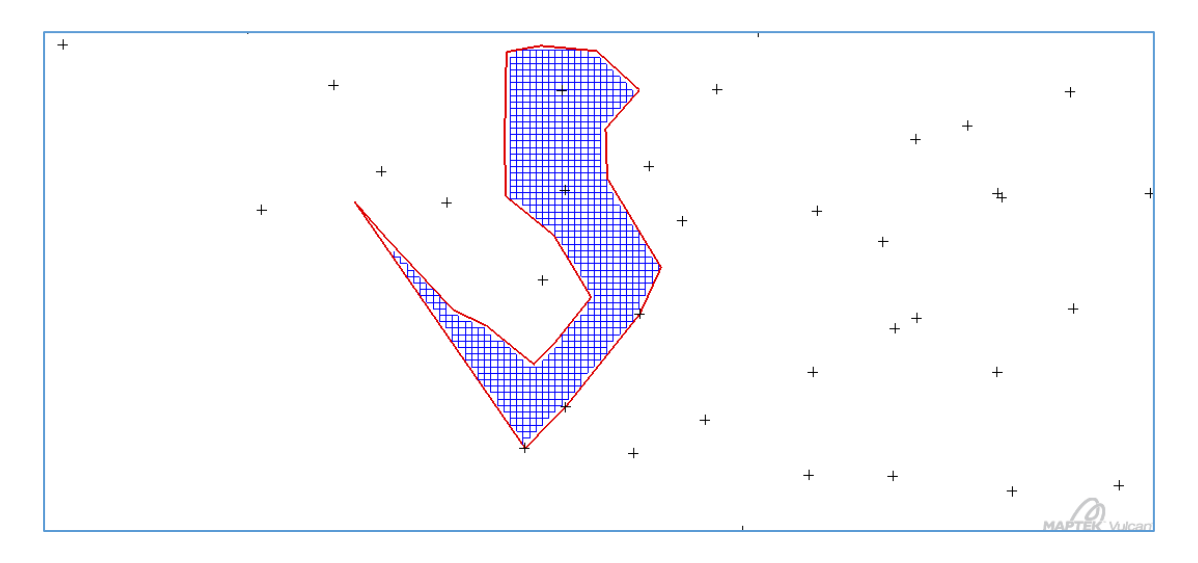

Μετά την οριοθέτηση - Βαθμίδα 680

48. Επαναλαμβάνουμε τη διαδικασία αυτή για όλα τα στρώματα λιγνίτη.

Για να μπορέσουμε να υπολογίσουμε γρήγορα τα αποθέματα λιγνίτη για το σύνολο του κοιτάσματος, πρέπει να συνδυάσουμε τα μοντέλα πλέγματος σε ένα ενιαίο μοντέλο μπλοκ.

- 49. Επιλέγουμε τη λειτουργία Grid Calc > Integrated Stratigraphic Modelling > Create HARP Model.
- 50. Δίνουμε τα όρια του μοντέλου τα οποία αντιστοιχούν στα όρια των πλεγμάτων.

| Create Stratigraphic Block Model                                                            |                                                                                                    |  |  |  |  |
|---------------------------------------------------------------------------------------------|----------------------------------------------------------------------------------------------------|--|--|--|--|
| Constraints                                                                                 | Block Size<br>Block X size 10.0                                                                                                    |  |  |  |  |
| <ul> <li>➡ Horizons</li> <li>✓ Qualities</li> <li>✓ Fault Blocks</li> <li>➡ Save</li> </ul> | This will result in a minimum of 19800 blocks in plan - 110(X) by 180(Y)                                                                                                    |  |  |  |  |
|                                                                                             | Coordinate Range                                                                                                    |  |  |  |  |
|                                                                                             | Axis-aligned Model      Minimum Easting (x)     -21100.0     Maximum Easting (X)     -20000.0      Minimum Northing (y)     22700.0     Maximum Northing (Y)     24500.0      Digitise Range |  |  |  |  |

51. Επιλέγουμε τα στρώματα λιγνίτη για την κάθε βαθμίδα.

| Create Stratigraphic Block Model |                                                                                                    |                                                             |              |  |  |  |
|----------------------------------|----------------------------------------------------------------------------------------------------|-------------------------------------------------------------|--------------|--|--|--|
| Load Specification               | Horizon List<br>Horizon list file tei.gdc_glob  Browse Split Horizons Vertically Seams Burden Horizon Selection |                                                             |              |  |  |  |
| Fault Blocks                     |                                                                                                    |                                                             |              |  |  |  |
|                                  |                                                                                                    | Horizon                                                     | Parent Seams |  |  |  |
|                                  | <u>त</u> । त                                                                                                    | OB660<br>CO680<br>OB640<br>PT680<br>CO660<br>PT660<br>CO640 |              |  |  |  |
|                                  |                                                                                                    |                                                             |              |  |  |  |

52. Πατάμε το Apply and Runγια να κατασκευαστεί το μοντέλο μπλοκ.

Το μοντέλο αυτό διαθέτει μπλοκ τα οποία περιορίζονται από τα πλέγματα οροφής και δαπέδου του κάθε στρώματος λιγνίτη για την κάθε βαθμίδα όπως φαίνεται στην παρακάτω τομή.

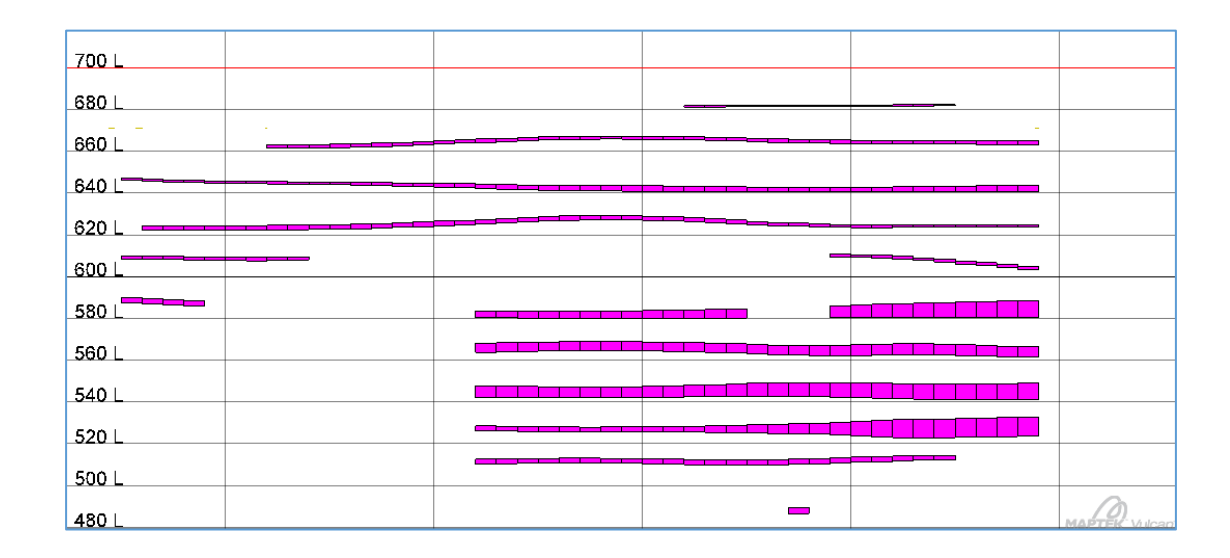

#### 5.4 Συμπεράσματα

Στον παρακάτω πίνακα δίνονται συγκεντρωτικά τα αποτελέσματα από τις δύο μεθόδους εκτίμησης που αναλύθηκαν σε αυτή την εργασία. Όπως φαίνεται, η δεύτερη μέθοδος έδωσε κατά πολύ λιγότερα αποθέματα λιγνίτη καθώς έλαβε υπόψη και την κατακόρυφη κατανομή του απολήψιμου λιγνίτη και προσέγγισε πιο αποτελεσματικά την πραγματικότητα. Τα αποθέματα αυτά δεν είναι τα πραγματικά αποθέματα του συγκεκριμένου κοιτάσματος καθώς δεν έχει ληφθεί υπόψη το αρχικό ή το τρέχον τοπογραφικό ανάγλυφο, κάτι που έγινε εσκεμμένα καθώς πρόκειται για λειτουργικό ορυχείο και τα στοιχεία του είναι εμπιστευτικά. Η διαφορά στα αποθέματα λιγνίτη είναι 5.427.010 κυβικά μέτρα, δηλαδή περίπου 19%.

|             | Μέθοδος 1   | Μέθοδος 2   |
|-------------|-------------|-------------|
| Υπερκείμενα | 31.052.877  | 31.052.877  |
| Ενδιάμεσα   | 127.484.577 | 132.911.587 |
| Λιγνίτης    | 28.800.654  | 23.373.644  |

# Βιβλιογραφία

KARAMALIKIS, N., 1992. Computer software for the evaluation of lignite deposits, Mineral Wealth (OriktosPloutos – in Greek) 76M: p. 39-50.

Δρ. Καπαγερίδης Ιωάννης 2014, Μεταλλευτική Πληροφορική με Χρήση του Maptec Vulcan 3D Software V9.0.4.

https://www.dei.gr/el/oruxeia/ptolemaida-amuntaio